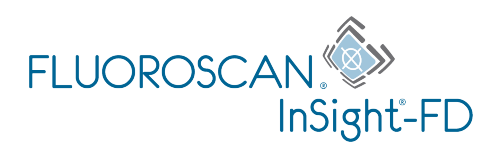

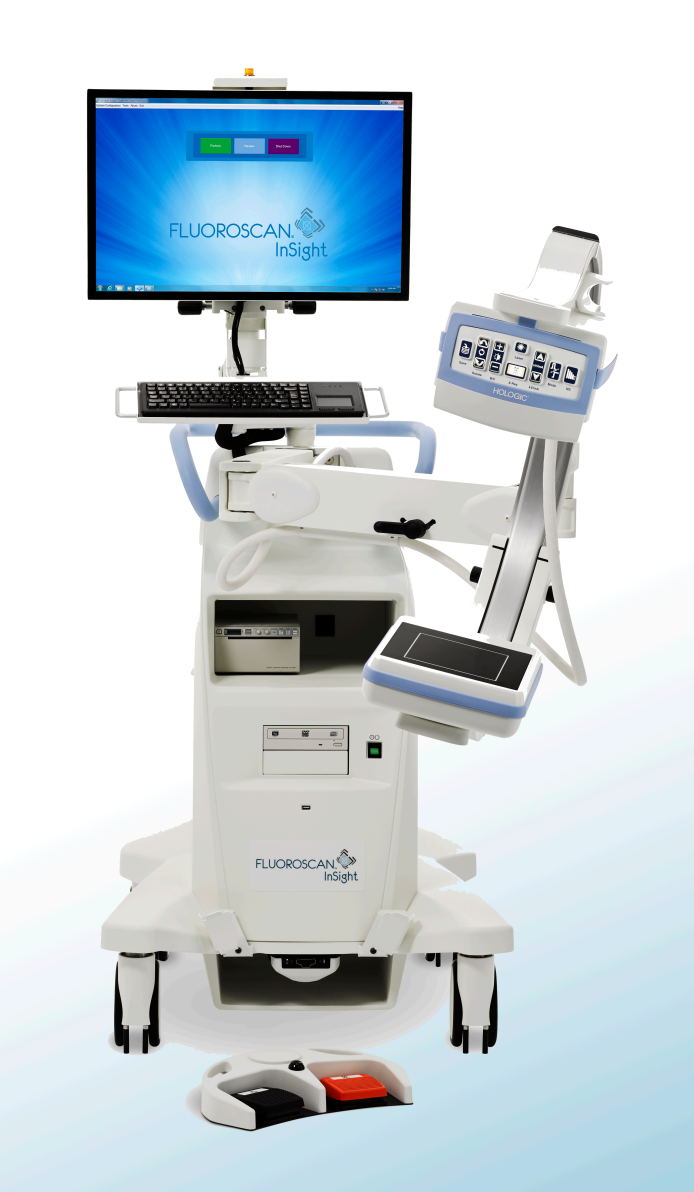

## InSight<sup>®</sup> FD 미니 C-암 영상 시스템 사용자 가이드 MAN-05288-1302 개정 006

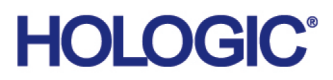

# InSight® FD 미니 C-암 영상 시스템

# 사용자 가이드

부품 번호: MAN-05288-1302 개정 006 <sup>7월 2021</sup>

# HOLOGIC°

주의: 미국 연방법에서는 이 장치를 의사(또는 적절한 면허를 가진 의료전문가)에 의한 판 매 또는 의사의 지시에 의한 판매로 제한하고 있습니다.

#### 고객 지원

- 미국 내 무료 전화: +1.800.321.4659
- 이메일: SkeletalHealth.Support@hologic.com
- 유럽, 남미 또는 아시아에서는 현지 대리점 또는 유통업체에 문의하십시오.

© 2019 - 2021 Hologic, Inc. 미국에서 인쇄. 본 매뉴얼은 원래 영어로 작성되었습니다. Hologic, Fluoroscan, InSight, MegaView 및 관련 로고는 Hologic, Inc. 및/또는 해당 자회사(미국 및/또는 기타 국가 소재)의 상표 및/또 는 등록 상표입니다. 본 문서에서 언급된 기타 다른 제품 및 회사명은 각 소유주의 상표입니다. 본 제품은 www.Hologic.com/patent-information 에서 확인된 바와 같이 하나 이상의 미국 또는 해외 특허로 보호될 수 있습니다.

# 목차

| 1 사용 지짐                                                                                                    | 1                                    |
|----------------------------------------------------------------------------------------------------|--------------------------------------|
| 1.1 필수 성능                                                                                                    | 1                                    |
| 1.2 보증 성명서                                                                                                    | 2                                    |
| 1.3 사용자 프로필                                                                                                    | 2                                    |
| 1.3.1 교육                                                                                                    | 2                                    |
| 1.3.2 지식                                                                                                    | 2                                    |
| 1.3.3 경험                                                                                                    | 2                                    |
| 1.3.4 허용되는 손상                                                                                                    | 2                                    |
| 2 방사선 안전성                                                                                                    | 3                                    |
| 2.1 일반                                                                                                    | 3                                    |
| 2.2 방사선량 및 선량률                                                                                                    |                                      |
| 2.3 엑스레이 차폐                                                                                                    |                                      |
| 3 엑스레이 장비 규정                                                                                                    | 4                                    |
| 3.1 미국 연방 및 주 규정                                                                                                    | 4                                    |
| 3.2 IEC 규정                                                                                                    | 4                                    |
| 3.3 캐나다 규정                                                                                                    | 4                                    |
| 4 EMI                                                                                                    | 4                                    |
|                                                                                                    |                                      |
| 5 사이버 보안                                                                                                    | 5                                    |
| 5 사이버 보안                                                                                                    | 5<br>5                               |
| 5 사이버 보안<br>6 부속품<br>7 매뉴얼 사본 구하는 곳                                                                                                    | 5<br>5<br>5                          |
| 5 사이버 보안<br>6 부속품<br>7 매뉴얼 사본 구하는 곳                                                                                                    | 5<br>5<br>5<br>6                     |
| 5 사이버 보안<br>6 부속품<br>7 매뉴얼 사본 구하는 곳<br>8 용어 및 정의<br>9 InSight FD System 라벨                                                                                                    | 5<br>5<br>5<br>6<br>8                |
| 5 사이버 보안<br>6 부속품<br>7 매뉴얼 사본 구하는 곳<br>8 용어 및 정의<br>9 InSight FD System 라벨<br>9.1 시스템 메인 라벨                                                                                                    | 5<br>5<br>6<br>8<br>8                |
| 5 사이버 보안<br>6 부속품<br>7 매뉴얼 사본 구하는 곳<br>8 용어 및 정의<br>9 InSight FD System 라벨<br>9.1 시스템 메인 라벨                                                                                                    | 5<br>5<br>6<br>8<br>8<br>8<br>9      |
| 5 사이버 보안<br>6 부속품<br>7 매뉴얼 사본 구하는 곳<br>8 용어 및 정의<br>9 InSight FD System 라벨<br>9.1 시스템 메인 라벨<br>9.2 엑스레이 시스템 경고 라벨<br>9.3 감전 경고 라벨                                                                   | 5<br>5<br>6<br>8<br>8<br>9<br>9      |
| 5 사이버 보안<br>6 부속품<br>7 매뉴얼 사본 구하는 곳<br>8 용어 및 정의<br>9 InSight FD System 라벨                                                                                                    | 5<br>5<br>6<br>8<br>8<br>9<br>9<br>9 |
| 5 사이버 보안<br>6 부속품<br>7 매뉴얼 사본 구하는 곳<br>8 용어 및 정의<br>9 InSight FD System 라벨                                                                                                    |                                      |
| 5 사이버 보안<br>6 부속품<br>7 매뉴얼 사본 구하는 곳<br>8 용어 및 정의<br>9 InSight FD System 라벨                                                                                                    |                                      |
| 5 사이버 보안<br>6 부속품<br>7 매뉴얼 사본 구하는 곳<br>8 용어 및 정의<br>9 InSight FD System 라벨<br>9.1 시스템 메인 라벨<br>9.2 엑스레이 시스템 경고 라벨<br>9.3 감전 경고 라벨<br>9.4 밀지 말 것 경고 라벨<br>9.5 ISO 7010-M002 라벨<br>9.6 시야<br>10 안전 위험 |                                      |
| 5 사이버 보안<br>6 부속품<br>7 매뉴얼 사본 구하는 곳<br>8 용어 및 정의<br>9 InSight FD System 라벨                                                                                                    |                                      |
| 5 사이버 보안<br>6 부속품                                                                                                    |                                      |
| 5 사이버 보안<br>6 부속품                                                                                                    |                                      |
| 5 사이버 보안<br>6 부속품                                                                                                    |                                      |

| 13 InSight FD 20 cm SSD 콘 설치 지침 | 23 |
|---------------------------------|----|
| 13.1 절차                         |    |
| 13.2 InSight FD 시스템 풋스위치 기능     |    |
| 13.2.1 엑스레이 영상 획득               |    |
| 13.2.2 MegaView 영상 표시           |    |
| 13.2.3 영상 태그                    |    |
| 13.2.4 영상 저장                    |    |
| 13.2.5 영상 인쇄                    |    |
| 13.2.6 보관                       |    |
| 14 시스템 사용                       | 29 |
| 14.1 시스템 이동                     |    |
| 14.2 C- 암 조정                    |    |
| 14.3 멸균 C- 암 드레이프               |    |
| 14.4 시스템 전원 켜기                  |    |
| 14.5 시스템 전원 끄기                  |    |
| 15 애플리케이션 구성                    | 35 |
| 15.1 시스템 구성 사용자 인터페이스           |    |
| 15.2 시스템                        |    |
| 15.3 DICOM 전송 옵션                |    |
| 15.3.1 DICOM 인쇄 옵션              |    |
| 15.4 작업목록 구성                    |    |
| 15.4.1 사용자                      |    |
| 15.5 의사 기본 설정                   |    |
| 15.6 의사 기본 설정 ㅡ 영상 획득           |    |
| 15.7 의사 기본 설정 — 영상 처리           |    |
| 15.8 의사 기본 설정 — 영상 관리           |    |
| 15.9 관리 설정 페이지                  |    |
| 16 애플리케이션 사용                    |    |
| 16.1 환자 배치                      | 52 |
| 16 2 메인 화면                      | 53 |
| 16.3 엑스레이 헤드 커트록 패널             | 57 |
| 164 영상 회득 세셔                    | 58 |
| 16.4.1 환자 창 선택 또는 입력            |    |
| 16.4.2 영상 획득 화면                 |    |
| 16.4.3 필름스트립 기호                 |    |
| <br>16.4.4 참조 영상 창 선택           |    |
| 16.5 영상 검토 세션                   |    |
| 16.5.1 검토용 연구 선택 창              |    |
| 16.5.2 검토 화면                    | 71 |
| 16.5.3 향상 표시된 영상 화면             | 73 |

## **InSight FD 미니 C- 암 사용자 가이드** 목차

| 16.6 환자 연구 기록 유지       |    |
|------------------------|----|
| 16.6.1 환자 연구 정보 업데이트 창 | 74 |
| 16.7 영상 내보내기           |    |
| 16.7.1 영상 검토 화면에서 내보내기 |    |
| 16.7.2 영상 검토 화면에서 내보내기 |    |
| 16.8 영상 가져오기 창         |    |
| 16.9 작업목록 입력           |    |
| 16.9.1 옵션 1 도구 하위메뉴    |    |
| 16.9.2 옵션 2 환자 정보 화면   |    |
| 16.10 영상 삭제 창          |    |
| 16.11 DICOM 대기열 보기 창   |    |
| 17 시스템 유지보수            |    |
| 17.1 시스템 백업            |    |
| 17.2 시스템 복구            |    |
| 17.3 세척                |    |
| 17.3.1 권장 소독제          |    |
| 17.4 예방 유지보수           |    |
| 17.5 문제 해결             |    |
| 17.6 폐기                |    |
|                        |    |

# 그림 목록

| 그림 1: InSight FD 미니 C-암 | 1  |
|-------------------------|----|
| 그림 2: 시스템 메인 라벨         | 8  |
| 그림 3: 엑스레이 시스템 경고       | 9  |
| 그림 4: 감전 경고             | 9  |
| 그림 5: 밀지 말 것 경고 라벨*     | 10 |
| 그림 6: ISO 7010-M002 라벨  | 10 |
| 그림 7: 시야                | 11 |
| 그림 8: C-암 회전            | 24 |
| 그림 9: 콘 조정              | 25 |
| 그림 10: 무선 풋스위치          | 26 |
| 그림 11: 풋스위치 보관          |    |
| 그림 12: 브래킷 내 풋스위치       | 29 |
| 그림 13: 아래 위치의 키보드       |    |
| 그림 14: 이송 위치 내 C-암      |    |
| 그림 15: 뒤쪽 다리 바퀴         | 31 |
| 그림 16: C-암 조정           | 32 |
| 그림 17: 멸균 C-암 드레이프      | 33 |
| 그림 18: 시스템 구성 메뉴        | 35 |
| 그림 19: 시스템              | 36 |
| 그림 20: DICOM 전송 옵션      |    |
| 그림 21: DICOM 인쇄 옵션      | 40 |
| 그림 22: 작업목록 구성          | 42 |
| 그림 23: 사용자              | 44 |
| 그림 24: 의사 기본 설정 — 영상 획득 | 46 |
| 그림 25: 의사 기본 설정 — 영상 처리 | 48 |
| 그림 26: 의사 기본 설정 — 영상 관리 | 50 |
| 그림 27: 메인 화면            | 53 |
| 그림 28: 시스템 구성 풀다운 메뉴    | 54 |
| 그림 29: 도구 풀 다운 메뉴       | 55 |
| 그림 30: 환자 창 선택 또는 입력    | 59 |

| 그림 31 | : 영상 획득 화면6        | 0 |
|-------|--------------------|---|
| 그림 32 | : 영상 효과 메뉴6        | 1 |
| 그림 33 | : 필름스트립 기호6        | 2 |
| 그림 34 | : 영상 영역 구성 메뉴6     | 3 |
| 그림 3  | : 영상 획득 화면 버튼6     | 4 |
| 그림 36 | : 참조 영상 창 선택6      | 8 |
| 그림 32 | ː 검토용 연구6          | 9 |
| 그림 38 | : 영상 검토 화면7        | 1 |
| 그림 39 | : 환자 세부사항7         | 3 |
| 그림 40 | : VISTA 세부사항7      | 3 |
| 그림 41 | : 향상 표시된 영상 화면7    | 4 |
| 그림 42 | : 환자 연구 정보 업데이트 창7 | 5 |
| 그림 43 | : 검토 화면에서 영상 내보내기7 | 6 |
| 그림 44 | : 영상 내보내기 패널7      | 7 |
| 그림 4  | : 도구 메뉴 내보내기       | 7 |
| 그림 4  | : 도구 메뉴에서 영상 내보내기7 | 8 |
| 그림 42 | : 도구 메뉴            | 0 |
| 그림 48 | : 영상 가져오기 창8       | 0 |
| 그림 49 | : 영상 삭제            | 2 |
| 그림 50 | : 삭제를 위해 선택된 영상8   | 3 |
| 그림 51 | : DICOM 대기열 보기     | 4 |

# 표 목록

| 표 1: 용어 및 정의                      | 6  |
|-----------------------------------|----|
| 표 2: 기호                           | 7  |
| 표 3: 기호                           | 11 |
| 표 4: 안전 위험                        | 13 |
| 표 5: 엑스레이 헤드 컨트롤 패널               |    |
| 표 6: 키보드 컨트롤                      | 21 |
| 표 7: 부품 목록                        | 23 |
| 표 8: 풋스위치 페달 기능                   |    |
| 표 9: 컨디셔닝 일정                      |    |
| 표 10: 시스템 구성 사용자 인터페이스            |    |
| 표 11: 시스템 페이지                     |    |
| 표 12: DICOM 전송 옵션 페이지             |    |
| 표 13: DICOM 전송 옵션 페이지, 버튼 기능      |    |
| 표 14: DICOM 인쇄 옵션 페이지, 섹션/필드 설명   | 40 |
| 표 15: DICOM 인쇄 옵션 페이지, 버튼 기능      | 41 |
| 표 16: 작업목록 구성 <i>,</i> 섹션 설명      |    |
| 표 17: 작업목록 구성, 버튼 기능              | 43 |
| 표 18: 사용자 페이지 <i>,</i> 섹션/필드 설명   |    |
| 표 19: 사용자 페이지, 버튼 기능              |    |
| 표 20: 의사 기본 설정 <i>,</i> 섹션/필드 설명  | 45 |
| 표 21: 의사 기본 설정 <i>,</i> 버튼 기능     |    |
| 표 22: 의사 기본 설정, 영상 획득 탭, 섹션/필드 설명 |    |
| 표 23: 의사 기본 설정, 영상 처리 탭, 섹션/필드 설명 |    |
| 표 24: 의사 기본 설정, 영상 관리 탭, 섹션/필드 설명 |    |
| 표 25: 관리 설정, 섹션 설명                | 51 |
| 표 26: 관리 설정, 버튼 기능                | 51 |
| 표 27: 메인 화면 옵션                    | 53 |
| 표 28: 시스템 구성 메뉴                   |    |
| 표 29: 도구 메뉴                       | 55 |
| 표 30: 엑스레이 헤드 컨트롤 패널              |    |

#### InSight FD 미니 C-암 사용자 가이드 표 목록

| 표 31: 환자 창 선택 및 입력, 섹션/필드 설명      | 59 |
|-----------------------------------|----|
| 표 32: 환자 창 선택 또는 입력, 버튼 기능        | 59 |
| 표 33: 영상 획득 화면                    | 60 |
| 표 34: 영상 효과 메뉴                    | 61 |
| 표 35: 필름스트립 기호                    | 63 |
| 표 36: 영상 영역 구성 메뉴                 | 63 |
| 표 37: 영상 획득 화면 버튼 <i>,</i> 버튼 기능  | 64 |
| 표 38: 도구 세트                       | 66 |
| 표 39: 참조 영상 창 선택, 선택 설명           | 68 |
| 표 40: 참조 영상 선택 창, 버튼 기능           | 69 |
| 표 41: 검토용 연구 선택 창, 섹션/필드 설명       | 70 |
| 표 42: 검토용 연구 선택 창, 버튼 기능          | 70 |
| 표 43: 검토 화면, 버튼 기능                | 71 |
| 표 44: 자세한 영상 보기 화면 <i>,</i> 버튼 기능 | 74 |
| 표 45: 환자/연구 정보 업데이트 창, 선택 설명      | 75 |
| 표 46: 환자/연구 정보 업데이트 창, 버튼 기능      | 75 |
| 표 47: 내보내기 창, 섹션 설명               |    |
| 표 48: 내보내기 창, 버튼 기능               | 79 |
| 표 49: 가져오기 창, 섹션 설명               | 81 |
| 표 50: 가져오기 창, 버튼 기능               | 81 |
| 표 51: 영상 삭제 창, 섹션 설명              | 83 |
| 표 52: 영상 삭제 창, 버튼 기능              |    |
| 표 53: 대기열 창, 섹션 설명 및 버튼 기능        |    |
| 표 54: 권장 물티슈                      |    |
| 표 55: 권장 화학제품                     |    |
|                                   |    |

# 1 사용 지침

InSight<sup>™</sup> FD 시스템은 정형외과적 사용 및 족학적 사용, 중요한 치료 및 응급 치료 절차, 가벼운 해부학적 영상촬영 상황을 포함되나 이에 국한되지 않는 상황에서 의사에게 환자 에 대한 일반적인 형광 투시적 시각화를 제공하기 위해 설계된 미니 C-암 형광투시 영상 시 스템입니다.

그림 1 InSight FD 미니 C-암

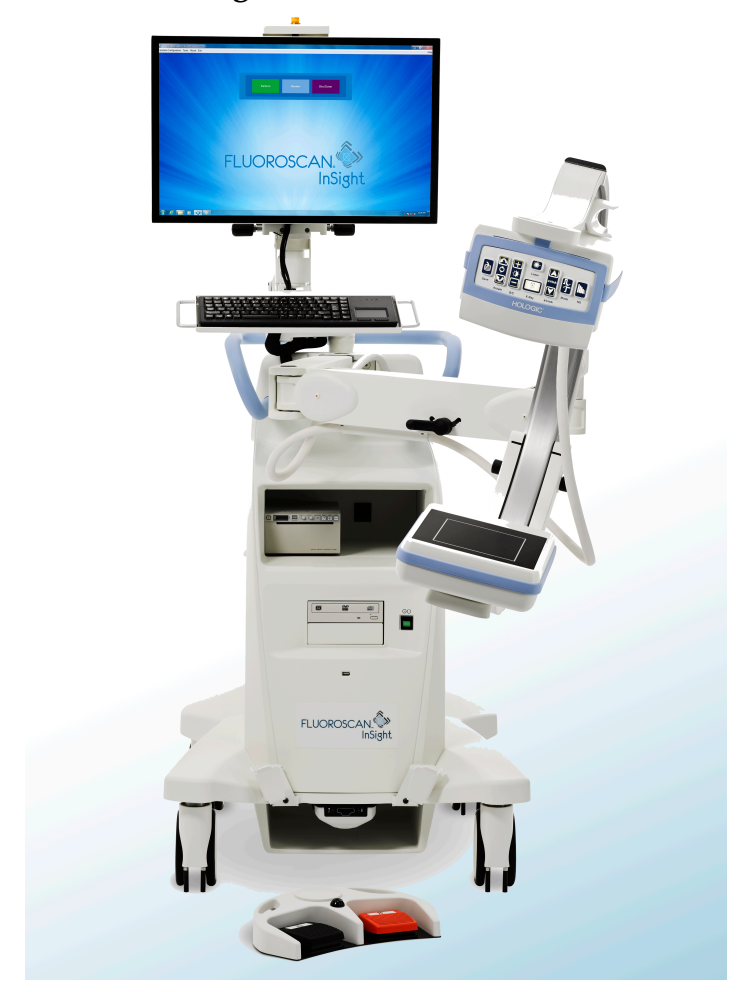

## 1.1 필수 성능

Insight FD 시스템은 이동식 형광투시 미니 C-암 시스템으로 환자의 사지에 대해 진단, 치 료 및 수술 시 형광투시 영상을 안전하고 효과적으로 제공합니다.

## 1.2 보증 성명서

계약서에 별도로 명시되어 있는 경우 제외. i) Hologic 제조 장비는 기존 고객에게 배송 일 자로부터 시작하여 1년 동안, 또는 설치가 필요할 경우, 설치 일자로부터 시작하여 1년 동 안("보증 기간") 공식 제품 사양에 따라 충실히 이행됨이 보증됩니다. ii) 디지털 영상 유방 조영술 엑스레이 튜브는 24개월 동안 보증되며, 첫 12개월은 완전 보증되고, 13-24개월은 정액 비례 배분법에 기반하여 보증됩니다. iii) 교체 부품 및 재제조된 부품들은 남은 보증 기간 또는 배송일로부터 90일의 기간 중 더 긴 기간동안 보증됩니다. iv) 소모품은 각 패키 지에 표시된 만료 날짜가 종료되는 기간 동안 공식 사양에 따름이 보증됩니다. v) 라이선스 가 제공된 소프트웨어는 공식 사양에 따라 작동됨이 보증됩니다. vi) 서비스는 능숙한 작업 방식으로 제공됨이 보증됩니다. vii) Hologic이 제조하지 않은 장비는 해당 제조업체를 통 해 보증되며, 해당 제조업체의 보증은 Hologic이 아닌 해당 장비의 제조업체가 허용하는 범위까지 Hologic 고객에게 보증됩니다. Hologic은 제품 사용이 중단되거나 오류 없음, 제 품이 Hologic이 아닌 공인 타사 제품으로 작동함을 보증하지 않습니다.

이러한 보증은 다음에 해당하는 어떠한 품목에도 적용되지 않습니다. (a) Hologic 공인 서 비스 직원이 아닌 이에 의해 수리, 이동 또는 변경된 품목 (b) 물리적(열적 또는 전기적)으 로 남용, 압박 또는 오용된 품목 (c) 고객의 Hologic 권장 소포트웨어 업그레이드 허용 거부 를 비롯해 해당 Hologic 사양 또는 지침과 일치하지 않는 방식으로 저장, 유지 또는 작동된 품목 (d) Hologic이 아닌 업체의 보증 대상으로 공급되거나 릴리스 전 또는 "현 상태"를 기 반으로 하여 지정된 품목.

## 1.3 사용자 프로필

InSight Flat Detector 사용자는 형광 투시 절차에 대해 최소한의 교육을 받은 멸균 및 비멸 균 간호사, 방사선학 또는 기타 기술자, 의사, 외과의사가 포함될 수 있습니다.

1.3.1 교육

- 최소한 준학사 또는 그에 상응하는 방사선 기술 증명서 프로그램
- 최대 기준 없음
- 1.3.2 지식
  - 최소 InSight Flat Detector 사용자 매뉴얼 읽고 숙지하십시오. 기본 컴퓨터 지식
  - 최대 기준 없음
- 1.3.3 경험
  - 최소
    - 기타 특별한 경험은 필요하지 않습니다.
  - 최대 기준 없음

1.3.4 허용되는 손상

- 가벼운 판독 영상 손상 또는 로그 MAR 0.2(6/10 또는 20/32)로 교정된 영상
- 수명 관련 단기 메모리의 평균 정도
- 40% 손상 결과 500 Hz ~ 2 kHz에서 정상 청력의 60%

# 2 방사선 안전성

부적절한 영상 촬영 절차에 의한 경우 또는 방사선 안전성 및 기술 요소 권장사항을 준수하 지 못한 경우 노출을 증가시키는 결과를 낳을 수 있습니다. 작업자는 모든 안전성 절차를 준수하고, 합리적으로 달성할 수 있는 한 낮은(As Low As Reasonably Achievable, ALARA) 방사선 노출 수준을 유지하며, 모든 국가, 주 및 지역 규제 요건을 준수할 책임이 있습니다.

Hologic은 작업하는 모든 직원들이 방사선 모니터링 장치를 착용할 것을 권장합니다. 이 는 보통 특정 기간을 초과하는 모든 방사선량을 기록하는 TLD(열형광 선량 측정법) 선량 계 또는 필름 배지를 말합니다. 의사는 손에 대한 모든 노출을 기록하는 링 배지를 착용해 야 합니다.

### 2.1 일반

형광 투시 장치는 실시간으로 대상을 보기 위해 엑스레이 연속 빔을 방출합니다. 일차 방사선은 엑스레이 방출원 및 감지기 화면 사이 공간에 존재합니다. 작업자는 빔 안으 로 절대 손을 넣어서는 안 됩니다.

두 번째 방사선 또는 산란 엑스레이는 일차 빔에 위치한 대상을 완전히 통과하지 못한 엑스 레이에 의해 발생합니다. 산란 엑스레이는 일차 빔보다 상당히 적은 에너지를 보유하고 있 으며 인접한 영역의 다른 대상에 의해 흡수됩니다. 산란되는 양은 사용되는 전원 설정, 밀 도 및 빔과 본체의 근접성, 그리고 노출 시간에 따라 다릅니다.

## 2.2 방사선량 및 선량률

각 환자의 몸무게당 수용된 방사선을 *선량*이라고 합니다. *선량 률*은 장치 시간당 수용된 선 량을 말합니다.

엑스레이 공급원으로부터의 거리는 환자 및 작업자 사이의 선량을 감소시킵니다. 예를 들어, 최대 출력에서는 선량이 영상 수신기에서 2.6 mGy/minute, 튜브 하우징 송출 포트에서 45 mGy/minute이거나 영상 수신기에서의 선량을 17배 초과합니다. 이 높은 값은 최대 입사 노출률(EER)로도 알려져 있습니다.

산란된 방사선은 일차 빔의 엑스레이에 대해 이전에 언급된 것과 정확히 동일한 방식으로 거리의 제곱으로 감소합니다. 그러나, 선량률이 훨씬 감소한 대로, 산란은 보통 mR/hour (1 mR = 0.01 mGy)로 표시됩니다.

InSight FD 시스템에 대한 선량 및 산란 데이터는 요청 시 Hologic로부터 이용 가능합니다.

### 2.3 엑스레이 차폐

InSight FD 시스템에서 산란된 방사선은 다른 많은 방사선 장치에 비해 낮으며 해당 시설 정책에 따른 보호 리드 앞치마 및/또는방사선 차폐 장갑 착용 요건이 적용됩니다. 많은 주, 지방, 국가 및 개인 기관에서도 작동 중인 형광 투시 장치가 있는 방에 있는 사람에게 리드 앞치마를 사용하도록 요구할 수 있습니다. 안전 작동 지침을 엄격히 준수하고 형광투시를 최소한의 시간으로 사용하는 것은 사람 노출을 감소시키는 데 있어 핵심입니다.

## 3 엑스레이 장비 규정

## 3.1 미국 연방 및 주 규정

InSight FD 미니 C-암 영상 시스템은 미국 연방 규정집, 21 CFR 1020.32 "이온화 방사선 방 출 제품: 형광투시 장비에 대한 수행 기준"을 준수합니다. 그러나 추가적인 주 규정이 엑스 레이 제품에 적용될 수 있습니다. 이는 설치 및/또는 작업자 교육 및 인증서에 대해 주 규제 기관에 통지할 것을 요구할 수도 있습니다.

해당 주의 방사선 통제 기관에 문의하여 귀하의 설치가 엑스레이 장비 설치 및 사용을 관장 하는 주에서의 규정을 준수하는지 확인하는 것은 사용자의 책임입니다.

InSight FD 미니 C-암 영상 시스템은 21CFR Subchapter J를 준수합니다.

InSight FD 미니 C-암 영상 시스템은 21CFR 1020.32(g)에 명시된 선원 피부간 거리(SSD)에 서는 금지되나 21CFR 1020.32(g)(2)에서는 허용되는 특별한 수술 어플리케이션입니다. SSD는 최소 10 cm입니다.

## 3.2 IEC 규정

InSight FD 미니 C-암 영상 시스템은 IEC 60601-1 요건을 준수합니다. InSight FD 미니 C-암 영상 시스템의 분류는 클래스 1, B형입니다.

InSight FD 미니 C-암 영상 시스템은 다음 IEC 표준을 준수합니다.

IEC/EN 60601-1:2006 IEC/EN 60601-2-28:2010 IEC/EN 60601-2-54:2009

IEC/EN 60601-1-2:2007 IEC/EN 60601-1-3:2008

## 3.3 캐나다 규정

InSight FD 미니 C-암 시스템은 CAN/CSA-C22.2 No. 60601-1:08을 준수합니다.

## 4 EMI

본 기기는 IEC60601-1-2에 명시된 전자기 환경과 호환되도록 설계되었으며 해당 표준을 준수하는 기타 장비들을 포함하는 환경에 배치된 경우 순조롭게 작동될 것입니다. 전자기 적으로 호환되지 않는 장비가 InSight FD 미니 C-암 시스템이 사용되는 환경에 배치된 경 우, InSight FD 미니 C-암 시스템 또는 비호환 장비가 오작동하거나 다른 이상 작동을 보일 수 있습니다. 적절한 현장 서비스 엔지니어에게 문의하십시오.

# 5 사이버 보안

Hologic은 컴퓨터 및 네트워크 보안의 현 상태를 계속 검사하여 가능성 있는 보안 문제점 을 점검합니다. 필요한 경우, Hologic은 제품 업데이트를 제공합니다. 다음 사이버 보안 정보를 참조하십시오.

- MAN-00734 InSight 사이버 보안 모범 사례
- MAN-00664 Insight 사이버 보안 제품 보고서

이러한 문서들은 Hologic, Inc. 웹사이트에서 이용할 수 있습니다. Http://www.hologic.com/support/fluoroscan-mini-c-arm

## 6 부속품

본 기기는 안전하고 안정적인 작동에 필요한 하드웨어 및 소프트웨어 부속품과 함께 제공 됩니다. 옵션 절차를 수행하기 위해 추가 부속품이 사용될 수 있습니다. Hologic에서 승인 한 부속품 이외의 어떠한 부속품도 본 제품과 함께 사용하지 마십시오

# 7 매뉴얼 사본 구하는 곳

사용자 가이드 또는 서비스 메뉴얼 PDF 파일을 구하려면, www.Hologic.com에서 지원 페 이지로 가십시오.

PDF 파일을 보려면 Adobe Acrobat Reader 버전 5.0 이상이 필요합니다.

인쇄된 매뉴얼을 주문하려면, Hologic 고객 지원에 문의하십시오.

미국 내 무료 전화: +1.800.321.4659

이메일: SkeletalHealth.Support@hologic.com

유럽, 남미 또는 아시아에서는 현지 대리점 또는 유통업체에 문의하십시오.

# 8 용어 및 정의

#### 표1 용어 및 정의

| 용어       | 정의                                                                                                    |
|----------|----------------------------------------------------------------------------------------------------|
| AC       | 교류                                                                                                    |
| AKR      | Air Kerma, InSight 시스템에서 mGy/min 단위로 표시된 엑스레이<br>선량률                                                                                                    |
| ALARA    | 합리적으로 달성할 수 있는 한 낮은(As Low As Reasonably<br>Achievable)<br>실행 가능한한 낮게 이온화 방사선 노출을 유지하기 위한 모든 합당<br>한 노력                                                                                           |
| 주석       | 관심 영역을 나타내는 영상의 그래픽 또는 텍스트 표시.                                                                                                    |
| C-ECHO   | PACS 네트워크로의 연결을 확인합니다.                                                                                                    |
| CMOS     | 상보형 금속 산화 반도체                                                                                                    |
| DAP      | 면적 선량(cGy·cm <sup>2</sup> )                                                                                                    |
| DICOM    | 디지털 의료 영상 전송 장치                                                                                                    |
| EER      | 입사 노출률                                                                                                    |
| 최종 영상 고정 | 엑스레이가 생성될 때마다, 노란색 엑스레이 빛이 켜지고, 모니터에<br>는 실시간 형광투시 영상이 나타납니다.<br>엑스레이가 종료될 때, 나타난 영상은 최종 영상 고정(LIH)이며 노란<br>색 엑스레이 빛은 꺼집니다.<br>본 영상은 사용자가 필름스트립에 있는 것과 이를 교체하거나 다른<br>엑스레이 노출을 활성화하기 전까지 볼 수 있습니다 |
| 노이즈      | 환자의 신체 부분이 아닌 밝은 영역 및 어두운 영역(작은 반점)                                                                                                    |
| PACS     | 의료 영상 저장 전송 시스템<br>디지털 의료 영상을 전송하고 저장하는 컴퓨터 및 네트워크 시스템.                                                                                                    |
| ROI      | 관심 영역                                                                                                    |
| SMPTE    | 영화 및 텔레비전 기술자 협회 기술자들이 만든 비디오 표시 품질 평<br>가용 검사 패턴                                                                                                    |
| SSD      | 솔리드 스테이트 드라이브<br>지속적으로 데이터를 저장하는 메모리로서 통합 회로 어셈블리를 사<br>용하는 솔리드 스테이트 저장 장치.                                                                                                    |
| TLD      | 열형광 선량 측정법, 시간 경과에 따른 누적 엑스레이 방사선 노출을<br>측정하는 방법.                                                                                                    |

표 2 기호

| 기호 | 정의                                                                                                  |
|----|----------------------------------------------------------------------------------------------------|
|    | <b>참고</b> 권장 조치 또는 추가 정보 식별.                                                                        |
|    | <b>주의</b> 절차 손상을 피하고, 장비 손상, 데이터 손실, 소프트웨어 애플<br>리케이션 내 파일 손상 또는 경미한 부상을 방지하기 위해 반드시 따<br>라야 하는 절차. |
|    | <b>경고</b> 사망 또는 심각한 부상을 방지하기 위해 반드시 따라야 하는 절<br>차.                                                  |

#### InSight FD 미니 C-암 사용자 가이드

9. InSight FD System 라벨

# 9 InSight FD System 라벨

## 9.1 시스템 메인 라벨

시스템 메인 라벨은 베이스 캐비닛 뒷면에 있습니다.\*

#### 그림 2 시스템 메인 라벨

| HOLOGIC                                                                         | Hologic, Inc.<br>36 Apple Ridge Rd<br>Danbury, CT 06810 USA |
|---------------------------------------------------------------------------------|-------------------------------------------------------------|
| FLUORC                                                                          | SCAN <sup>®</sup>                                           |
| C-ARM IM                                                                        | AGING                                                       |
| C US CAN/CSA-                                                                   | C22.2 No.60601-1:2008<br>I ES60601-1:2005<br>325-1:2014     |
| 50% Max Duty Cycle at 75KVp,                                                    | , 100UA                                                     |
| COMPLIES WITH FDA RADIATI<br>STANDARDS 21CFR SUB CHAI<br>AT DATE OF MANUFACTURE | ION PERFORMANCE<br>PTER J APPLICABLE                        |
| 50 - 60 Hz 100/120/220/230                                                      | /240V 🔨 750VA                                               |
| REF                                                                             |                                                             |
| <u></u>                                                                         |                                                             |
| EC REP Hologic BVBA<br>Da Vincilaan 5<br>1930 Zaventem<br>Belgium               | C E<br>0044                                                 |
| <b>*</b> <u>*</u> [                                                             | 215kg                                                       |
| -15.5°C                                                                         | " <sup>2</sup> /                                            |
| Patents: hologic.com/patents<br>Made in Mexico                                  | LBL-05676 Rev. 005                                          |

\* 추가 라벨 정보는 MAN-05309-001에서 이용할 수 있습니다.

## 9.2 엑스레이 시스템 경고 라벨

엑스레이 시스템 경고 라벨은 DVD 플레이어 반대쪽에 있는 베이스 캐비닛 왼쪽에 있습니 다.

#### 그림 3 엑스레이 시스템 경고

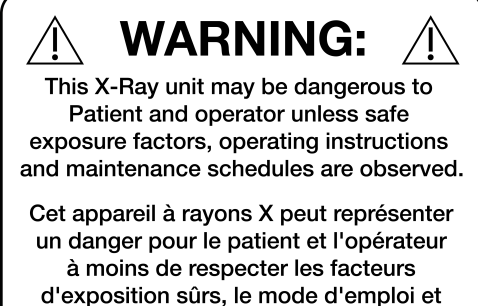

le programme d'entretien.

LBL-06781-4040 Rev 001

## 9.3 감전 경고 라벨

감전 경고 라벨은 고전압 구성품을 덮고 있는 패널 패스너 가까이에 위치합니다.

#### 그림 4 감전 경고

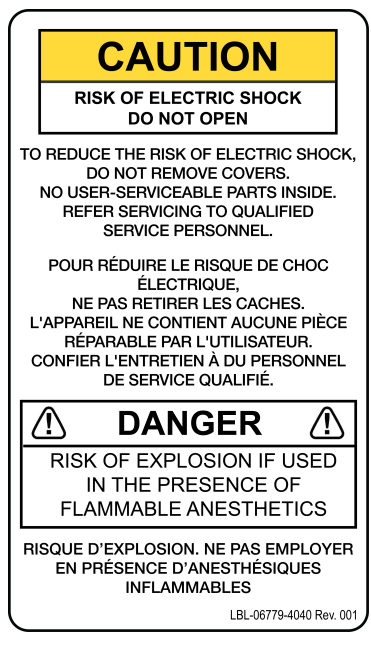

#### InSight FD 미니 C-암 사용자 가이드

9. InSight FD System 라벨

## 9.4 밀지 말 것 경고 라벨

밀지 말 것 경고 라벨은 베이스 캐비닛 뒤쪽에 위치합니다.

#### 그림 5 밀지 말 것 경고 라벨\*

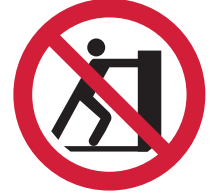

\*C-암이 확장되어 있고 다리 바퀴가 잠겨있거나 진행을 방해하는 상태에서 시스템을 밀지 마십시오.

### 9.5 ISO 7010-M002 라벨

그림 6 ISO 7010-M002 라벨

참고

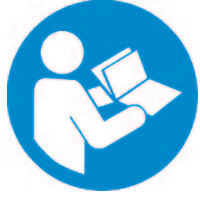

ISO 7010-M002 라벨은 지침 매뉴얼/소책자를 참조하십시오. 이는 메인 라벨에 위치합니다.

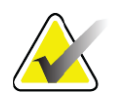

ME 장비\*에서 "사용 지침을 따르십시오."

\*ME 장비는 다음과 같은 특징이 있는 장비입니다.

- 1. 특정 공급 본선에 1개 이하의 연결이 제공됨
- 2. 다음에 사용될 목적으로 제조업체에 의해 고안됨
  - a. 환자의 진단, 치료 또는 모니터링
  - b. 질병, 부상 또는 장애에 대한 보상이나 완화

적용된 부품을 보유하거나, 환자에게 또는 환자로부터 에너지를 전송하거 나, 환자에게 또는 환자로부터 그러한 에너지 전송을 감지하는 등…". **참고:** 상기 정의는 유럽 의료 기기 지침의 전기 장치에 대한 정의와 잘 부합 합니다.

#### 9.6 시야

시야는 고전압 전원 공급장치의 밑면에서 올라가는 직사각형으로 나타납니다. 시야 선택 레버가 큰 직사각형에 위치할 때, 전체 시야가 선택됩니다. 시야 선택 레버가 작은 직사각 형에 위치할 때, 제한된 시야가 선택됩니다.

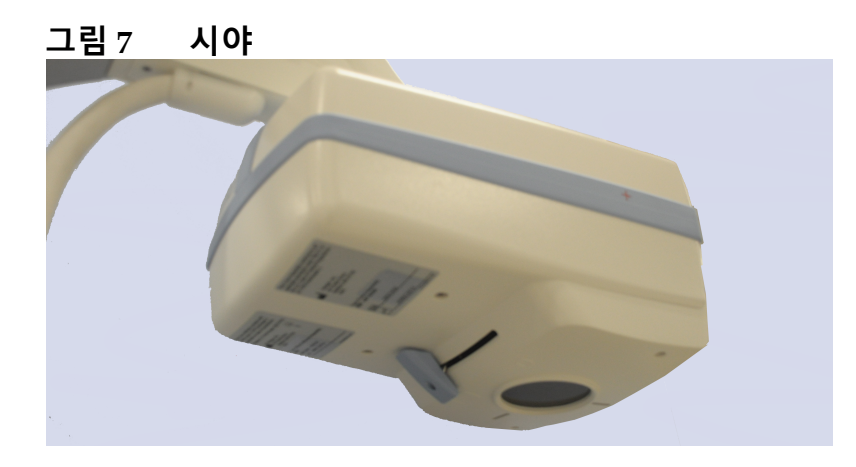

기호

표 3 기호

|                | CSA 열거된 장치   | CE         | CE 표시     |
|----------------|--------------|------------|-----------|
| <u>Í</u>       | 경고: 전기       | Â          | 주의        |
| $\bigcirc$     | 엑스레이 소스 어셈블리 | <u>}}}</u> | 방사선 필터    |
| Ŕ              | 유형 B 적용된 부품  | $\langle$  | 교류        |
| Ţ              | 접지           |            | 보호 접지     |
| $\blacksquare$ | 퓨즈           | Å          | 등전위       |
| •              | USB 커넥터      |            | 정전기 민감 장치 |
|                | 온도 제한        | <i>‰</i>   | 습도 제한     |

# **InSight FD 미니 C-암 사용자 가이드** 9. InSight FD System 라벨

#### 기호 (계속) **표** 3

| $\odot$ | 컴퓨터 켜짐 스위치                                                    | Ü      | 컴퓨터 대기모드 스위치 |
|---------|---------------------------------------------------------------|--------|--------------|
| $\sim$  | 제조일                                                           |        | 제조업체         |
| X       | 전기·전자장비 폐기물처리 지침<br>의 유럽 지침 2002/96/EC를 준수<br>하여 폐기되어야 하는 장비. | EC REP | 유럽공동체 공인 대표자 |
| REF     | 카탈로그 번호                                                       | SN     | 일련 번호        |
|         | 사용 설명서 참조                                                     |        | 밀지 말 것       |
| 52      | 장비의 무게와 안전 작업 하중의<br>조합                                       |        | ·            |

## 10 안전 위험

다음 표는 여러 안전 위험을 항목화합니다. 각 위험은 개별 원인 및 적절한 행동 방침과 교 차 참조됩니다.

표 4 안전 위험

| 안전 위험   | 원인                                                                                                    | 행동 방침                                                                                                    |
|---------|----------------------------------------------------------------------------------------------------|----------------------------------------------------------------------------------------------------|
| 방사선 안전성 | ★ 본시스템은 이온화 방<br>사선을 생산하며 본 매<br>뉴얼의 안전 및 작동 지<br>침을 준수하지 않을 경<br>우 환자 및 작업자에게<br>위험할 수도 있습니다.                                | 본 시스템 작동 시 낮은 산란의<br>방사선 수치가 나온다 하더라도<br>시스템을 작동할 때는 엑스레이<br>보호복을 입고 방사선 안전 주의<br>사항을 준수할 것을 권장합니다.<br>작업자는 엑스레이 빔 경로에 손<br>또는 신체 일부를 넣는 것을 삼가<br>야 합니다.<br>엑스레이 노출이 생길 때, 최고의<br>영상 품질을 위해 그리고 방사선<br>노출을 감소시키기 위해 신체를<br>CMOS 감지기 가까이에 둡니다.<br>경보는 누적 노출 시간 중 매<br>5분 후에 울립니다. |
| 전기 안전   | ✔▲ 시스템 내부의 전기 회<br>로는 심각한 부상이나<br>사망을 야기할 수 있습<br>니다.<br>본 시스템은 고전압으로<br>작동됩니다. 다음 위치<br>에서 고전압입니다.<br>엑스레이 튜브: 75,000볼<br>트. | 전기 회로 및 고전압으로 인한 위<br>험을 완화하기 위해서 본 시스템<br>에 대해 안전 커버가 설계되었습<br>니다. 커버를 제거하거나 커버가<br>벗겨져 있는 동안 시스템을 작동<br>하지 마십시오. 어떠한 커버라도<br>벗겨져 있는 경우, 시스템을 사용<br>하기 전 서비스를 요청하십시오.                                                                                                    |

#### **표** 4 안전 위험 (계속)

| 안전 위험                | 원인                                                                                                    | 행동 방침                                                                      |
|----------------------|----------------------------------------------------------------------------------------------------|----------------------------------------------------------------------------|
| 불균형 위험               | C-암 CMOS 감지기 위에 너무 무<br>거운 무게를 둘 경우 시스템에 불<br>균형을 초래할 수 있습니다.<br>CMOS 감지기가 지탱할 수 있는<br>무게는 플렉스-암, C-암 및 기타<br>요소의 위치에 따라 매우 변동성<br>이 큽니다. 이러한 위험은 플렉스<br>-암이 확장되어 있고 시스템 좌우<br>로 멀리 이동되어 있을 때 가장<br>위험합니다.                                                                                                    | 무게가 C-암 CMOS 감지기에 적<br>용되어야 할 경우, 장치가 불안정<br>해지지 않도록 반드시 주의하여<br>사용해야 합니다. |
| 영상촬영 기능 손실           | 수술 도구(즉 감지기 표면과 닿<br>게 되는 드릴)로부터 감지기 손상                                                                                                    | C-암 CMOS 감지기를<br>작업면으로 사용하지 마<br>십시오.                                      |
| X-레이 튜브에 대한<br>무단 변경 | X-레이 튜브 주변에 하         우징을 제거하거나         X-레이 튜브 주변에 어         지렌이 튜브 주변에 어         여한 변화도 주지 마십         시오.         제품이 제조 공장에서 나와 설치         될 때, 엑스레이 소스 및 어셈블         리는 21 CFR 1020.30-32 요건을         충족합니다. 시스템에 대한 모든         승인되지 않은 변경 사항으로 인         해 사망, 부상 또는 장비의 값비         싼 손상을 야기할 수 있으며, 서         비스 계약을 무효화할 수 있습니         다. | 엑스레이 튜브에 어떠한 변화도<br>주지 마십시오. Hologic 담당자<br>에게 문의하여 엑스레이 튜브를<br>교체합니다.     |

#### 표 4 안전 위험 (계속)

| 안전 위험   | 원인                                                                                             | 행동 방침                                                                                                    |
|---------|------------------------------------------------------------------------------------------------|----------------------------------------------------------------------------------------------------|
| 전기 화재   | 모든 전력원으로부터의 화재.                                                                                | 해당 구역에서 화재가 발생한 경<br>우,시스템을 끄고 벽 콘센트에서<br>전원 코드를 빼는 것이 안전한 경<br>우라면 이를 실행하십시오.<br>화재가 난 시스템을 만지지 마십<br>시오. 해당 구역을 떠나십시오.<br>전기 화재용으로 승인받은 소화<br>기만 사용하십시오.                                                                                                    |
| 폭발 위험   | 시스템은 폭발하기 쉬운 환경(예,<br>공기, 산소 또는 아산화질소와 함<br>께 가연성 마취 혼합물이 존재하<br>는 환경)에서 사용되도록 설계되<br>지 않았습니다. | 가연성 가스로 가득 찬 방처럼,<br>비정상적인 상황이 발생할 경우,<br>조치를 취해 가스가 장비에 닿지<br>않도록 방지하십시오.<br>다음 가이드라인을 따르십시오.<br>•시스템을 켜거나 끄거나, AC<br>전원 콘센트에서 플러그를 빼<br>지 마십시오.<br>•기타 어떠한 전동 장비를 작동<br>하지 마십시오.<br>•기타 어떠한 전동 장비를 작동<br>하지 마십시오.<br>• 이떠한 자동(전기적으로 작동)<br>문 또는 창문도 작동하지 마십<br>시오.<br>•지역 소방서에 문의하십시오. |
| 풋스위치 안전 | 풋스위치는 물체를 떨어뜨리거<br>나 시스템 바퀴에 깔리면 훼손될<br>수 있으며 떨어질 경우 손상될 수<br>있습니다.                            | 이러한 위험을 피하기 위해 작동<br>및 이송 중에 항상 풋스위치를 인<br>지하고 계십시오.                                                                                                    |

#### **표** 4 안전 위험 (계속)

| 안전 위험 | 원인                                                                                                    | 행동 방침                                                                                                    |
|-------|----------------------------------------------------------------------------------------------------|----------------------------------------------------------------------------------------------------|
| 충돌 위험 | 부적절하게 이동됐거나 바퀴 브<br>레이크를 올바로 사용하지 않은<br>경우, 시스템은 통제력을 벗어나<br>굴러갈 수 있습니다<br>다관절 플렉스 암이 이송 중 제자<br>리에 잠겨있지 않은 경우, C-암이<br>통제력을 벗어나 회전할 수 있으<br>며 환자나 의료진에게 부상을 입<br>힐 수 있습니다.                                                                                                    | 경사로에서 시스템 이동         10도 이상의 경사로에서 시스템         이동시키지 마십시오.         수평면에서 한 사람이 쉽게 시스         템을 이동시킬 수 있습니다.         절차 전 바퀴 브레이크를 항상 잠         그십시오. 5도 이상의 경사로에         시스템을 방치하지 마십시오.         C-암의 위치를 변경한 후 플렉스         암을 항상 잠그십시오.                                                                     |
| 세척 안전 | 전자 장비로 자동 유입된 거의 모<br>든 액체는 전기 전도체가 됩니다.                                                                                                    | 본 시스템은 방수가 되지 않습니<br>다. 액체가 시스템에 유출될 경우,<br>즉시 시스템을 끄십시오. 액체가<br>완전히 마를 때까지 시스템을 켜<br>지 마십시오. 시스템에 세정액을<br>뿌리지 마십시오.<br>InSight FD Console, 플렉스-암<br>및 C-암은 부드러운 천이나 물,<br>이소프로판올 또는 메탄올로 적<br>신 보풀 없는 일회용 티슈로 닦으<br>십시오. 표면을 닦아내되 문지르<br>지 마십시오.<br>소독제에 대한 추가 세부사항은<br>86페이지 섹션 17.3.1 권장 소독<br>제 를 참조하십시오. |
| 장치 안전 | ▲  ★  ★  ★  ★  ★  ★  ★  ★  ★  ★  ★  ★  ★  ★  ★  ★  ★  ★  ★  ★  ★  ★  ★  ★  ★  ★  ★  ★  ★  ★  ★  ★  ★  ★  ★  ★  ★  ★  ★  ★  ★  ★  ★  ★  ★  ★  ★  ★  ★  ★  ★  ★  ★  ★  ★  ★  ★  ★  ★  ★  ★  ★  ★  ★  ★  ★  ★  ★  ★  ★  ★  ★  ★  ★  ★  ★  ★  ★  ★  ★  ★  ★  ★  ★  ★  ★  ★  ★  ★  ★  ★  ★  ★  ★  ★  ★  ★  ★  ★  ★  ★  ★  ★  ★  ★  ★  ★  ★  ★  ★  ★  ★  ★  ★  ★  ★  ★  ★  ★  ★  ★  ★  ★  ★  ★  ★  ★  ★  ★  ★  ★  ★  ★  ★  ★  ★  ★  ★  ★  ★  ★  ★  ★  ★  ★  ★  ★  ★  ★  ★  ★  ★  ★  ★  ★  ★  ★  ★  ★  ★  ★  ★  ★  ★  ★  ★  ★  ★  ★  ★  ★  ★  ★  ★  ★  ★  ★  ★  ★  ★  ★  ★  ★  ★  ★  ★  ★  ★  ★  ★  ★  ★  ★  ★  ★  ★  ★  ★  ★  ★  ★  ★  ★  ★ | 본 매뉴얼에서 설명한 장치 외에<br>는 어떠한 장치도 시스템에 연결<br>하지 마십시오.<br>내부적으로 연결된 장치는 본 시<br>스템 사용에 대해 교육받은 사람<br>만 설치해야 합니다.                                                                                                    |

#### 표 4 안전 위험 (계속)

| 안전 위험     | 원인                                                                                                    | 행동 방침                                                                                                    |
|-----------|----------------------------------------------------------------------------------------------------|----------------------------------------------------------------------------------------------------|
| 전기 외과적 장치 | 본 시스템은 전기 방전으로부터<br>차폐됩니다. 그러나 시스템으로<br>직접 방전되는 전기 외과적 장치<br>가 시스템 작동에 악영향을 끼칠<br>가능성은 여전히 존재합니다. 또<br>한 차폐가 항상 스파크 갭 유형의<br>장치에 의해 생산되는 에너지의<br>양으로부터 시스템을 보호하는<br>것은 아닙니다. | 강한 전기 외과적 서지는 시스템<br>오작동을 유발합니다.<br>시스템을 끕니다<br>5초 기다립니다.<br>시스템을 켭니다.<br>시스템을 두 번 재설정 한 후에도<br>문제가 지속될 경우, 서비스를 요<br>청하십시오.                    |
| 걸림        | 체이블 및 코드가 걸림<br>위험을 야기할 수 있습니<br>다.                                                                                                    | 코드를 안전하게 길 밖에<br>둡니다. 사용하지 않는 경우, 코<br>드를 코드 관리 플레이트 주변에<br>단단히 감습니다.                                                                           |
| 끼임 위험     | ✔ 모니터 암을 움직일 경우<br>끼임 위험 가능성을 야기<br>할 수 있습니다. 모니터<br>암은 플렉스 암, C-암 또<br>는 핸들을 연결할 수 있<br>습니다.                                                                                | 모니터 암을 재배치할 때 손과 손<br>가락을 안전한 위치에 둡니다.<br>손과 손가락을 조인트와 시스템<br>중심점에 두지 않도록 하십시오.                                                                 |
| 손상된 전원 코드 | 손상된 전원 코드를 사용하면 감<br>전의 위험이 있습니다.                                                                                                    | InSight FD 미니-C-암 전원 코드<br>가 올바른 상태에 있도록 하십시<br>오. 전원에서 콘솔 연결을 해제할<br>때, 항상 삽입 지점에서 플러그를<br>잡고 가볍게 당기십시오. 절대로<br>장치 플러그를 빼기 위해 코드를<br>당기지 마십시오. |
| 시야 방해     | 시스템은 수술 공간에 대<br>한 가시성을 저해할 수<br>있습니다.                                                                                                    | 영상 촬영 후 수술 현장에서 시스<br>템을 떨어뜨려 놓는 것이 가장 좋<br>습니다.                                                                                                |

**InSight FD 미니 C-암 사용자 가이드** 11. 시스템 구성요소

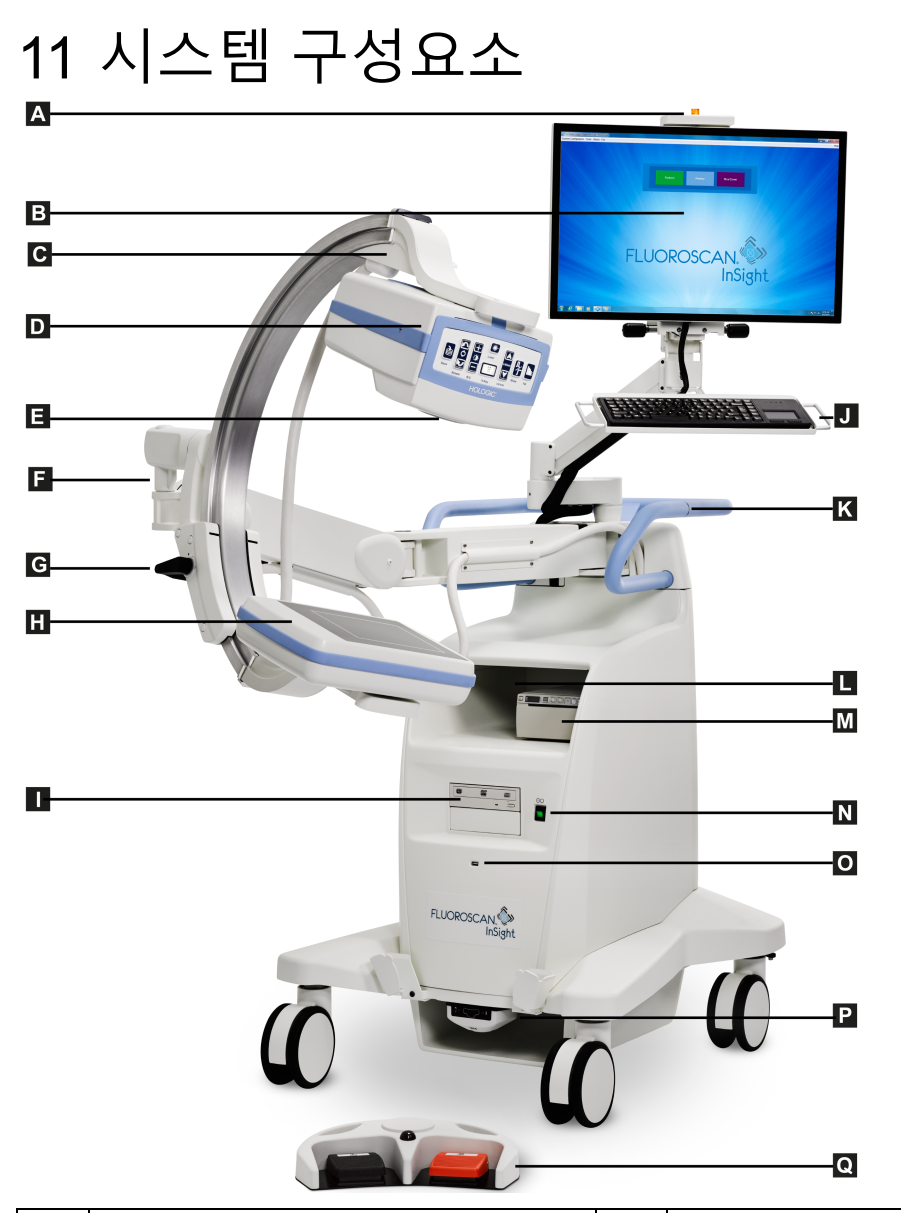

| Α | 엑스레이 켜짐 불빛             | J | 통합된 지시 장치가 있는 키보드        |
|---|------------------------|---|--------------------------|
| В | 터치 스크린 모니터             | К | C-암 리테이너 클램프 배치 라인       |
| C | C-암 리테이너               | L | 영상 프린터 선반                |
| D | 엑스레이 헤드                | Μ | 프린터                      |
| Ε | 시준 스위치                 | Ν | 컴퓨터 켜기/대기모드 스위치          |
| F | 플렉스-암                  | 0 | USB 포트                   |
| G | C-암                    | Р | 전면 보관용 트레이 및 무선 풋스위치 수신기 |
| Η | CMOS 감지기               | Q | 무선 풋스위치                  |
| Ι | 광학 드라이브(CD/DVD RW 리코더) |   |                          |

## 12 컨트롤 및 표시기

## 12.1 엑스레이 헤드 컨트롤 패널

#### 표 5 엑스레이 헤드 컨트롤 패널

| 기호             | 레이블  | 기능                                                                                                    |
|----------------|------|----------------------------------------------------------------------------------------------------|
| è              | 저장   | 환자 기록에 선택된 영상 또는 시네 루프를 저장합니다.<br>저장된 영상 수 또는 시네 루프 시간(분)이 저장 한계를 초과할<br>경우, 메시지가 나타납니다.                                                                                                    |
| <<>>>          | 회전   | 영상을 시계방향 또는 반시계방향으로 회전합니다. 한 번 누르<br>면 10 도 회전합니다. 누르고 있으면 계속 회전합니다.                                                                                                    |
| (±<br>;)<br>(- | B/C  | 영상 밝기 또는 대조를 조정할 수 있습니다.                                                                                                    |
|                | 엑스레이 | 엑스레이 노출을 획득합니다. 스위치를 한 번 누르면 엑스레이<br>가 작동합니다.<br>모니터 상단에 위치한 노란색 표시등은 엑스레이가 생성되고<br>있음을 나타냅니다. 시야 내 물체의 엑스레이 영상이 실시간으<br>로 디스플레이 모니터에 표시됩니다.<br>노란색 표시등이 <b>꺼질</b> 때, 모니터는 엑스레이 노출 마지막에<br>캡처된 영상( <i>최종 영상 고정</i> 이라고도 함)을 표시합니다. |
| *              | 레이저  | 위치 레이저를 켭니다.*<br>*레이저 버튼을 2초 동안 계속 누르면 위치 레이저가 활성화되어 유지<br>됩니다. 이 옵션은 시스템이 꺼질 때 재설정됩니다.                                                                                                    |

#### 표 5 엑스레이 헤드 컨트롤 패널 (계속)

| 기호    | 레이블    | 기능                                                                                                    |
|-------|--------|----------------------------------------------------------------------------------------------------|
|       | 노이즈 억제 | 영상 획득 중 사용되는 노이즈 억제 설정을 순환합니다.<br>추가 세부사항은 49페이지 표 23 의사 기본 설정, 영상 처리 탭,<br>섹션/필드 설명을 참조하십시오.                                                                                                    |
| kV/mA | kV/mA  | 선택된 모드를 기반으로 한 기술 요소를 증가 또는 감소시킵니<br>다(46페이지 표 22 의사 기본 설정, 영상 획득 탭, 섹션/필드 설<br>명).<br>위아래 전원 버튼을 동시에 모두 누르면 시스템이 자<br>동 전원 모드로 돌아갑니다.                                                                                                    |
| 2     | 모드     | 획득 모드 선택 은 다음으로 순환됩니다:<br>연속* - 사용자가 엑스레이를 활성화할 때, 노란색 엑스레이<br>불빛이 켜지고 모니터는 연속 실시간 엑스레이 영상을 표시합<br>니다.<br>사용자가 풋페달 또는 튜브 헤드 스위치를 해제해 엑스레이를<br>비활성화할 때, 노란색 엑스레이 불빛이 꺼지고 최종 영상 고<br>정이 표시됩니다(즉, 엑스레이가 멈출 때 화면에 표시되는 영<br>상).<br>스냅샷* - 엑스레이가 활성화될 때, 장치는 최종 영상 고정만<br>획득합니다. 최종 영상 고정에 사용된 엑스레이 선량은 엑스레<br>이 모드 기술 요소 및 노이즈 억제 설정에 따라 다릅니다. 노출<br>은 올바른 kVp, mA 및 노이즈 억제 값에 도달할 때 종료됩니다.<br>스냅샷 모드는 엑스레이 노출이 최종 영상 고정이 획득되자마<br>자 종료되고 엑스레이를 비활성화하는 데 사용자에 의존하지<br>않기 때문에 ALARA를 유지하는 데 유용합니다.<br>시네 녹화 - 시네 루프로 획득된 실시간 형광투시 영상을 녹<br>화합니다.<br>*연속 및/또는 스냅샷 모드가 비활성화될 수 있습니다(45페이지 섹<br>선 15.5 의사 기본 설정). |

## 12.2 키보드 컨트롤

키보드는 모니터 받침대에 직접 장착되며, 쉽게 회전하고 사용 시 모니터 재배치를 용이하 게 하기 위한 핸들이 있습니다.

표 6 키보드 컨트롤

| 아이콘      | 기능 키     | 기능                                                                                        |
|----------|----------|-------------------------------------------------------------------------------------------|
| ?        | F1       | 도움말 창을 표시합니다.                                                                             |
| <b>n</b> | F2       | 영상 획득 세션에서 환자 정보 창을 표시합니다.<br>검토 세션에서 검토용 연구 선택 창을 표시합니다.                                 |
| ЯR       | F3       | 영상을 수평으로 젖힙니다.                                                                            |
| 0        | F4       | 영상을 시계방향으로 10도 회전합니다.                                                                     |
|          | Shift-F4 | 영상을 반시계방향으로 10도 회전합니다.                                                                    |
|          | F5       | 동시 작동이 켜져있는 경우 kV/mA를 감소시키거나 동시 작<br>동이 꺼져있는 경우 kV를 감소시킵니다.<br>이 키를 눌러 시스템을 수동 모드로 전환합니다. |
| Shift 🛃  | Shift-F5 | 동시 작동이 꺼져있는 경우 mA를 감소시킵니다.<br>이 키를 눌러 시스템을 수동 모드로 전환합니다.                                  |
|          | F6       | 동시 작동이 켜져있는 경우 kV/mA를 증가시키거나 동시 작<br>동이 꺼져있는 경우 kV를 증가시킵니다.<br>이 키를 눌러 시스템을 수동 모드로 전환합니다. |
| Shift    | Shift-F6 | 동시 작동이 꺼져있는 경우 mA를 증가시킵니다.<br>이 키를 눌러 시스템을 수동 모드로 전환합니다.                                  |
| N        | F7       | 플루오로 경보 타이머를 재설정합니다.                                                                      |
|          | F8       | 현재 영상을 환자 기록에 저장합니다.                                                                      |
|          | F9       | 로컬 프린터로 현재 영상을 인쇄합니다.                                                                     |
| B        | F10      | 녹화된 시네 루프 재생을 켜짐/꺼짐으로 토글합니다.                                                              |

#### 표 6 키보드 컨트롤 (계속)

| 아이콘     | 기능 키      | 기능                                                                                                    |
|---------|-----------|----------------------------------------------------------------------------------------------------|
| 冒       | F11       | 의사 기본값을 복원합니다.                                                                                                    |
| Shift B | Shift-F11 | 시스템을 자동 전원 모드로 되돌립니다.                                                                                                    |
|         | F12       | 영상 획득 중 사용되는 노이즈 억제 설정을 순환합니다.<br>노이즈 억제 설정에는 끄기, 낮음, 중간, 높음, 자동 및 최고<br>가 있습니다.<br>노이즈 억제 끄기 또는 낮음은 움직임으로 인한 영상 블러를<br>줄이지만 영상에 상당한 노이즈(작은 반점)가 생기게 됩니<br>다.<br>더 높은 노이즈 억제(중간, 높음 또는 최고)는 표시된 영상에<br>서 더 많은 프레임을 평균화시켜 작은 반점을 감소시킵니다.<br>높음 및 최고 노이즈 억제 설정은 신체에 움직임이 없거나<br>선명한 영상이 필요할 때 사용해야 합니다.<br>자동 노이즈 억제는 영상 알고리즘으로 감지된 움직임에 따<br>라 낮음, 중간 및 높음 사이에서 노이즈 억제에 변화를 줍니<br>다. |

# 13 InSight FD 20 cm SSD 콘 설치 지침

InSight<sup>™</sup> FD 20 cm SSD 콘 설치 시 다음 작업이 필요합니다.

- SSD 콘 조정
- 콘을 커버 안으로 끼우기

이 작업을 수행하는 데에 예상되는 시간은 5분입니다.

#### 표7 부품목록

| 부품 번호     | 설명                          |
|-----------|-----------------------------|
| ASY-10630 | 키트, SSD 20 cm, InSight FD   |
| FAB-08816 | 콘, SSD, FD                  |
| MME-01738 | 푸시 인 플러그, 8 mm ID, 12 mm 헤드 |

## 13.1 절차

- 1. InSight 애플리케이션을 종료합니다.
- 2. 시스템을 끕니다.
- 3. AC 라인 코드의 플러그를 빼 주 전원 연결을 해제합니다.
- 4. 접근이 쉬워지도록 C-암 (그림 9)을 회전시켜 소스를 배치합니다.

# **InSight FD 미니 C-암 사용자 가이드** 13. InSight FD 20 cm SSD 콘 설치 지침

#### 그림 8 C-암 회전

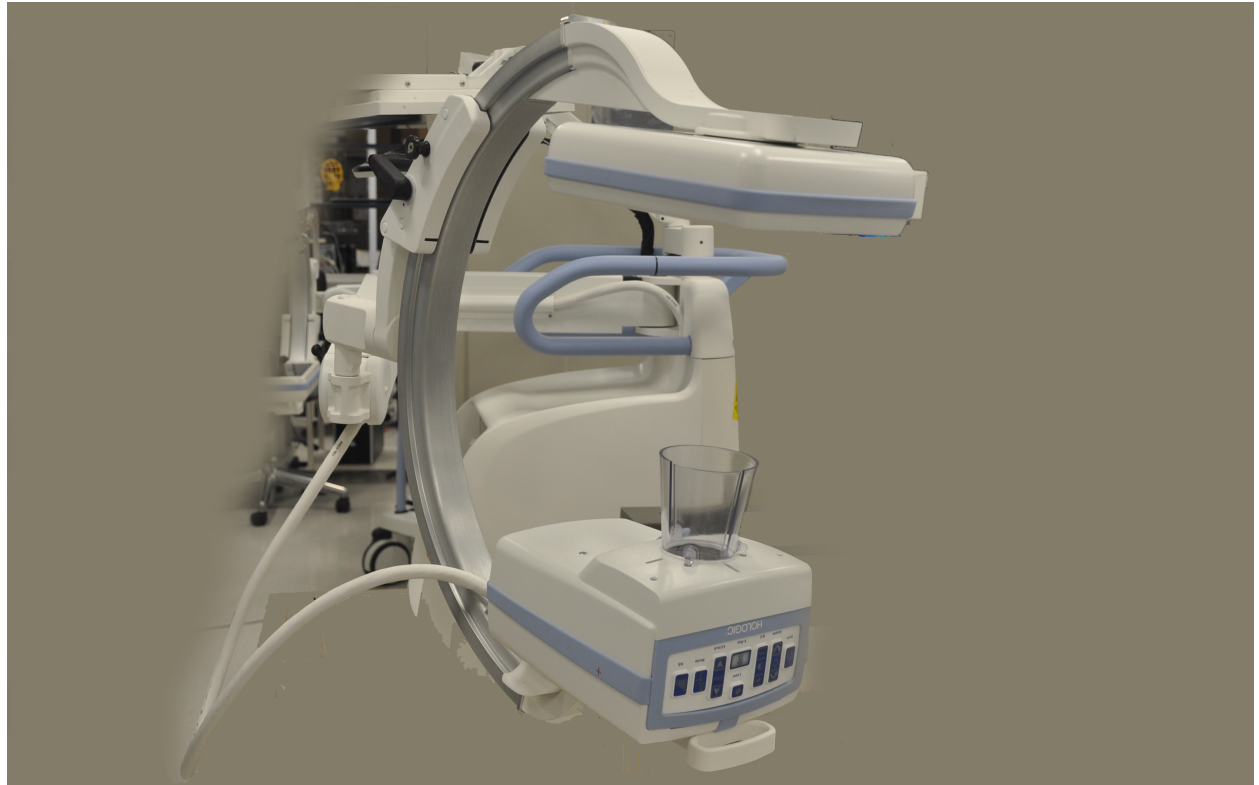

- 5. 콘의 구멍과 커버의 입구를 조정합니다(그림 9).
- 손가락을 이용해 콘 바닥에 있는 발을 조정하고, 콘을 튜브 헤드 커버 바닥에 있는 입 구(3개)에 삽입합니다.
# InSight FD 미니 C-암 사용자 가이드 13. InSight FD 20 cm SSD 콘 설치 지침

### 그림 9 콘 조정

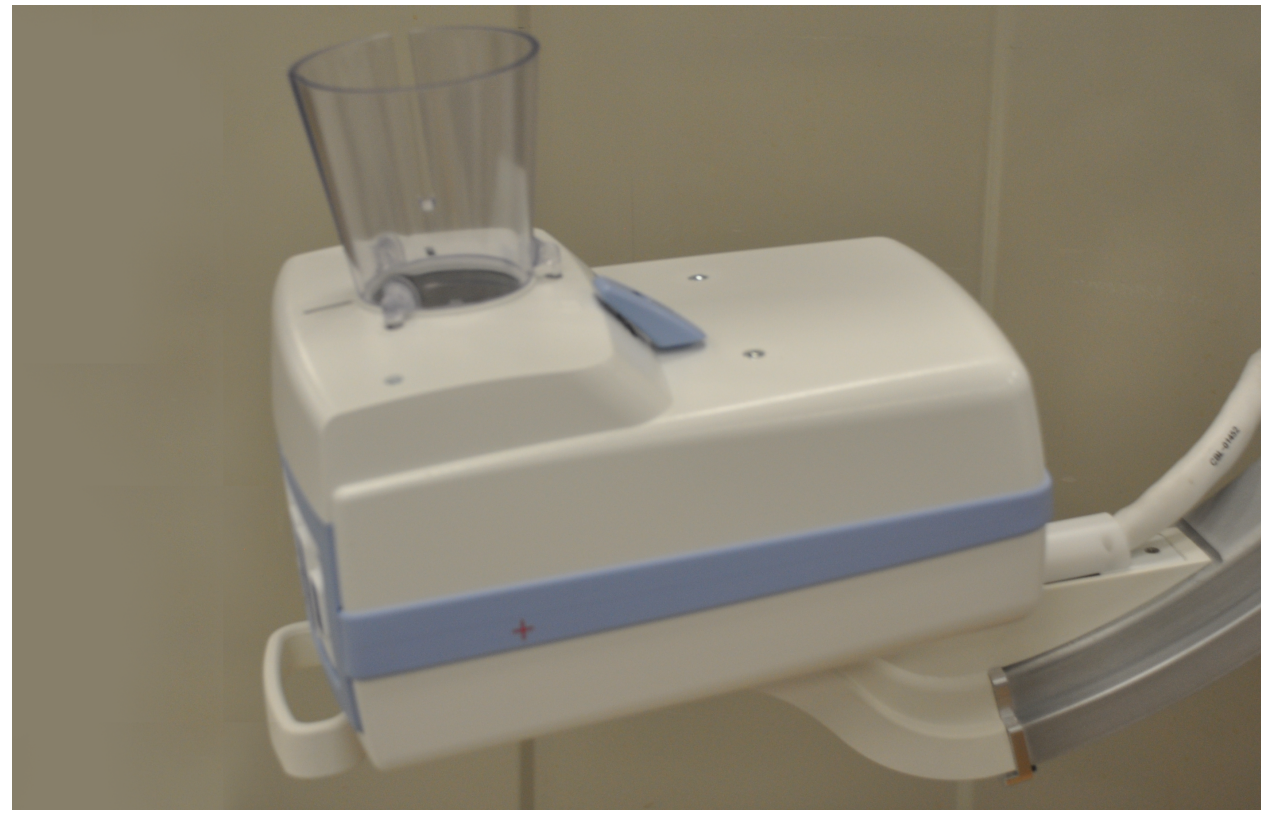

### 7. SSD 콘을 제자리에 끼워넣습니다.

참고

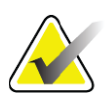

SSD 콘이 사용되지 않을 경우 푸시 인 플러그(MME-01738)가 커버 입구에 장착될 수 있습니다.

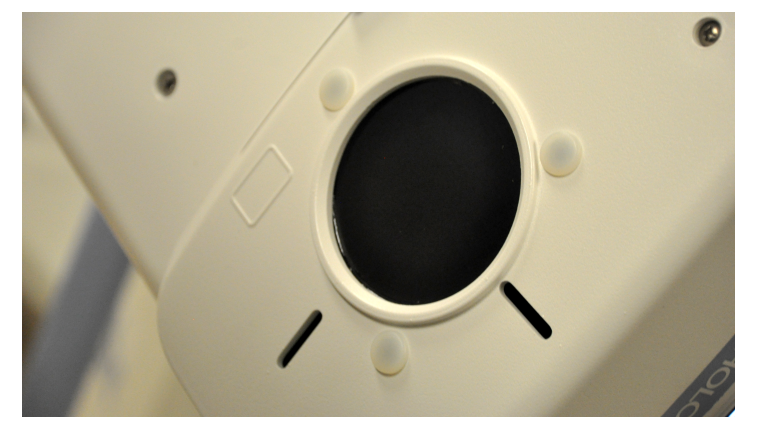

- 8. C-암을 작업 위치로 회전시킵니다.
- 9. AC 라인 코드를 연결합니다.
- 10. 시스템 전원을 켭니다.
- 11. InSight 애플리케이션에 로그인합니다.
- 12. 시스템이 올바로 작동하는지 확인합니다.

# **InSight FD 미니 C-암 사용자 가이드** 13. InSight FD 20 cm SSD 콘 설치 지침

# 13.2 InSight FD 시스템 풋스위치 기능

풋스위치는 여러 소프트웨어 기능에 빠르게 접근하기 위해 사용될 수 있습니다.

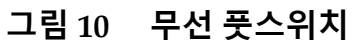

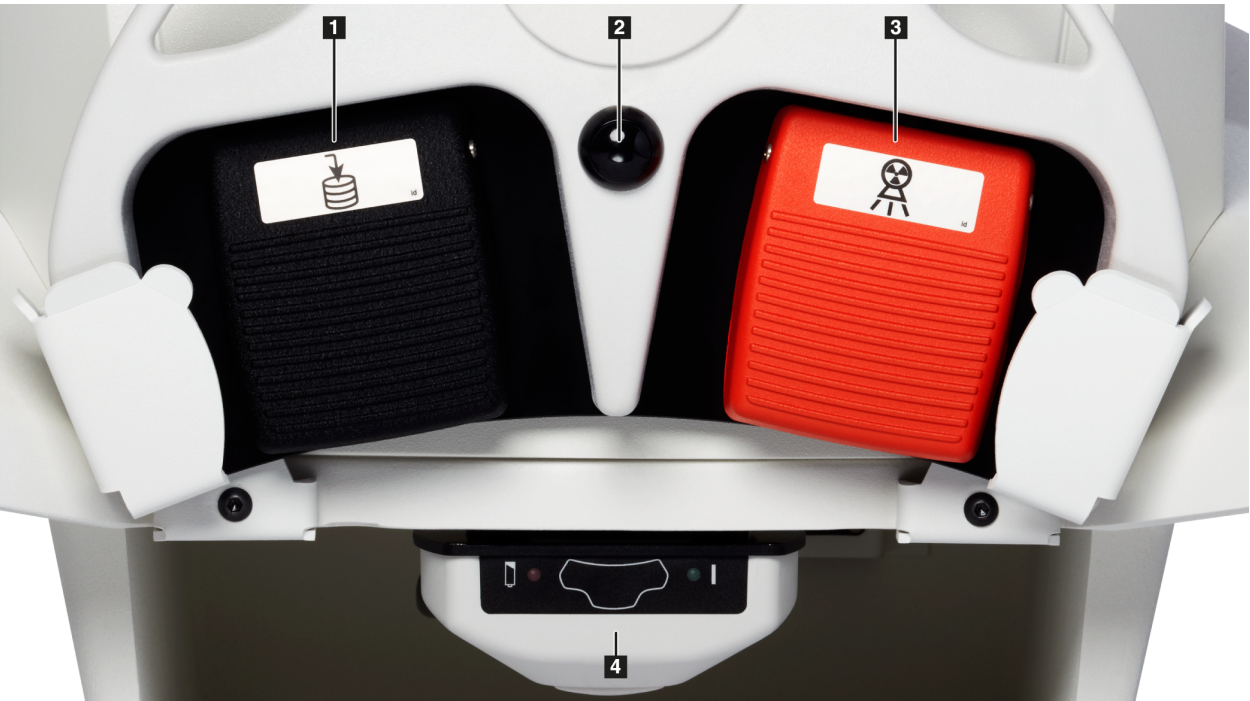

#### 풋스위치 페달 기능 **표** 8

| 참조 | 아이콘 | 페달                          | 기능                                                                                                 |
|----|-----|-----------------------------|----------------------------------------------------------------------------------------------------|
| 1  |     | 저장/태그                       | 영상을 <b>저장</b> 또는 <b>태그</b>                                                                         |
| 2  |     | MegaView™<br>영상 및/<br>또는 인쇄 | 사용자 구성 가능:<br>•실행 모드에서는, 표준 보기 및 전체 화면 보<br>기 간 전환할 수 있습니다(MegaView <sup>™</sup> 영상)<br>•영상을 인쇄합니다 |
| 3  |     | 엑스레이                        | <b>엑스레이</b> 촬영                                                                                     |
| 4  | *   | 수신기                         | 블루투스 수신기                                                                                           |

참고

*풋스위치 기능을 사용하려면 수신기는 반드시 켜짐이어야 합 니다*.

의사 기본 설정 창 옵션에서 다음 특정 풋스위치 기능이 활성 화되어야 합니다.

- 풋스위치에서 참조 태그
- 풋스위치 인쇄에서 전체 화면 보기 전환

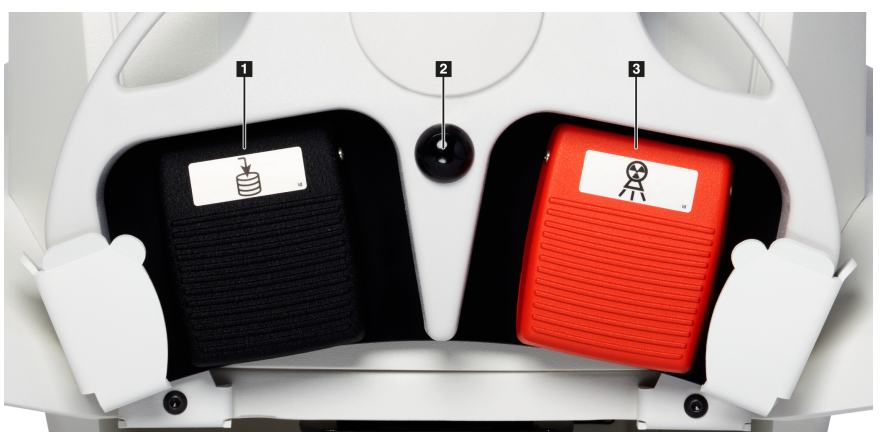

13.2.1 엑스레이 영상 획득

- 1. 영상을 획득하려면 엑스레이 페달 (3)을 누르십시오.
- 2. 다시 눌러 다음 영상을 촬영합니다.

13.2.2 MegaView 영상 표시

실행 모드일 때, MegaView 영상 및/또는 인쇄 (2)를 눌렀다 떼어 표준 및 전체 화면 보기 간 전환합니다.

영상 획득 화면 또는 고급 보기 화면에서 Megaview 영상을 두 번 클릭해 영상을 확대합니다.

- 1. 검토를 클릭하여 스캔한 영상을 엽니다.
- 2. Megaview 모드에서 영상을 열려면 영상을 두 번 클릭합니다.

13.2.3 영상 태그

획득한 영상을 참조 영상으로 표시하려면, 저장 또는 태그 (1)를 한 번 눌렀다 뗍니다.

### 13.2.4 영상 저장

- 1. 영상을 저장하고 참조로서의 선택을 해제하려면 **저장** 또는 **태그 (1)**를 다시 눌렀다 뗍니다.
- 영상을 저장하거나 참조로 표시하려면,저장 또는 태그 (1)를 세 번째로 눌렀다 뗍니 다.

# **InSight FD 미니 C-암 사용자 가이드** 13. InSight FD 20 cm SSD 콘 설치 지침

참고

## 13.2.5 영상 인쇄

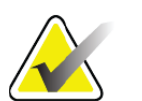

프린터에는 별도의 전원 버튼이 있습니다. 시스템의 영상을 인쇄하기 전에 프린터 전원을 켜도록 합니다.

영상을 인쇄하려면 MegaView 영상 및/또는 인쇄 (2)를 눌렀다 뗍니다.

## 13.2.6 보관

풋스위치를 사용하지 않을 때는 시스템 앞쪽에 브래킷 안에 풋스위치를 보관합니다 (그림 11).

그림 11 풋스위치 보관

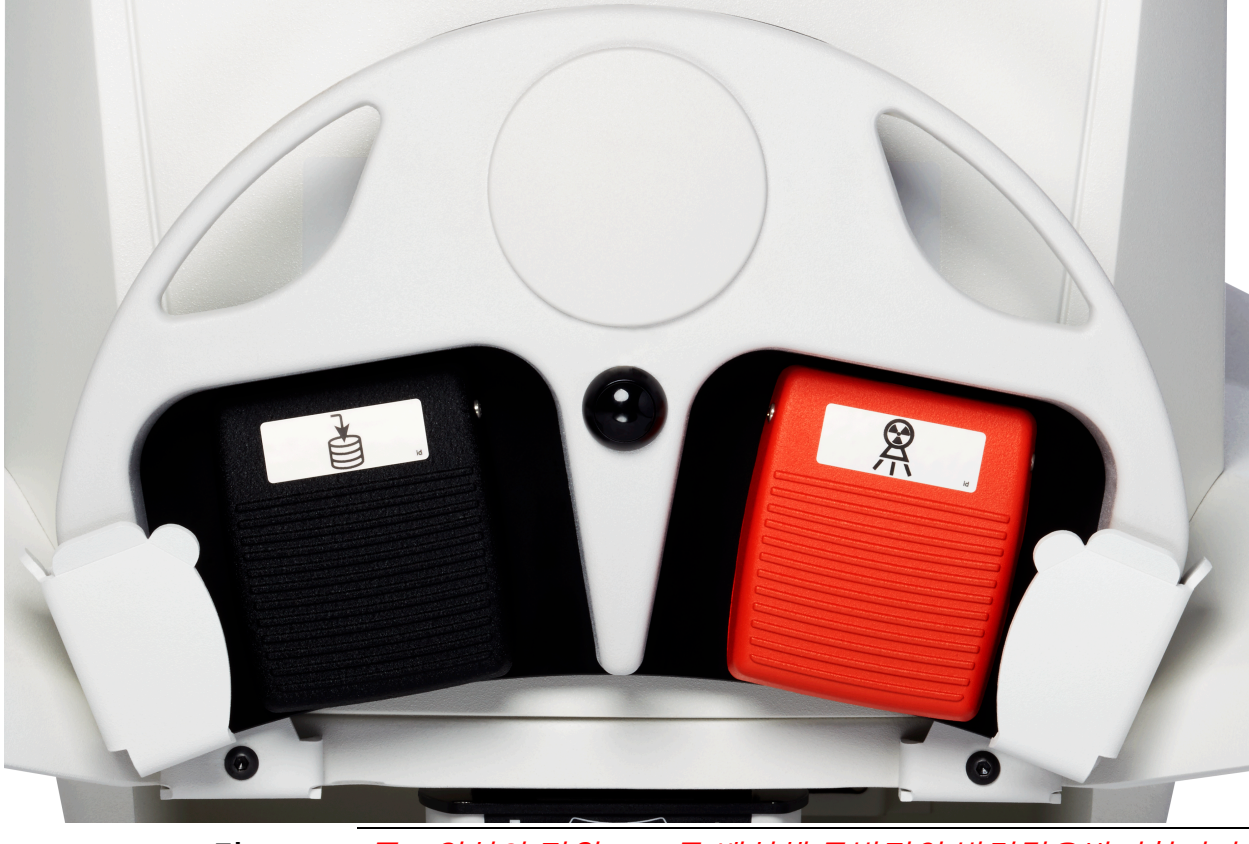

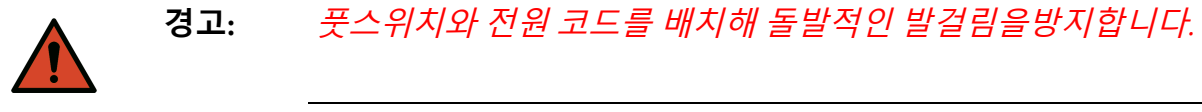

# 14 시스템 사용

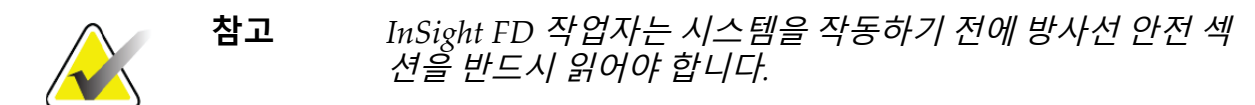

# 14.1 시스템 이동

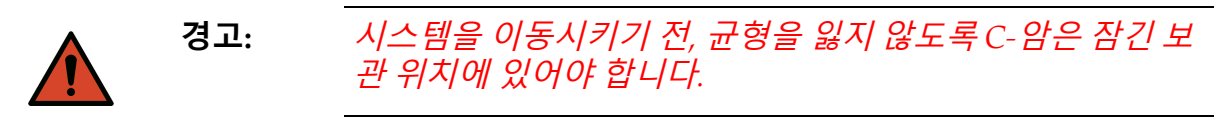

- 시스템 전원이 꺼짐인지 확인합니다.
   (34페이지 섹션 14.5 시스템 전원 끄기 참조.)
- 2. 전원 코드의 플러그를 뽑고 캐비닛 뒷편의 코드 가이드 주변을 감쌉니다.
- 3. 풋스위치 브래킷에 풋스위치를 배치합니다(그림 12)

# 그림 12 브래킷 내 풋스위치

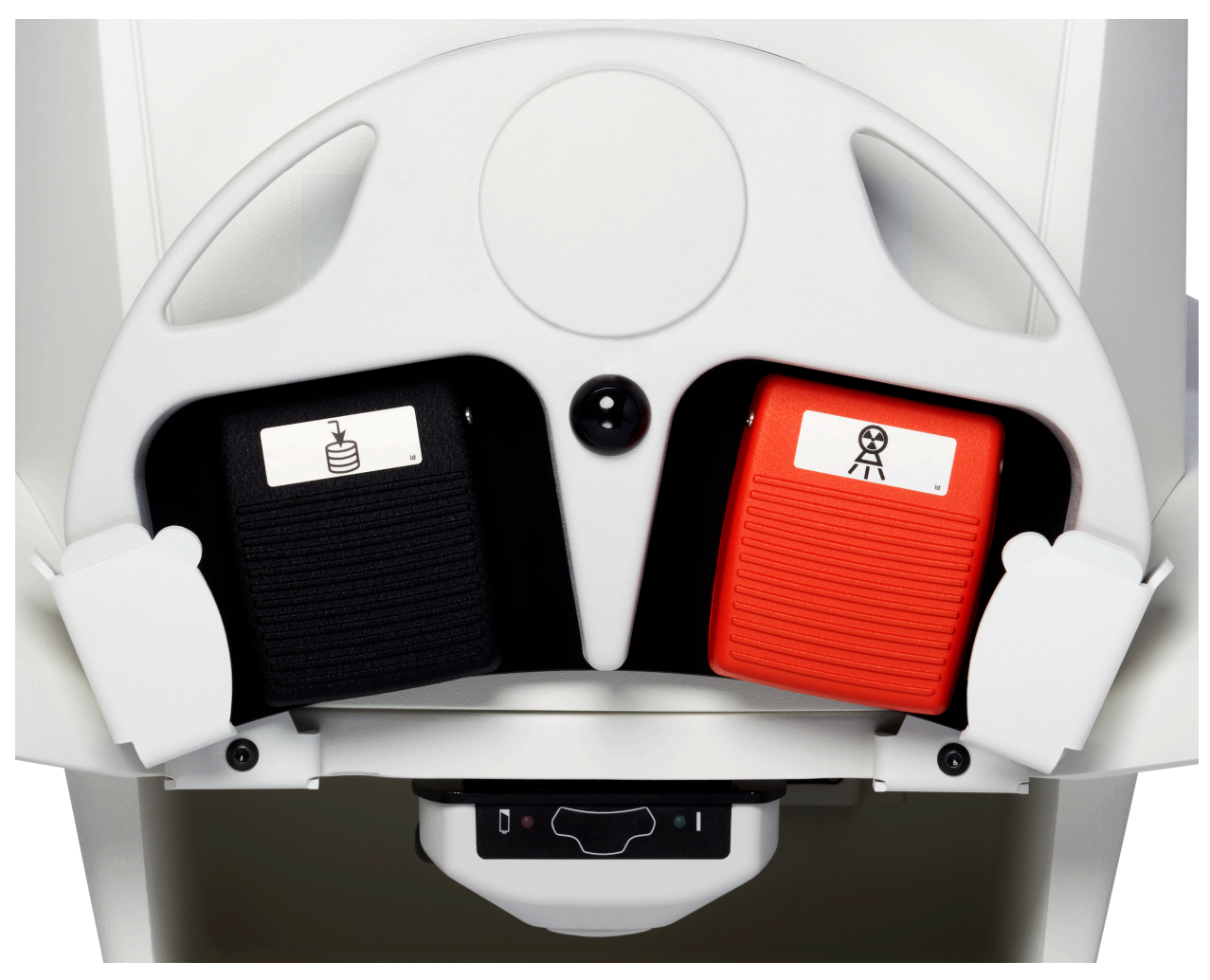

4. 마운트 위 컷오프를 이용해 모니터를 위아래로 젖힙니다 (그림 13).

# 그림 13 아래 위치의 키보드

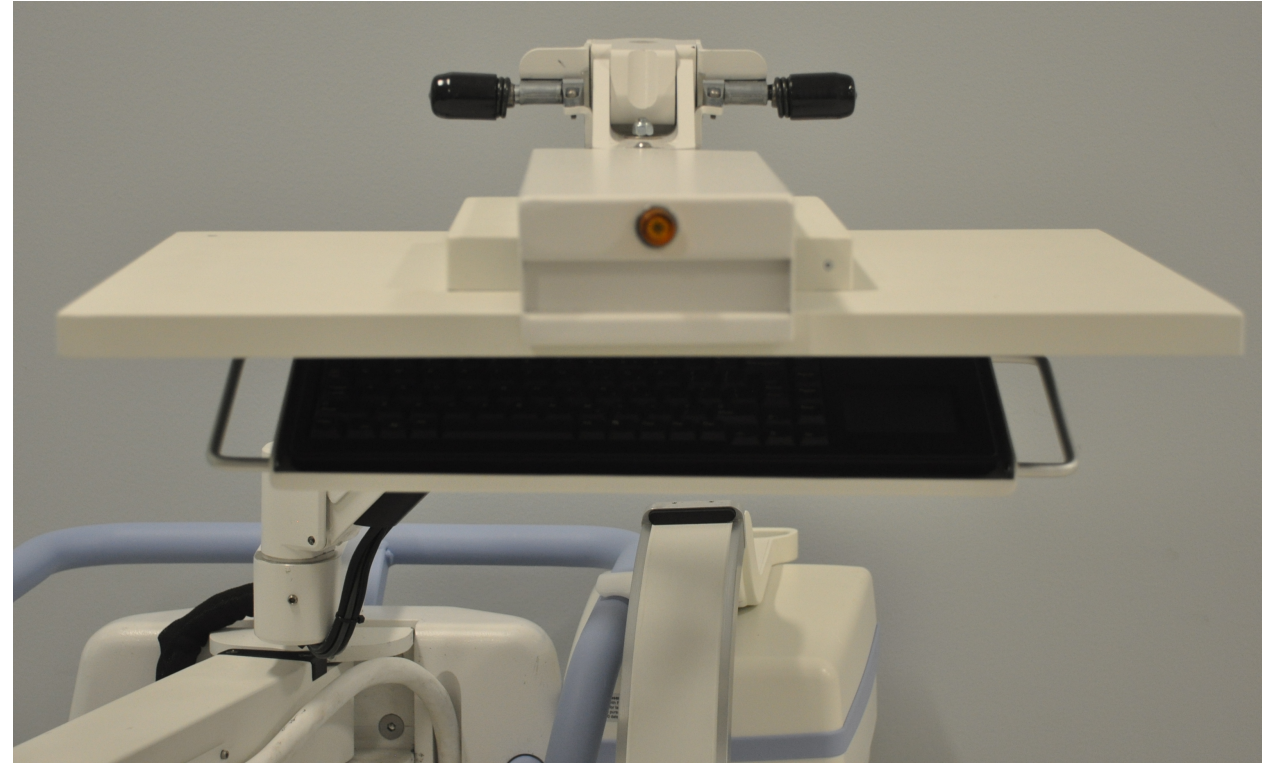

- 5. C-암을 밑으로 눌러 핸들과 C-암 클램프를 정렬합니다.
- 6. 암을 기계의 오른쪽으로 돌립니다.
- C-암 클램프를 핸들 위 검은색 표시기 라인의 전면으로 정렬시켜 이송 중 탐지기 손 상을 방지합니다.
- 8. C-암을 클램프 안으로 단단히 눌러 플렉스-암 및 C-암을 부착하고 잠급니다 (그림 14).
- 그림 14 이송 위치 내 C-암

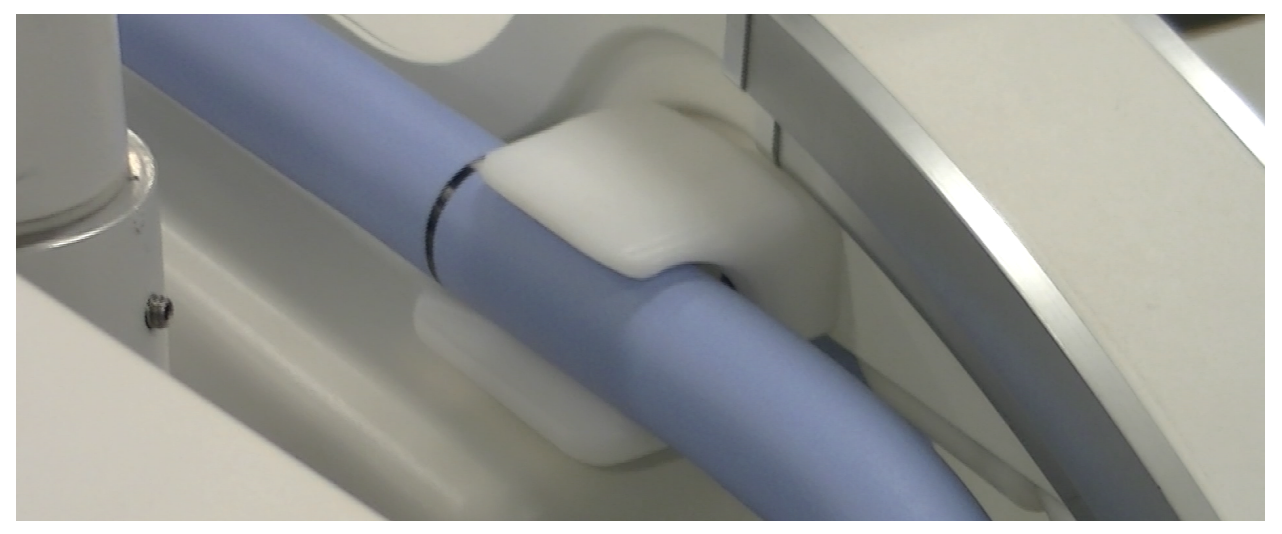

- 뒤쪽 다리 바퀴를 잠가 시스템이 움직이지 않도록 합니다. 뒤쪽 다리 바퀴의 회전 한 계각을 잠가 시스템이 옆으로 움직이지 않도록 하거나 잠금해제하여 옆으로 움직이 도록 할 수 있습니다.
- 그림 15 뒤쪽 다리 바퀴

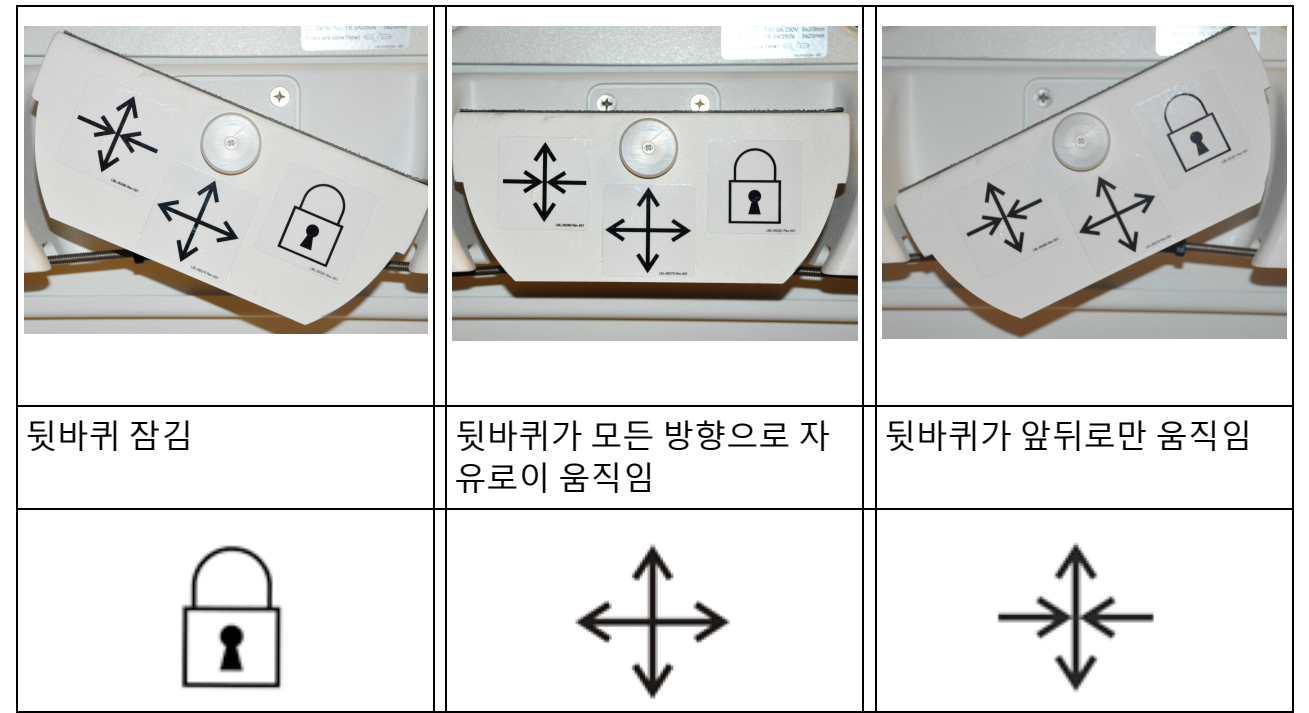

# 14.2 C-암 조정

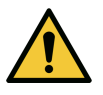

시스템의 암을 움직일 때, 시스템 자체 또는 주변 장비들과 충 돌할 수 있습니다. 충돌로 인해 시스템 또는 다른 장비들이 손 상될 수 있습니다.

플렉스-암 잠금장치를 시계 반대 방향으로 돌려 느슨하게 한 다음 플렉스-암 높이를 조정 합니다.

C-암 재배치:

- 1. C-암 잠금장치를 돌려 느슨하게 합니다.
- 2. 암을 원하는 위치로 돌립니다.

주의

3. 암을 돌려 제자리에서 잠급니다.

잠금 레버는 또한 열림과 잠김 사이에 위치하여 암 롤에 대해 여러가지 저항 수준을 제공할 수 있습니다.

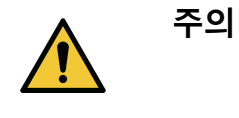

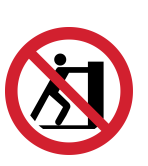

다리 바퀴가 잠김 위치에 있거나 진행을 방해하 는 상태에서, 왼쪽이나 오른쪽에서 또는 시스템 C-암이나 기둥을 눌러서 시스템을 움직이려고 하 지 마십시오.

### 그림 16 C-암 조정

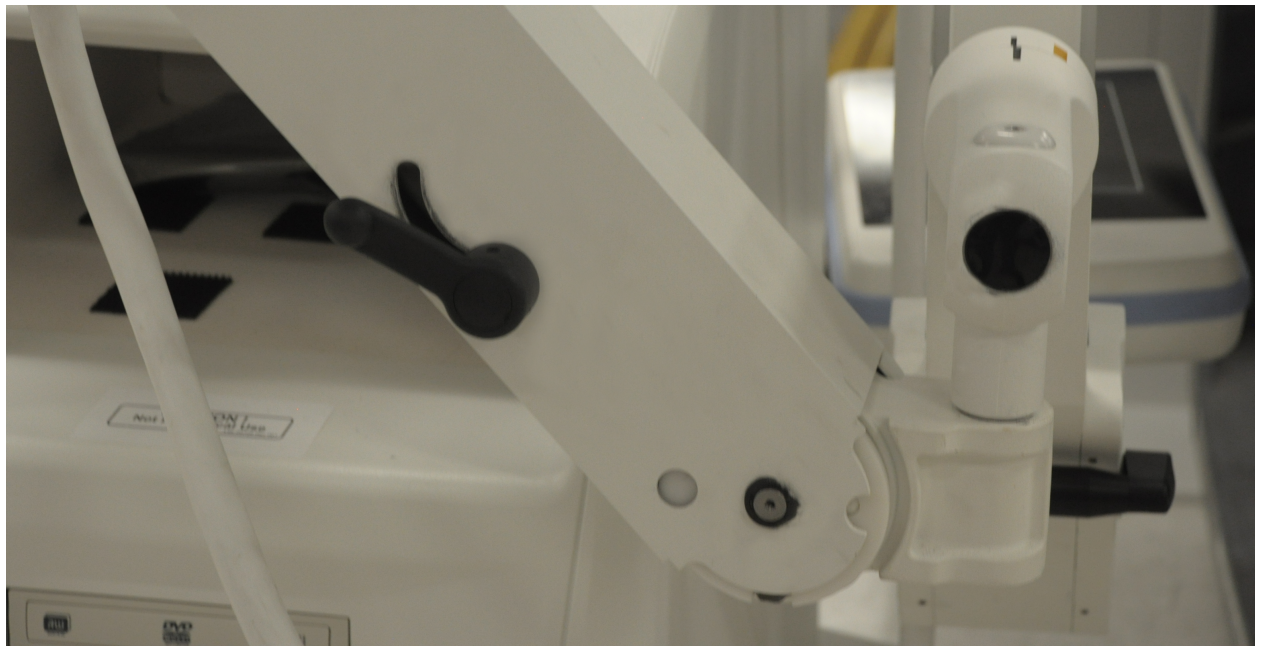

# 14.3 멸균 C-암 드레이프

InSight FD 미니 C-암을 수술실에서 사용하기 전에, 멸균 드레이프를 C-암에 씌웁니다. 드 레이프의 작은 라벨에 엑스레이 헤드 및 CMOS 탐지기에 드레이프를 입히는 방법이 나와 있습니다.

|          | 참고 | 사용 후, 멸균 C-암 드레이프를 적절히 폐기하십시오(생물학<br>적위험물 용기에 폐기).                           |
|----------|----|------------------------------------------------------------------------------|
| <u>^</u> | 주의 | 시스템을 이동시킬 때 멸균 필드에 오염이 발생할 수 있습니<br>다. 이는 C-암이 드레이프에 싸여있을 때 발생할 수도 있습니<br>다. |
|          | 주의 | 적용 중이나 사용으로 인해 드레이프가 손상된 경우, 손상된<br>드레이프를 폐기하고 시스템에 새 멸균 드레이프를 씌웁니다.         |

### 그림 17 멸균 C-암 드레이프

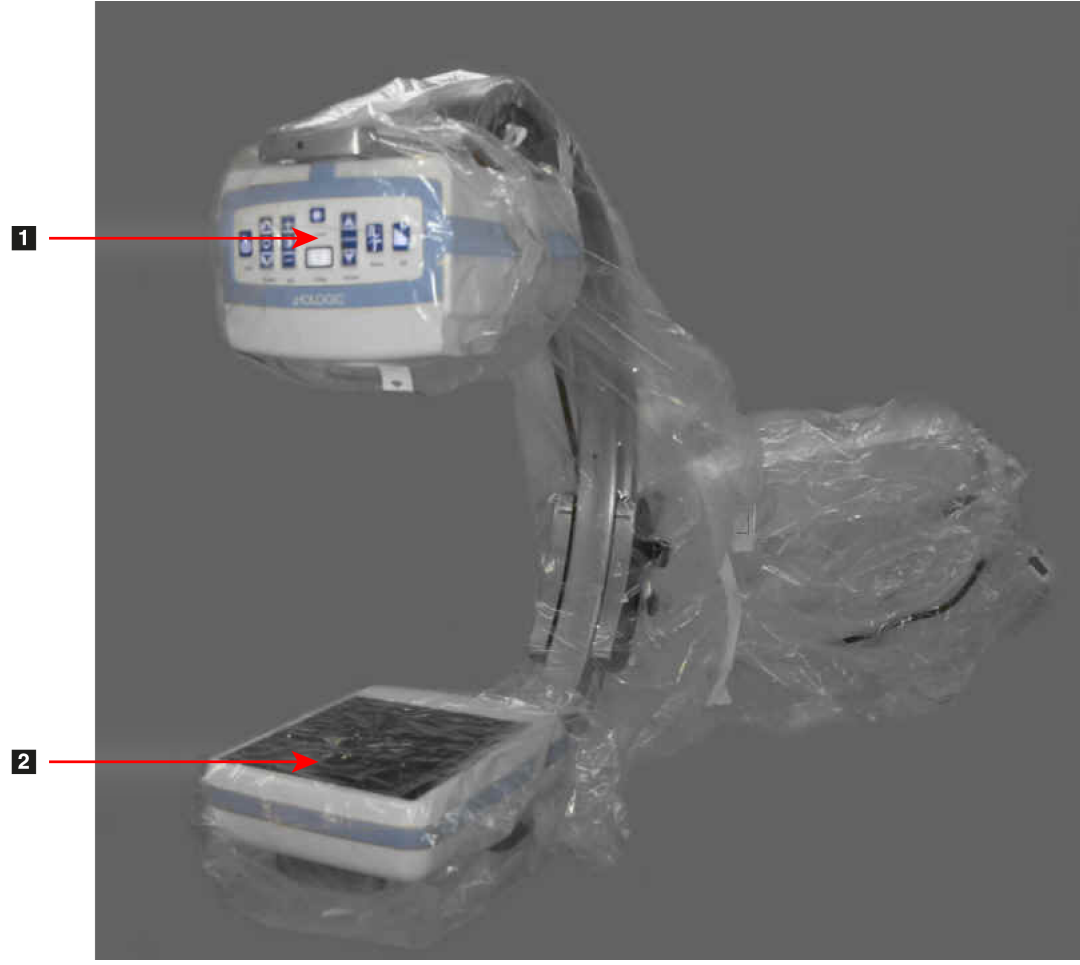

1.*엑스레이 헤드* 2.*탐지기* 

# 14.4 시스템 전원 켜기

경고:

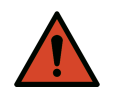

InSight FD 시스템은 미국, 일본 및 캐나다 모델의 경우 표준 115 볼트, 60 Hz AC 전원에서, 기타 수출 모델의 경우 230볼트, 60 Hz AC 및 240 볼트, 50 Hz AC 전원에서 작동합니다.

- 시스템은 적절한 접지 3 선 벽 콘센트에만 연결되어야 합니 다.
- 비접지 2 선 콘센트로 장치를 연결하려고 전원 코드에서 세 번째(접지) 핀을 절대 자르지 마십시오. 3 선-2 선 어댑터를 사 용하지 마십시오.

시스템은 실온에 있어야 합니다.

전원 코드는 반드시 표준 단상 3선식 접지 콘센트에 연결되어야 합니다. 특수 전용 콘센트 는 필요하지 않습니다.

## InSight FD 미니 C-암 사용자 가이드

14. 시스템 사용

시스템의 전원을 켜려면 **컴퓨터 켜기/대기모드** 스위치를 누릅니다. InSight FD에서 사용 자가 로그인하도록 프롬프트가 표시됩니다.

시스템이 2주가 넘도록 꺼져있었던 경우, 다음 소스 컨디셔닝 절차를 이용해 엑스레이 소 스 수명을 보호하고 연장하십시오.

| 단계 | kV | mA   | 최소 시간 |
|----|----|------|-------|
| 1  | 43 | 0.05 | 2분    |
| 2  | 50 | 0.10 | 2분    |
| 3  | 60 | 0.10 | 2분    |
| 4  | 70 | 0.10 | 3분    |
| 5  | 75 | 0.10 | 3분    |

### 표 9 컨디셔닝 일정

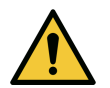

엑스레이를 생성하기 전에 시스템을4분동안 반드시 예열해 야 합니다. 적절히 예열하지 않을 경우 시스템에 손상을 가할 수 있습니다.

# 14.5 시스템 전원 끄기

주의

주의

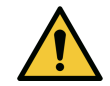

종료 전에 영상을 저장하도록 하십시오.

애플리케이션 종료 및 시스템 대기모드로 배치:

- InSight FD 메인 화면에서 종료 버튼을 클릭합니다.
- InSight FD 메인 화면의 종료 메뉴에서, 전원 코드를 빼기 전에 종료를 클릭합니다.

# 15 애플리케이션 구성

# 15.1 시스템 구성 사용자 인터페이스

시스템 구성 사용자 인터페이스는 여러 페이지가 있는 탭 -선택형 창으로 구성됩니다. 각 탭은 구성 데이터 한 페이지를 표시합니다.

네 개의 버튼은 선택된 페이지와는 독립된 창의 밑부분에 표시됩니다.

### 표 10 시스템 구성 사용자 인터페이스

| 버튼  | 기능                                |
|-----|-----------------------------------|
| 확인  | 모든 시스템 구성 페이지의 데이터를 저장하고 창을 닫습니다. |
| 적용  | 현재 선택된 시스템 구성 페이지의 데이터를 저장합니다.    |
| 취소  | 어떠한 데이터도 저장하지 않은 채로 창을 닫습니다.      |
| 도움말 | 선택된 페이지의 도움말을 표시합니다.              |

# 15.2 시스템

**메인 화면의 시스템 구성** 메뉴(그림 18)에서 **시스템** 페이지(그림 19)에 엑세스할 수 있습니 다.

# 그림 18 시스템 구성 메뉴

System Attributes DICOM Send DICOM Print Worklist Users Physician Preferences Administrative Settings

# 그림 19 시스템

| Serial Number; 10-12345                  | Organization Name                               |
|------------------------------------------|-------------------------------------------------|
| Software: Fluoroscan InSight Version 6.  | Hologic, Inq                                    |
| Status                                   | Default Physician's Name                        |
| Date of Last System Recover              |                                                 |
| N/A                                      |                                                 |
| Touch Screen                             | Selected Language                               |
| ON                                       | English                                         |
| Audit Mode                               | Query on Delete                                 |
| OFF                                      | ☑ Display warning message on deletion of images |
| Current User                             | Brightness / Contrast Adjustment                |
| Hologic                                  | Seconds to display dialog: 4                    |
| Number of Active Users                   | '                                               |
| 1                                        | DICOM Application Information                   |
| Image Storage (number of images)         | AE Title                                        |
| Remaining: 10000                         | Station Name                                    |
| Currently Stored: 0                      |                                                 |
| Cine loop storage (minutes of recording) | IP Address 10.0.2.15                            |
| Remaining: 40                            |                                                 |
| Currently Stored: 0                      |                                                 |
|                                          |                                                 |

#### 시스템 페이지 표 11

| 섹션/필드                                 | 설명                                                                                                    |
|---------------------------------------|----------------------------------------------------------------------------------------------------|
| InSight FD<br>소프트웨어<br>일련 번호<br>소프트웨어 | InSight FD 시스템 일련 번호<br>설치된 소프트웨어 및 버전을 표시하는 드롭다운 목록.                                                 |
| 상태                                    | 다음에 대한 현재 설정이 표시됩니다.                                                                                  |
| 마지막 시스템 복구<br>일                       | 날짜 애플리케이션 설정 및 구성은 데이터는 백업 미디어에서 복<br>구되었습니다.                                                         |
| 터치 스크린                                | 활성화/비활성화                                                                                              |
| 감사 모드                                 | 켜기/끄기.                                                                                                |
| 활성 사용자 수                              | 시스템에 로그인이 가능한 등록된 활성 사용자 수.                                                                           |
| 영상 저장<br>(영상 수)                       | 시스템에 저장할 수 있는 최대 영상 수* 및 현재 저장된 수.<br>*최대 영상 수는 표준 해상도의 영상을 기준으로 합니다. 고해상도의 영상<br>은 더 큰 저장 공간이 필요합니다. |

# 표 11 시스템 페이지 (계속)

| 섹션/필드                  | 설명                                                                                                    |
|------------------------|----------------------------------------------------------------------------------------------------|
| 시네 루프 저장<br>(녹화 시간(분)) | 시스템에 저장할 수있는 최대 녹화 시간(분) 및 현재 저장된 시간<br>(분).                                                                                        |
| 조직 이름                  | 관리자가 이름을 입력할 수 있습니다.                                                                                                    |
| 기본 의사 이름               | 애플리케이션에서 사용할 기본 의사를 선택합니다.                                                                                                    |
| 선택 언어                  | 애플리케이션에서 사용할 언어를 선택합니다.                                                                                                    |
| 삭제 시 질문                | 관리자는 영상 삭제 시 경고 메시지를 표시하도록 선택할 수 있습<br>니다.                                                                                          |
| 밝기/대조 조정               | 밝기/대조 조정 대화상자가 표시될 시간(1초 ~ 60초)을 설정합니<br>다.                                                                                         |
| DICOM 애플리케이<br>션 정보    | 애플리케이션에 대한 AE 제목 및 스테이션 이름. IP 주소는 애플<br>리케이션을 실행 중인 시스템에 할당된 네트워크 주소를 나타냅<br>니다.<br>스테이션 이름은 여러 시스템이 동일한 AE 제목을 사용할 수 있<br>도록 합니다. |

# 15.3 DICOM 전송 옵션

**메인 화면**의 **시스템 구성** 메뉴(그림 18)에서 사용 가능합니다. 다음 단계를 실행하기 전 시스템에 이더넷 케이블을 연결합니다.

# 그림 20 DICOM 전송 옵션

| Active AE Little / | IP Address  | Port Storage Com | mitment Provider   Include | e Annotations   Include Raw Da | ata Include DAP |
|--------------------|-------------|------------------|----------------------------|--------------------------------|-----------------|
|                    |             |                  |                            |                                |                 |
|                    |             |                  |                            |                                |                 |
| Add                | Edit        | Delete           |                            |                                |                 |
| Destination        | Destination | Destination      | Local Ping                 | Remote Ping C-E                | СНО             |
|                    |             |                  |                            |                                |                 |
|                    |             |                  |                            |                                |                 |
|                    |             |                  |                            |                                |                 |
|                    |             |                  |                            |                                |                 |
|                    |             |                  |                            |                                |                 |
|                    |             |                  |                            |                                |                 |

## 표 12 DICOM 전송 옵션 페이지

| 섹션/필드              | 설명                                                                                                |
|--------------------|---------------------------------------------------------------------------------------------------|
| DICOM 전송 대상 구<br>성 | 시스템에 구성된 DICOM 전송 대상 선택 목록 및 여섯 개의 기능<br>버튼.<br><b>활성화</b> 열 체크 박스에 표시한 경우 대상을 사용할 수 있도록 합<br>니다. |
| 대상 추가/편집           | 필드를 입력/편집해 DICOM 전송 대상, 세 개의 체크 박스 및 두<br>개의 기능 버튼을 확인합니다.                                        |
| AE 제목              | 대상의 애플리케이션 개체 제목.                                                                                 |
| 호스트 이름 또는 IP<br>주소 | 대상의 이름 또는 IP 주소.                                                                                  |
| 포트                 | 대상의 포트 번호.                                                                                        |

### 표 12 DICOM 전송 옵션 페이지 (계속)

| 섹션/필드               | 설명                                                                                                    |
|---------------------|----------------------------------------------------------------------------------------------------|
| 스토리지 커밋 제공자<br>로 사용 | 체크되어 있는 경우, 대상이 전송 받은 정보를 충실히 저장함을<br>나타냅니다.<br>정상 종료 중, 어떠한 DICOM 커밋 대기열 입력이라도 7일을 초과<br>할 경우, 메시지 상자가 다음을 표시하며 나타납니다. DICOM 스<br>토리지 커밋 대기열에 7일을 초과한 입력이 포함되어 있습니다.<br>삭제하시겠습니까? |
| 원데이터 포함             | 체크되어 있는 경우, 대상으로 전송된 연구가 원데이터를 포함할<br>것을 나타냅니다.                                                                                                    |
| 주석 포함               | 체크되어 있는 경우, 내보내기된 영상에 주석을 포함합니다. 다음<br>은 포함 방법의 선택 사항입니다.<br>내장됨 - 주석이 비트맵 영상 안에 내장됩니다.<br>오버레이 -주석이 DICOM 오버레이로 포함됩니다.<br>주석 파일 - 주석이 개별 파일로 포함됩니다.                               |

# 표 13 DICOM 전송 옵션 페이지, 버튼 기능

| 버튼      | 기능                                                         |
|---------|------------------------------------------------------------|
| 대상 추가   | DICOM 전송 대상을 시스템에 추가합니다.                                   |
| 대상 편집   | 선택된 대상의 정보를 편집합니다.                                         |
| 대상 삭제   | 시스템에서 선택된 대상을 삭제합니다.                                       |
| 로컬 Ping | 로컬 네트워크 연결을 확인합니다.                                         |
| 원격 Ping | 선택된 대상의 네트워크 연결을 확인합니다.                                    |
| C-ECHO  | PACS 네트워크로의 연결을 확인합니다.                                     |
| 확인      | 새로운 또는 업데이트된 정보가 있는 선택 목록을 업데이트하고 대상의<br>활성화 체크 박스에 표시합니다. |
| 취소      | 모든 편집 사항을 무시하고 대상 추가/편집 섹션을 숨기기합니다.                        |

# **InSight FD 미니 C-암 사용자 가이드** 15. 애플리케이션 구성

# 15.3.1 DICOM 인쇄 옵션

메인 화면의 시스템 구성 메뉴(그림 18)에서 사용 가능합니다.

### 그림 21 DICOM 인쇄 옵션 System Configuration

| Add     Edit     Delete     Local Ping     Remote Ping     C-ECHO                                              |
|----------------------------------------------------------------------------------------------------|
| Add<br>Destination     Edit<br>Destination     Delete<br>Destination     Local Ping     Remote Ping     C-ECHO |
| Add<br>Destination     Edit<br>Destination     Delete<br>Destination     Local Ping     Remote Ping     C-ECHO |
| Add<br>Destination     Elete<br>Destination     Local Ping     Remote Ping     C-ECHO                          |
| Add<br>Destination     Edit<br>Destination     Delete<br>Destination     Local Ping     Remote Ping     C-ECHO |
| Add<br>Destination     Edit<br>Destination     Delete<br>Destination     Local Ping     Remote Ping     C-ECHO |
| Destination Destination Destination                                                                            |
|                                                                                                    |
|                                                                                                    |
|                                                                                                    |
|                                                                                                    |
|                                                                                                    |
|                                                                                                    |
|                                                                                                    |
|                                                                                                    |
|                                                                                                    |
|                                                                                                    |
|                                                                                                    |
|                                                                                                    |
|                                                                                                    |
|                                                                                                    |
| OK Cancel Apply                                                                                                |

#### DICOM 인쇄 옵션 페이지, 섹션/필드 설명 표 14

| 섹션/필드           | 설명                                                                    |
|-----------------|-----------------------------------------------------------------------|
| DICOM 인쇄 대상 구성  | 시스템에서 구성된 DICOM 인쇄 대상 선택 목록 및 여섯 개의                                   |
|                 | 기등 버는.<br><b>활성화</b> 열 체크 박스에 표시한 경우 대상을 사용할 수 있도록<br>합니다.            |
| 대상 추가/편집        | DICOM 인쇄 대상, 인쇄 매개변수 입력 및 선택에 대한 섹션,<br>두 개의 기능 버튼을 확인하기 위한 입력/편집 필드. |
| AE 제목           | 대상의 애플리케이션 개체 제목.                                                     |
| 호스트 이름 또는 IP 주소 | 대상의 이름 또는 IP 주소.                                                      |
| 포트              | 대상의 포트 번호.                                                            |
| 대상 이름           | 대상 이름(단일 대상이 여러 방식으로 구성되는 것을 허용함).                                    |

# 표 14 DICOM 인쇄 옵션 페이지, 섹션/필드 설명 (계속)

| 섹션/필드       | 설명                    |
|-------------|-----------------------|
| 인쇄 매개변수     |                       |
| 사본 매수       | 인쇄할 사본 매수를 입력합니다.     |
| 영상 표시 형식    | 드롭다운 목록에서 (열 및 행) 선택  |
| 방향          | 영상 레이아웃 선택(세로 또는 가로). |
| 필름 크기       | 드롭다운 목록에서 선택합니다.      |
| 미디어 유형      | 드롭다운 목록에서 선택합니다.      |
| 움직임 제거/잘라내기 | 드롭다운 목록에서 선택합니다.      |

## 표 15 DICOM 인쇄 옵션 페이지, 버튼 기능

| 버튼      | 기능                                                          |
|---------|-------------------------------------------------------------|
| 대상 추가   | 시스템에 DICOM 인쇄 대상을 추가합니다.                                    |
| 대상 편집   | 선택된 대상의 정보를 편집합니다.                                          |
| 대상 삭제   | 시스템에서 선택된 대상을 삭제합니다.                                        |
| 로컬 Ping | 로컬 네트워크 연결을 확인합니다.                                          |
| 원격 Ping | 선택된 대상의 네트워크 연결을 확인합니다.                                     |
| C-ECHO  | PACS 네트워크로의 연결을 확인합니다.                                      |
| 확인      | 새로운 또는 업데이트된 정보가 있는 선택 목록을 업데이트하<br>고 대상의 활성화 체크 박스에 표시합니다. |
| 취소      | 모든 편집 사항을 무시하고 대상 추가/편집 섹션을 숨기기합니<br>다.                     |

# 15.4 작업목록 구성

메인 화면의 시스템 구성 메뉴(그림 18)에서 사용 가능합니다.

# 그림 22 작업목록 구성

| worklist Provider            |             |        | Query Parameters    |              |
|------------------------------|-------------|--------|---------------------|--------------|
| AE Title                     |             |        | Days                | 60 💌 Back    |
| Host Name or IP Address      |             |        |                     | 2 Enward     |
| Port                         | 0           |        |                     |              |
|                              |             |        | Modality            | RF           |
| Local Ping                   | Remote Ping | C-ECHO |                     |              |
| Development Dressed use Step |             |        | AE Title            |              |
| Use Performed Procedule      | re Step     |        | Maximum Hits Per    | r Query 60 💌 |
| Provider                     |             |        |                     |              |
| Use Worklist Provider I      | Data        |        | Auto Query Interval |              |
| AE Title                     |             |        | Every Day At        | Hr Min       |
| Host Name or IP Address      | •           |        | Every               | - Hours      |
| Port                         | 0           |        | ঁ Never             |              |
| Local Ping                   | Remote Ping | C-ECHO | Query Retry Parame  | eters        |
|                              |             |        | □ Query Timeout     | 20 Vin       |
| ✓ Worklist Sets Modality     |             |        | Retry Number        | 3 Times      |
| Map Worklist Fields          |             |        | Retry Interval      | 20 🗨 Min     |

# 표 16 작업목록 구성, 섹션 설명

| 섹션/필드           | 설명                                                                                                    |
|-----------------|----------------------------------------------------------------------------------------------------|
| 작업목록 제공자        | 제공자의 AE 제목, 호스트명 또는 IP 주소 및 포트에 대한 입력 필드<br>를 제공하여 작업목록에 엑세스하기 위해 시스템을 확인합니다.                                                                                                    |
| 실행된 절차 단계<br>사용 | 체크되어 있는 경우 <i>,</i> DICOM 양식 실행 절차 단계가 필요에 따라 실<br>행됩니다.                                                                                                    |
| 제공자             | 사용자가 작업목록 제공자 섹션에서 확인된 것 외의 시스템에 접근<br>할 수 있도록 허용합니다.<br><i>작업목록 제공자 데이터 사용</i> 이 체크되어 있는 경우, AE 제목, 호스<br>트명 또는 IP 주소 및 포트 필드는 작업목록 제공자 섹션의 해당 필드<br>내용과 동일한 데이터로 자동으로 채워집니다. 체크를 해제할 경우,<br>필드는 사용자가 채울 수 있습니다. |

## 표 16 작업목록 구성, 섹션 설명 (계속)

| 섹션/필드            | 설명                                                                         |
|------------------|----------------------------------------------------------------------------|
| 질문 매개변수          | 다음을 확인하기 위한 입력 필드를 제공합니다.                                                  |
|                  | ● 요청 시스템(AE 제목)                                                            |
|                  | • 요청 받은 작업목록 유형(양식)                                                        |
|                  | <ul> <li>질문 기간 범위(일)</li> </ul>                                            |
|                  | • 작업목록에 포함될 예약된 최대 환자 검사 수                                                 |
| 자동 질문 간격         | 자동 질문이 실행될 경우와 실행 빈도를 지정합니다.                                               |
| 질문 재시도 매개<br>변수  | 질문이 특정 시간 이후 시간초과되는지 여부(질문 시간초과 체크 박<br>스 및 최소 선택)와 재시도 및 시간 간격 횟수를 지정합니다. |
| 작업목록에서 양<br>식 설정 | 체크되어 있는 경우, 양식은 작업목록이 설정합니다.                                               |

## 표 17 작업목록 구성, 버튼 기능

| 버튼             | 기능                                                                                     |
|----------------|----------------------------------------------------------------------------------------|
| 작업목록 필드 매<br>핑 | 작업목록 주요사항 매핑 창을 표시합니다. 관리자는 작업목록 제공<br>자 데이터 필드에 대한 InSight FD 데이터 필드를 매핑할 수 있습니<br>다. |
| 로컬 Ping        | 로컬 네트워크 연결을 확인하고 결과를 표시합니다.                                                            |
| 원격 Ping        | 작업목록 제공자 또는 제공자 시스템 네트워크로의 연결을 확인합니<br>다.                                              |
| C-ECHO         | PACS 네트워크로의 연결을 확인합니다.                                                                 |

15.4.1 사용자

메인 화면의 시스템 구성 메뉴(그림 18)에서 사용 가능합니다.

# **InSight FD 미니 C-암 사용자 가이드** 15. 애플리케이션 구성

# 그림 23 사용자

| m Config | juration |                 |                  |                      |                   |                 |                      |  |
|----------|----------|-----------------|------------------|----------------------|-------------------|-----------------|----------------------|--|
| stem D   | ICOM Sen | d Options DICOM | Print Options Wo | rklist Configuration | Users Physician F | Preferences Adm | inistrative Settings |  |
| All U    | sers     |                 |                  |                      |                   |                 |                      |  |
|          | A atives | Last Name (     | Tint Name        | Lines Niemen         | Drivilla era      | 1               |                      |  |
|          | Active   | Lastivame       | First Name       | Oser Name            | Privilege         |                 |                      |  |
|          |          |                 |                  |                      |                   |                 |                      |  |
|          |          |                 |                  |                      |                   |                 |                      |  |
|          |          |                 |                  |                      |                   |                 |                      |  |
|          |          |                 |                  |                      |                   |                 |                      |  |
|          | 1        |                 |                  |                      |                   |                 |                      |  |
|          |          | Now             | 1                | Edit                 |                   |                 | Dalata               |  |
|          |          |                 |                  |                      |                   |                 | Delete               |  |
|          |          |                 |                  |                      |                   |                 |                      |  |
|          |          |                 |                  |                      |                   |                 |                      |  |
|          |          |                 |                  |                      |                   |                 |                      |  |
|          |          |                 |                  |                      |                   |                 |                      |  |
|          |          |                 |                  |                      |                   |                 |                      |  |
|          |          |                 |                  |                      |                   |                 |                      |  |
|          |          |                 |                  |                      |                   |                 |                      |  |
|          |          |                 |                  |                      |                   |                 |                      |  |
|          |          |                 |                  |                      |                   |                 |                      |  |
|          |          |                 |                  |                      |                   |                 |                      |  |
|          |          |                 |                  |                      |                   |                 |                      |  |
|          |          |                 |                  |                      |                   |                 |                      |  |
|          |          |                 |                  |                      |                   |                 |                      |  |
|          |          |                 |                  |                      |                   |                 |                      |  |

#### 사용자 페이지*,* 섹션/필드 설명 표 18

| 섹션/필드     | 설명                                                                                                  |
|-----------|----------------------------------------------------------------------------------------------------|
| 모든 사용자    | 등록된 시스템 사용자의 선택 목록을 표시합니다.<br>체크되어 있는 경우 <i>,</i> <b>활성화</b> 열 체크 박스는 사용자가 시스템에 로그<br>인할 수 있도록 합니다. |
| 사용자 추가/편집 | 사용자의 실제 이름, 로그인 사용자 이름, 로그인 암호 및 권한에 대<br>한 관리자 입력/편집 필드.                                           |

#### 사용자 페이지, 버튼 기능 표 19

| 버튼 | 기능                                  |
|----|-------------------------------------|
| 신규 | 새로운 사용자를 시스템에 추가합니다.                |
| 편집 | 선택된 사용자 정보를 편집합니다.                  |
| 삭제 | 시스템에서 선택된 사용자를 삭제합니다.               |
| 확인 | 사용자 목록을 업데이트합니다.                    |
| 취소 | 모든 편집 사항을 무시하고 사용자 추가/편집 섹션을 제거합니다. |

# 15.5 의사 기본 설정

메인 화면의 시스템 구성 메뉴(그림 18)에서 사용 가능합니다.

# 표 20 의사 기본 설정, 섹션/필드 설명

| 섹션/필드      | 설명                                              |
|------------|-------------------------------------------------|
| 시스템 기본값 또  | 방문 의사에 대해 사용될 시스템 기본값을 선택합니다.                   |
| 는 의사 기본값 설 | 선택된 의사에 대한 기본값을 설정하기 위해 의사 기본값을 선택합             |
| 정          | 니다.                                             |
| 세부사항 설정을   | 시스템에 등록된 모든 의사 <i>,</i> 의사 이름 입력 필드 및 두 개의 버튼(의 |
| 위한 의사 선택   | 사 추가 및 의사 삭제)에 대한 선택 목록.                        |

### 표 21 의사 기본 설정, 버튼 기능

| 버튼      | 기능                                                                                                    |
|---------|----------------------------------------------------------------------------------------------------|
| 의사 추가   | 의사 이름 및 시스템 기본 설정을 추가합니다.                                                                                           |
| 의사 삭제   | 시스템에서 선택된 의사를 삭제합니다.                                                                                                |
| 기본값 재설정 | 시스템 기본값의 경우 모든 기본 설정을 공장 기본값으로, 의사 기본<br>설정의의 경우 시스템 기본값으로 재설정합니다. 시스템 기본값이<br>저장되지 않았을 경우, 모든 설정이 공장 기본값으로 재설정됩니다. |
| 저장      | 시스템 기본값 또는 선택된 의사에 대한 기본 설정을 저장합니다.                                                                                 |

# InSight FD 미니 C-암 사용자 가이드

15. 애플리케이션 구성

# 15.6 의사 기본 설정 — 영상 획득

시스템 또는 선택된 의사에 대한 현재 기본 설정을 표시합니다. 설정은 관리자가 사용자 지 정할 수 있습니다.

# <u>그림 24 의사 기본 설정 — 영상 획득</u>

| et System Defaults or Physician Defaults                | Image Acquisition Image Proc | essing Image Manage         | ment                         |
|---------------------------------------------------------|------------------------------|-----------------------------|------------------------------|
| Set System Defaults                                     | Snapshot Fluoro:             | • Enabled                   | O Disabled                   |
|                                                         | Continuous Fluoro:           | Enabled                     | C Disabled                   |
| <ul> <li>Set Defaults for Selected Physician</li> </ul> |                              | 🗆 Continuous m              | ode instant off              |
|                                                         | Cine Record:                 | Enabled                     | <ul> <li>Disabled</li> </ul> |
|                                                         | Default Image Mode:          | Continuous                  | •                            |
|                                                         | X-rav Mode:                  | i⊽ Auto                     | . ₩ Auto IQ                  |
|                                                         |                              | 🖙 Low Dose                  | High Resolution              |
|                                                         | X-ray Technique:             |                             |                              |
|                                                         |                              | Darker                      | Brighter                     |
|                                                         | Simultaneous kV/mA:          | · Enabled                   | <ul> <li>Disabled</li> </ul> |
|                                                         | Alarm on Footswitch:         | <ul> <li>Enabled</li> </ul> | <ul> <li>Disabled</li> </ul> |
|                                                         | Time to x-ray Alarm:         | 05:00                       | min:sec                      |
|                                                         | Limit Session x-ray:         | · Enabled                   | <ul> <li>Disabled</li> </ul> |
|                                                         |                              | 00:40                       | min:sec                      |
|                                                         | Right Side Display:          | 4-Image Filmstri            | p 💌                          |
|                                                         | Thumbnail Hold:              | 1                           | sec                          |
|                                                         | Reset Defaults               |                             | Save                         |
|                                                         |                              |                             |                              |

### 표 22 의사 기본 설정, 영상 획득 탭, 섹션/필드 설명

| 섹션/필드    | 설명                         |
|----------|----------------------------|
| 스냅샷 플루오로 | 스냅샷 영상 획득 모드를 활성화/비활성화합니다. |
| 연속된 플루오로 | 연속 영상 획득 모드를 활성화/비활성화합니다.  |

표 22 의사 기본 설정, 영상 획득 탭, 섹션/필드 설명 (계속)

| 섹션/필드           | 설명                                                                                                    |
|-----------------|----------------------------------------------------------------------------------------------------|
| 연속 모드 일시 해<br>제 | 체크되어 있고 연속 모드에서 영상을 획득한 경우, 엑스레이는 엑스<br>레이 버튼이나 페달이 해제되자마자 중지됩니다. 체크되어 있지 않<br>은 경우, 엑스레이는 버튼이나 페달이 해제된 후 최대 4초 동안 유지<br>되어 원하는 엑스레이 기술 요소 및 노이즈 억제 설정에서 영상을 획<br>득할 수 있습니다.<br>이 기능은 획득 시 노출이 부족한 영상이나 원하는 노이즈 억제를 위<br>해 필요한 프레임이 없는 영상을 방지합니다. 결과적으로, 노출이 조<br>기에 종료되었기 때문에 재촬영을 막습니다.<br>또한 이러한 설정에서는, 엑스레이 버튼이나 페달을 누르면 이미지<br>획득이 스냅샷 모드처럼 작동됩니다. 버튼이나 페달을 오래 누르고<br>있으면 해제될 때까지 엑스레이가 유지됩니다. |
| 기본 영상 모드        | 영상 획득 화면에 대한 초기 영상 모드 설정을 선택합니다.                                                                                                    |
| 엑스레이 모드         | 활성 엑스레이 모드를 선택합니다. 자동, 자동 IQ, 저선량 및 고해상<br>도에서 선택합니다. 자동, 자동 IQ 또는 저선량 중 하나를 반드시 활<br>성화하지 않으면 시스템이 자동 모드를 활성화합니다. 시스템 기본<br>값은 모든 모드를 활성화합니다.                                                                                                    |
| 엑스레이 기술         | 자동 노출 컨트롤 하에 kVp 및 mA의 선호되는 선택에 있어 "어둡<br>게"부터 "밝게"까지 15개의 선택 가능한 설정이 있는 슬라이더 컨<br>트롤. 이 값을 "어둡게"/"밝게" 변경하면 자동 노출 컨트롤로 선택<br>된 kVp 및 mA가 미미하게 감소되거나 증가되며, 그 결과 환자에 대<br>한 해당 선량이 감소되거나 증가됩니다.                                                                                                    |
| 동시 kV/mA        | kV/mA가 활성화된 경우, 엑스레이 전원을 수동으로 조정할 시<br>kV/mA가 다음 선량 곡선 쌍에 대해 함께 증가/감소합니다. 비활성<br>화된 경우, kV 및 mA는 독립적으로 조정할 수 있습니다.                                                                                                    |
| 풋스위치 경보         | 엑스레이 풋스위치를 누를 때 울릴 경보 설정을 활성화 또는 비활성<br>화 합니다.                                                                                                    |
| 엑스레이 경보 시<br>간  | 경보가 누적된 엑스레이 노출 시간을 기준으로 경보가 울릴 시간을<br>설정합니다. 최대값은 5분입니다.                                                                                                    |
| 한계 세션 엑스레<br>이  | 누적 엑스레이 노출 시간에 대한 한계*를 설정합니다. 설정 시간<br>30 초 내(최대값 10 분), 화면 오른쪽 상단에 경고가 나타납니다. 세<br>션을 연장하지 않으면 세션을 연장하거나 종료하라는 경고를 받게<br>됩니다.<br>*엑스레이 노출 시간이 한계에 도달한 후에는 엑스레이가 비활성화됩니다.<br>사용자는 세션을 종료하거나 계속하기 위해 재입력해야 합니다.                                                                                                    |

### **InSight FD 미니 C-암 사용자 가이드** 15. 애플리케이션 구성

### 표 22 의사 기본 설정, 영상 획득 탭, 섹션/필드 설명 (계속)

| 섹션/필드         | 설명                                         |
|---------------|--------------------------------------------|
| 오른쪽 디스플레<br>이 | 영상 획득 화면에 대해 초기 필름스트립/도구 영역 설정을 선택합니<br>다. |
| 썸네일 유지        | 획득이 종료된 후 썸네일 영상을 표시할 시간을 결정합니다.           |

# 15.7 의사 기본 설정 — 영상 처리

시스템 또는 선택된 의사에 대한 현재 기본 설정을 표시합니다. 설정은 관리자가 사용자 지 정할 수 있습니다.

# 그림 25 의사 기본 설정 — 영상 처리

| Set System Defaults or Physician Defaults                                                                                                    | Image Acquisition Image Pro  | cessing Image Management |          |
|----------------------------------------------------------------------------------------------------|------------------------------|--------------------------|----------|
| © Set System Defaults                                                                                                    | Noise Suppression:           |                          |          |
| our of the state of the state o | I ⊂ Ultra                    | Medium                   |          |
| <ul> <li>Set Defaults for Selected Physician</li> </ul>                                                                                                    | I Auto                       | □ Low                    |          |
|                                                                                                    | □ High                       | ⊡ Off                    |          |
|                                                                                                    | Default Setting:             | Auto 💌                   |          |
|                                                                                                    | Disable during cine reco     | d                        |          |
|                                                                                                    | □ Auto image enhanceme       | t on High or Ultra only  |          |
|                                                                                                    | Image Enhancement:           | Edge 💌                   |          |
|                                                                                                    |                              | ⊂On ∝Off ⊂               | Disabled |
|                                                                                                    | Reverse Video:               | ⊂On ∝Off ⊂               | Disabled |
|                                                                                                    | Image Flip:                  | ⊂On ≪Off ⊂               | Disabled |
|                                                                                                    | Dark Fluoro:                 | ⊂On ⊂Off ●               | Disabled |
|                                                                                                    | Initial Image Rotation:      | 0                        | Degrees  |
|                                                                                                    | Brightness / Contrast Adjust | ment:                    |          |
|                                                                                                    | □ Remember settings betw     | een sessions             |          |
|                                                                                                    | C Apply Auto Equalization a  | fter acquisition         |          |
|                                                                                                    | Reset Defaults               | Save                     | •        |
|                                                                                                    |                              |                          |          |

| 표 23 의사 기본 설정, 영상 처리 탭, 섹션/필드 설명 |  |
|----------------------------------|--|
|----------------------------------|--|

| 섹션/필드    | 설명                                                                                                    |
|----------|----------------------------------------------------------------------------------------------------|
| 노이즈 억제   | 영상 획득 중 사용되는 노이즈 억제 설정을 순환합니다.<br>노이즈 억제 설정에는 <b>끄기, 낮음, 중간, 높음, 자동</b> 및 <b>최고</b> 가 있습니<br>다.                                                                         |
|          | 노이즈 억제 <b>끄기</b> 또는 <b>낮음</b> 은 움직임으로 인한 영상 블러를 줄이지<br>만 영상에 상당한 노이즈(작은 반점)가 생기게 됩니다.                                                                                   |
|          | 은 프레임을 평균화시켜 작은 반점을 감소시킵니다. 높음 및 최고 노이즈 억제 설정은 신체에 움직임이 없거나 선명한 영상이 필요할 때                                                                                               |
|          | 자용해야 합니다.<br>자동 노이즈 억제는 영상 알고리즘으로 감지된 움직임에 따라 낮음,<br>중간 및 높음 사이에서 노이즈 억제에 변화를 줍니다.                                                                                      |
|          | 시네 녹화 중 비활성화 - 체크되어 있는 경우, 시네 녹화 중 노이즈 억<br> 제를 비활성화합니다.<br>  녹은 또는 친구에서 자도 에지 향사 - 체크디어 이는 경우 도이즈 어                                                                    |
|          | 표금 또는 되고에서 지흥 에서 흥흥 - 세크되어 있는 승구, 오이크 두<br>제가 높음 또는 최고로 설정될 때 영상 향상이 일어납니다.<br>기본 설정은 영상 획득 세션에 대한 초기 노이즈 억제를 정의합니다.<br>드롭다운 목록에서 최고, 자동, 높음, 중간, 낮음, 또는 끄기를 선택합<br>니다. |
| 영상 향상    | 드롭다운 목록에서 에지 또는 샤픈을 선택합니다. 에지 향상을 통해<br>영상 내 뼈 및 연조직 사이의 가시성을 향상시킵니다. 샤프닝 향상을<br>통해 상세한 세부사항에 대한 가시성을 향상시킵니다. 켜기/끄기 또<br>는 비활성화는 영상 획득 화면의 "영상 효과 설정"에 영향을 미칩니<br>다.    |
| 역비디오     | 영상 획득 화면의 "영상 효과 설정"에 영향을 미치는 켜기/끄기 또는<br>비활성화를 선택합니다.                                                                                                    |
| 영상 플립    | 영상 획득 화면의 "영상 효과 설정"에 영향을 미치는 켜기/끄기 또는<br>비활성화를 선택합니다.                                                                                                    |
| 짙은 플루오로  | 영상 획득 화면의 "영상 효과 설정"에 영향을 미치는 켜기/끄기 또는<br>비활성화를 선택합니다.                                                                                                    |
| 초기 영상 회전 | 각도 숫자를 입력하여 영상이 획득되는 동안 자동 회전시킵니다. 시<br>계 반대 방향 회전은 음수를 입력합니다.                                                                                                    |
| 밝기/대조 조정 | <b>세션 간 설정 기억</b> - 체크되어 있는 경우, 이후 영상에 대해 밝기/대조<br>설정을 유지합니다.<br><b>획득 후 자동 균일화 적용</b> - 체크되어 있는 경우, 영상에 자동 균일화                                                         |
|          | 를 적용하여 대조를 최적화합니다.                                                                                                    |

# InSight FD 미니 C-암 사용자 가이드

15. 애플리케이션 구성

# 15.8 의사 기본 설정 — 영상 관리

시스템 또는 선택된 의사에 대한 현재 기본 설정을 표시합니다. 설정은 관리자가 사용자 지 정할 수 있습니다.

# 그림 26 의사 기본 설정 — 영상 관리

| Set System Defaults or Physician Defaults | Image Acquisition Image Processin                 | g Image Manager | nent       | _ |
|-------------------------------------------|---------------------------------------------------|-----------------|------------|---|
| <ul> <li>Set System Defaults</li> </ul>   | Images per sheet:                                 | 1 💌             |            |   |
| ○ Set Defaults for Selected Physician     | Number of copies:                                 | 1               |            |   |
|                                           | Tag Reference from Footswitch:                    | C Enabled       | Disabled   |   |
|                                           | Toggle Full Screen View from<br>Print Footswitch: | C Enabled       | ° Disabled |   |
|                                           | Auto Save Images:                                 | C Enabled       | ♂ Disabled |   |
|                                           |                                                   |                 |            |   |
|                                           |                                                   |                 |            |   |
|                                           |                                                   |                 |            |   |
|                                           | Reset Defaults                                    |                 | Save       |   |
|                                           |                                                   |                 |            |   |

## 표 24 의사 기본 설정, 영상 관리 탭, 섹션/필드 설명

| 섹션/필드           | 설명                                                                                                    |
|-----------------|----------------------------------------------------------------------------------------------------|
| 인쇄된 영상          | 시트 당 영상 수와 인쇄할 사본 매수를 선택합니다.                                                                                                    |
| 풋스위치에서 참조<br>태그 | 활성화된 경우:<br>풋스위치 저장을 한 번 눌러 참조 영상으로 영상을 태그합니다.<br>저장을 한 번 더 눌러 영상을 저장하고 참조 태그를 삭제합니다.<br>저장을 세 번째로 누르면 영상을 참조 영상으로 다시 태그합니다.<br>비활성화 된 경우:<br>풋스위치 저장을 한 번 눌러 영상을 저장합니다(참조 영상으로 영상<br>을 태그하지 않음). |
| 자동저장 영상         | 세션 중 스캔한 영상을 자동으로 저장하려면 <b>활성화</b> 를 눌러 <b>자동저<br/>장 영상</b> *을 활성화합니다.<br>* <b>풋스위치 경보</b> 가 활성화된 경우, 엑스레이 켜짐에 대한 신호음이 울린 다음에<br>영상이 저장되었음을 알리는 신호음이 울립니다.                                        |

# 15.9 관리 설정 페이지

메인 화면의 시스템 구성 메뉴에서 사용 가능합니다.

# 표 25 관리 설정, 섹션 설명

| 섹션/필드          | 설명                                                                                                    |
|----------------|----------------------------------------------------------------------------------------------------|
| 로그 파일          | 모든 로그 파일의 선택 목록.                                                                                                    |
| 세부사항 레벨 설<br>정 | 관리자는 세부사항의 시스템 오류 로그 레벨을 오류만 또는 오류 및<br>작동으로 설정할 수 있습니다.                                                                                                    |
| 감사 모드          | 관리자가 켜기 또는 끄기를 설정할 수 있습니다.                                                                                                    |
| 터치 스크린 활성<br>화 | 관리자가 활성화 또는 비활성화할 수 있습니다.                                                                                                    |
| 자동 영상 삭제       | 다음 한계까지 <b>삭제</b> 에 표시합니다.<br>삭제될 영상 수 및 삭제 프롬프트가 표시될 영상 수를 확정합니다.<br>또한<br>삭제될 시네 시간(분) 및 삭제 프롬프트가 표시될 시네 시간(분)을 확<br>정합니다.<br>삭제 전, 시스템은 원하는 영상, 시네 시간(분), 삭제 수를 확보하는<br>데 필요한 연구 수를 표시합니다. |
| 마지막 시스템 백<br>업 | 마지막 시스템 구성 및 보정 백업 날짜를 표시합니다.<br>마지막 백업이일을 초과한 경우 경고가 표시됩니다.<br>체크 표시된 경우, 마지막 백업이 주어진 일자를 초과한 경우 애플리<br>케이션을 시작하자마자 시스템은 경고 메시지를 표시합니다.                                                      |
| 시스템 종료         | 관리자가 체크표시 또는 체크표시 해제를 할 수 있습니다.<br>체크 표시된 경우, 전체 시스템이 종료됩니다(기본 설정).<br>체크 표시가 해제된 경우, InSight FD 애플리케이션만 종료됩니다.                                                                               |

### 표 26 관리 설정, 버튼 기능

| 버튼    | 기능                                                                                    |
|-------|---------------------------------------------------------------------------------------|
| 구성    | 세부사항 레벨 표시 섹션.                                                                        |
| 변경 수락 | 시스템 오류 로그에 대한 세부사항 레벨을 오류만 또는 오류 및 작동<br>버튼으로 선택된 값으로 변경합니다. 세부사항 레벨 설정 섹션을 숨<br>깁니다. |

# 16 애플리케이션 사용

다음을 통해 버튼, 메뉴, 메뉴 기능, 아이콘을 선택하여 필드에 삽입 커서를 둘 수 있습니다.

- 커서를 각 항목에 놓고 왼쪽 마우스 버튼을 클릭.
- 활성화된 경우 터치 스크린의 항목을 터치.

본 매뉴얼에서 "클릭"은 두 방법으로 나타납니다.

메인 화면은 **감사 모드**가 켜져있을 때 나타납니다. 감사 모드가 꺼져있는 경우, 영상 획득 화면이 나타납니다.

# 16.1 환자 배치

환자의 신체를 원하는 위치의 감지기 위에 배치합니다. 필요한 경우 좀 더 정밀한 배치를 위해 위치 레이저를 사용합니다.

# 16.2 메인 화면

# 그림 27 메인 화면

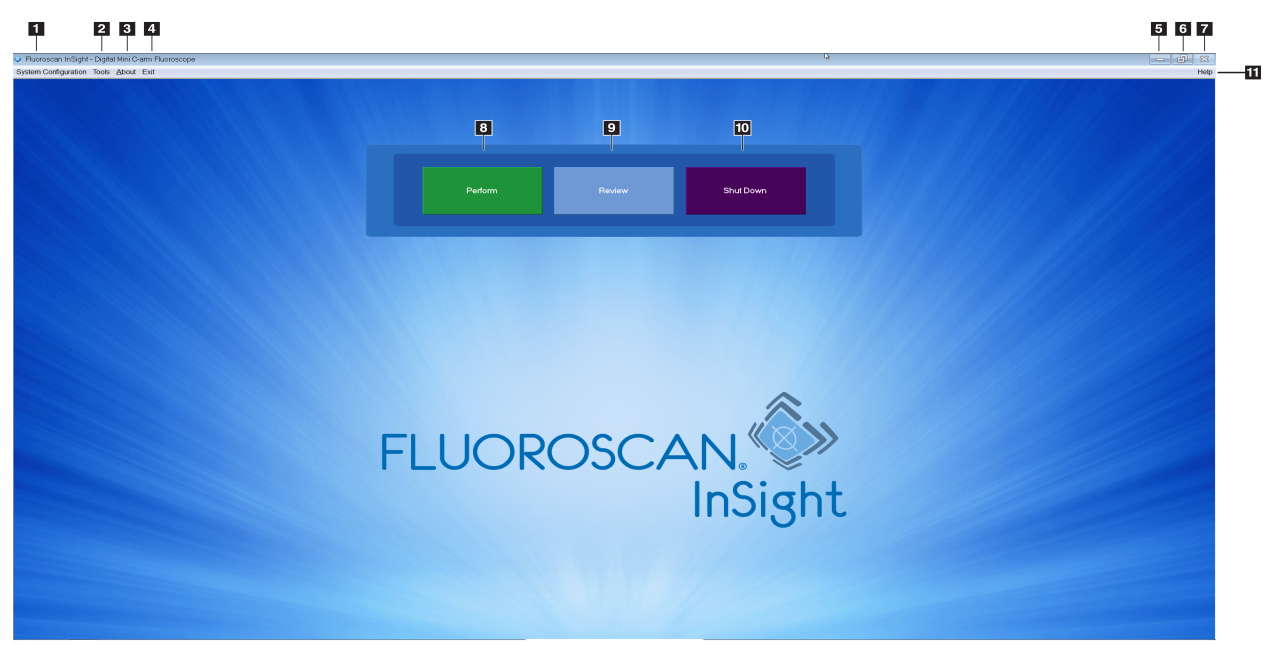

# 표 27 메인 화면 옵션

| 1  | 시스템 구성 메뉴(표 28).                                               |
|----|----------------------------------------------------------------|
| 2  | 도구 메뉴(표 29)                                                    |
| 3  | <b>정보</b><br>InSight FD 애플리케이션의 버전 번호, 일련 번호 및 저작권 데이터를 표시합니다. |
| 4  | <b>종료</b> 메뉴. 사용자가 로그아웃하거나 애플리케이션을 종료할 수 있습니다.                 |
| 5  | 화면 최소화                                                         |
| 6  | 화면 최대화                                                         |
| 7  | 애플리케이션 화면 닫기(사용할 수 없는 경우)                                      |
| 8  | <b>도움말</b><br>화면 사용에 대한 도움말을 표시합니다.                            |
| 9  | 영상 획득 세션 시작(58페이지 섹션 16.4 <i>영상 획득 세션</i> )                    |
| 10 | 영상 검토 세션 시작(71페이지 <mark>섹션 16.5.2 <i>검토 화면</i> )</mark>        |
| 11 | 애플리케이션을 종료하고 시스템을 끕니다.                                         |

# 그림 28 시스템 구성 풀다운 메뉴

| Sys | System Configuration    |  |  |
|-----|-------------------------|--|--|
|     | System Attributes       |  |  |
|     | DICOM Send              |  |  |
|     | DICOM Print             |  |  |
|     | Worklist                |  |  |
|     | Users                   |  |  |
|     | Physician Preferences   |  |  |
|     | Administrative Settings |  |  |

## 표 28 시스템 구성 메뉴

| 기능       | 설명                                                                                                    |
|----------|----------------------------------------------------------------------------------------------------|
| 시스템 속성   | 관리자는 조직 이름을 입력하고, 애플리케이션을 통해 사용할 의사<br>의 기본 이름을 선택하며, 기본 언어를 선택하고, DICOM 애플리케<br>이션 정보를 입력하고, 영상 삭제 시 경고 메시지가 표시되는지 여부<br>를 확인할 수 있습니다.<br>모든 사용자는 시스템 정보를 볼 수 있습니다.<br>35페이지 섹션 15.2 <i>시스템</i>                  |
| DICOM 전송 | DICOM 전송 옵션이 설치된 경우 나타납니다.<br>관리자는 전송 대상을 추가, 편집, 삭제 및 활성화/비활성화할 수 있<br>습니다.<br>모든 사용자는 대상 목록과 정보를 볼 수 있으며 테스트해 볼 수 있습<br>니다.<br>38페이지 섹션 15.3 DICOM 전송 옵션                                                        |
| DICOM 인쇄 | DICOM 인쇄 옵션이 설치된 경우 나타납니다.<br>관리자는 인쇄 대상을 추가, 편집, 삭제 및 활성화/비활성화할 수 있<br>습니다.<br>모든 사용자는 대상 목록과 정보를 볼 수 있으며 테스트해 볼 수 있습<br>니다.<br>38페이지 섹션 15.3 DICOM 전송 옵션                                                        |
| 작업목록     | <i>작업목록 옵션이 설치된 경우 나타납니다.</i><br>관리자는 소스를 추가 및 구성할 수 있습니다.<br>모든 사용자는 소스 정보를 볼 수 있고 테스트할 수 있습니다.<br>42페이지 섹션 15.4 <i>작업목록 구성</i>                                                                                  |
| 사용자      | InSight FD 내 사용자 권한은 Windows 사용자 계정으로 관리됩니<br>다. 관리자는 다음을 수행할 수 있습니다.<br>• 새로운 사용자 매핑 추가<br>• 사용자 데이터, 상태(활성/비활성) 및 권한 설정 편집<br>• 사용자 매핑 삭제.<br>모든 사용자는 시스템에 등록된 사용자 목록을 볼 수 있습니다.<br>40페이지 섹션 15.3.1 DICOM 인쇄 옵션 |

### 표 28 시스템 구성 메뉴 (계속)

| 기능       | 설명                                                                                                    |
|----------|----------------------------------------------------------------------------------------------------|
| 의사 기본 설정 | 관리자는 등록된 의사 목록을 유지하고 기본 설정을 편집할 수 있습<br>니다.<br>모든 사용자는 시스템에 등록된 의사 목록과 각 의사에 대한 기본 설<br>정을 볼 수 있습니다.<br>42페이지 섹션 15.4 <i>작업목록 구성</i>                                                                                                    |
| 관리 설정    | 관리자는 시스템/오류 로그 수준의 세부 사항을 변경할 수 있고, 감<br>사모드를 끄거나 켤 수 있으며, 터치 스크린을 활성화 또는 비활성화<br>할 수 있고, 최신 시스템 구성 백업 날짜를 볼 수 있으며, 애플리케이<br>션 종료 시 시스템을 종료하는 기능을 켜거나 끌 수 있습니다.<br>모든 사용자는 로그 파일 통계값 및 관리자에 의해 유지된 데이터를<br>볼 수 있습니다.<br>51페이지 섹션 15.9 <i>관리 설정 페이지</i> |

# 그림 29 도구 풀 다운 메뉴

| Tools                      | <u>A</u> bout Exit                                                                                             |   |
|----------------------------|----------------------------------------------------------------------------------------------------|---|
| V<br>V<br>P<br>U<br>W<br>D | iew Logs<br>iew DICOM Queue<br>rint DAP Report<br>pdate Patient Information<br>Vorklist Entry<br>Pelete Images |   |
| ln<br>E                    | nport<br>xport                                                                                                 |   |
| S                          | ystem Backup<br>ystem Recover                                                                                  |   |
| In                         | stall Options                                                                                                  |   |
| S                          | ervice Tools                                                                                                   | , |

# 표 29 도구 메뉴

| 기능              | 설명                                                                                                    |
|-----------------|----------------------------------------------------------------------------------------------------|
| 로그 보기           | 애플리케이션이 유지하는 다양한 로그 파일을 보고, 인쇄하고, 내보<br>내기하며, 일부 경우에는 편집합니다.                                                                                                    |
| DICOM 대기열<br>보기 | <i>DICOM 전송 옵션이 설치된 경우 나타납니다.</i><br>DICOM 전송 요청 상태를 보고 선택된 요청을 재시도 또는 삭제합<br>니다. 84페이지 섹션 16.11 <i>DICOM 대기열 보기 창</i>                                                                |
| DAP 보고서 인쇄      | 면적 선량(Dose Area Product) 보고서를 표시 및 인쇄합니다.<br>DAP 보고서 표시 화면에서 DICOM 전송을 클릭하여 DAP<br>보고서를 DICOM 대상에 전송합니다. 전송된 영상과 함께<br>DAP 보고서를 포함시키려면 DAP 보고서 포함을 선택해야<br>합니다. 그렇지 않을 경우, 영상만 전송됩니다. |

# 표 29 도구 메뉴 (계속)

| 기능                   | 설명                                                                                 |
|----------------------|------------------------------------------------------------------------------------|
| 환자 정보 업데이<br>트       | 관리자는 선택된 환자 연구에 대해 환자 정보를 업데이트할 수 있습<br>니다. 74페이지 섹션 16.6.1 <i>환자 연구 정보 업데이트 창</i> |
| 작업목록 입력              | 서버 연결 없이 작업목록을 구성할 수 있습니다(82페이지 섹션 16.9<br><i>작업목록 입력</i> ).                       |
| 영상 삭제                | 관리자는 시스템에서 선택된 영상을 삭제할 수 있습니다.<br>82페이지 섹션 16.10 <i>영상 삭제 창</i>                    |
| 가져오기                 | 선택된 영상을 이동식 미디어에서 시스템으로 가져오기 합니다.<br>80페이지 섹션 16.8 <i>영상 가져오기 창</i>                |
| 내보내기                 | 선택된 영상을 시스템에서 이동식 미디어로 내보내기 합니다.<br>(표 46).                                        |
| 시스템 백업               | 시스템 구성 및 외부 미디어에 대한 보정 데이터를 백업합니다.                                                 |
| 시스템 복구               | 관지자는 외부 미디어의 시스템 구성 및 보정 데이터를 복구할 수 있<br>습니다.                                      |
| 옵션 설치                | 관리자는 애플리케이션 소프트웨어 옵션을 설치할 수 있습니다.                                                  |
| 서비스 도구 —<br>SMPTE 패턴 | 관리자는 테스트 패턴을 열어 모니터 성능과 품질을 확인할 수 있습<br>니다.                                        |
|                      |                                                                                    |

# 16.3 엑스레이 헤드 컨트롤 패널

# 표 30 엑스레이 헤드 컨트롤 패널

| 기호     | 레이블       | 기능                                                                                             |
|--------|-----------|------------------------------------------------------------------------------------------------|
| è      | 저장        | 환자 기록에 선택된 영상 또는 시네 루프를 저장합니다.<br>저장된 영상 수 또는 시네 루프 시간(분)이 저장 한계를 초과할 경<br>우, 메시지가 나타납니다.      |
| <<     | 회전        | 영상을 시계방향 또는 반시계방향으로 회전합니다. 한 번 누르면<br>10 도 회전합니다. 누르고 있으면 계속 회전합니다.                            |
| +<br>* | B/C       | 영상 밝기 또는 대조를 조정할 수 있습니다.                                                                       |
|        | 엑스레이      | 엑스레이 노출을 획득합니다. 스위치를 한 번 누르면 엑스레이가<br>작동합니다.<br>모니터 상단에 위치한 노란색 표시등은 엑스레이가 생성되고 있<br>음을 나타냅니다. |
| *      | 레이저       | 위치 레이저를 켭니다.*<br>*레이저 버튼을 10초 동안 계속 누르면 위치 레이저가 활성화되어 유지됩<br>니다. 이 옵션은 시스템이 꺼질 때 재설정됩니다.       |
|        | 노이즈<br>억제 | 영상 획득 도중 노이즈 억제 설정을 순환합니다.                                                                     |

### 표 30 엑스레이 헤드 컨트롤 패널 (계속)

| 기호       | 레이블   | 기능                                                                                                    |
|----------|-------|----------------------------------------------------------------------------------------------------|
| kv/mA    | kV/mA | 선택된 모드를 기반으로 한 기술 요소를 증가 또는 감소시킵니다<br>(46페이지 표 22 의사 기본 설정, 영상 획득 탭, 섹션/필드 설명).<br>위아래 전원 버튼을 동시에 모두 누르면 시스템이 자동<br>전원 모드로 돌아갑니다.                                                                      |
| <b>P</b> | 모드    | 획득 모드 선택은 다음으로 순환됩니다.<br>연속 – 엑스레이가 작동될 때 연속 영상이 나타납니다.<br>스냅샷 – 엑스레이가 작동될 때 한 영상을 캡처 및 표시합니다.<br>시네 기록 – 시네 루프로 획득된 모든 영상을 수집합니다<br>연속 및/또는 스냅샷 모드가 비활성화될 수 있습니다<br>(45페이지 섹션 15.5 <i>의사 기본 설정</i> ). |

# 16.4 영상 획득 세션

16.4.1 환자 창 선택 또는 입력

실행을 클릭하여 메인 화면에서, 환자 업데이트를 클릭하여 영상 획득 화면에서, 환자 업데 이트를 클릭하여 영상 획득 세션 중 검토 화면에서 이용할 수 있습니다. 영상을 획득하기 전에 환자 정보를 입력하지 않은 경우, 영상은 임시 환자 기록(Temp Temp)에 연결됩니다.

# 그림 30 환자 창 선택 또는 입력

| Select or Enter Patient                                                                                                    |                    |                 |                   |                         |  |
|----------------------------------------------------------------------------------------------------|--------------------|-----------------|-------------------|-------------------------|--|
| Patient Information (*Required Field)                                                                                                    |                    |                 |                   |                         |  |
| Smith                                                                                                    | Donna              | м               |                   | Physician's Preferences |  |
| *Patient Last Name                                                                                                    | Patient First Name |                 |                   | temp, g 💌               |  |
| Fallent Lastriante                                                                                                    | Pallenti list Name | IVII            |                   | Physician Name          |  |
| 1234567                                                                                                    | 3059660426095570   | Female 🗾        |                   | Visiting Physician      |  |
| *Patient ID                                                                                                    | Accession Number   | Sex             |                   |                         |  |
|                                                                                                    | Date               | e of Birth      |                   |                         |  |
| Test Sample                                                                                                    | 06                 | 3 2017          | Clear All         | Last Name               |  |
| Study Description                                                                                                    | Ma                 | onth Day Year   | Save to           |                         |  |
|                                                                                                    |                    |                 | Worklist          | First Name              |  |
| Select patient from Worklist                                                                                                    |                    |                 |                   |                         |  |
| Le constantino de la constantino de la constant |                    |                 |                   |                         |  |
| Last Name  First Name                                                                                                    | MI Patient ID Sex  | DOB Accession # | Study Description | Study Date              |  |
|                                                                                                    |                    |                 |                   |                         |  |
|                                                                                                    |                    |                 |                   |                         |  |
|                                                                                                    |                    |                 |                   |                         |  |
|                                                                                                    |                    |                 |                   |                         |  |
|                                                                                                    |                    |                 |                   |                         |  |
|                                                                                                    |                    |                 |                   |                         |  |
|                                                                                                    |                    |                 |                   |                         |  |
|                                                                                                    |                    |                 |                   |                         |  |
|                                                                                                    |                    |                 |                   |                         |  |
|                                                                                                    |                    |                 |                   |                         |  |
|                                                                                                    |                    |                 |                   |                         |  |
| Query Detail Query                                                                                                    |                    |                 |                   | Patient Details         |  |
|                                                                                                    |                    |                 |                   |                         |  |
|                                                                                                    |                    |                 |                   |                         |  |
|                                                                                                    | Perform            | Find Section    |                   | Apply Changes Cancel    |  |
|                                                                                                    | Hereiten           | End Session     |                   | and a second second     |  |
|                                                                                                    |                    |                 |                   |                         |  |
|                                                                                                    |                    |                 |                   |                         |  |

표 31 환자 창 선택 및 입력, 섹션/필드 설명

| 섹션/필드    | 기능                                                                                                    |
|----------|----------------------------------------------------------------------------------------------------|
| 환자 정보    | 현재 환자를 식별합니다. 데이터는 사용자가 입력하거나 환자가 "환<br>자 선택" 섹션 목록에서 선택될 때 채워집니다. <b>모두 지우기</b> 를 클릭하<br>여 환자 정보 필드를 지우기합니다. |
| 의사 기본 설정 | 선택 버튼 및 시스템에 등록된 의사의 드롭다운 선택 목록                                                                               |
| 방문 의사    | 선택 버튼 및 의사가 시스템에 등록되지 않을 경우 사용할 의사 이름<br>에 대한 입력 필드.                                                          |

### 표 32 환자 창 선택 또는 입력, 버튼 기능

| 버튼       | 기능                            |
|----------|-------------------------------|
| 모두 지우기   | 환자 정보 필드를 지웁니다                |
| 실행       | <b>영상 획득</b> 화면을 표시합니다        |
| 검토       | <b>검토</b> 화면을 표시합니다           |
| 작업목록에 저장 | 이 환자에 대한 작업목록 입력을 수동으로 추가합니다. |

# **InSight FD 미니 C-암 사용자 가이드** 16. 애플리케이션 사용

#### 환자 창 선택 또는 입력, 버튼 기능 (계속) **표** 32

| 버튼      | 기능                                                |
|---------|---------------------------------------------------|
| 세션 종료   | 환자 정보 입력을 종료하고 <b>환자 선택 또는 입력</b> 화면을 나갑니다.       |
| 변경사항 적용 | <b>환자 선택 또는 입력</b> 화면을 나가지 않고 변경 사항을 입력합니다        |
| 취소      | <b>환자 선택 또는 입력</b> 화면을 나가지 않고 환자 정보 입력을 취소합니<br>다 |

16.4.2 영상 획득 화면

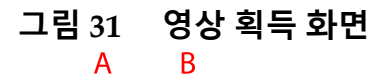

Α

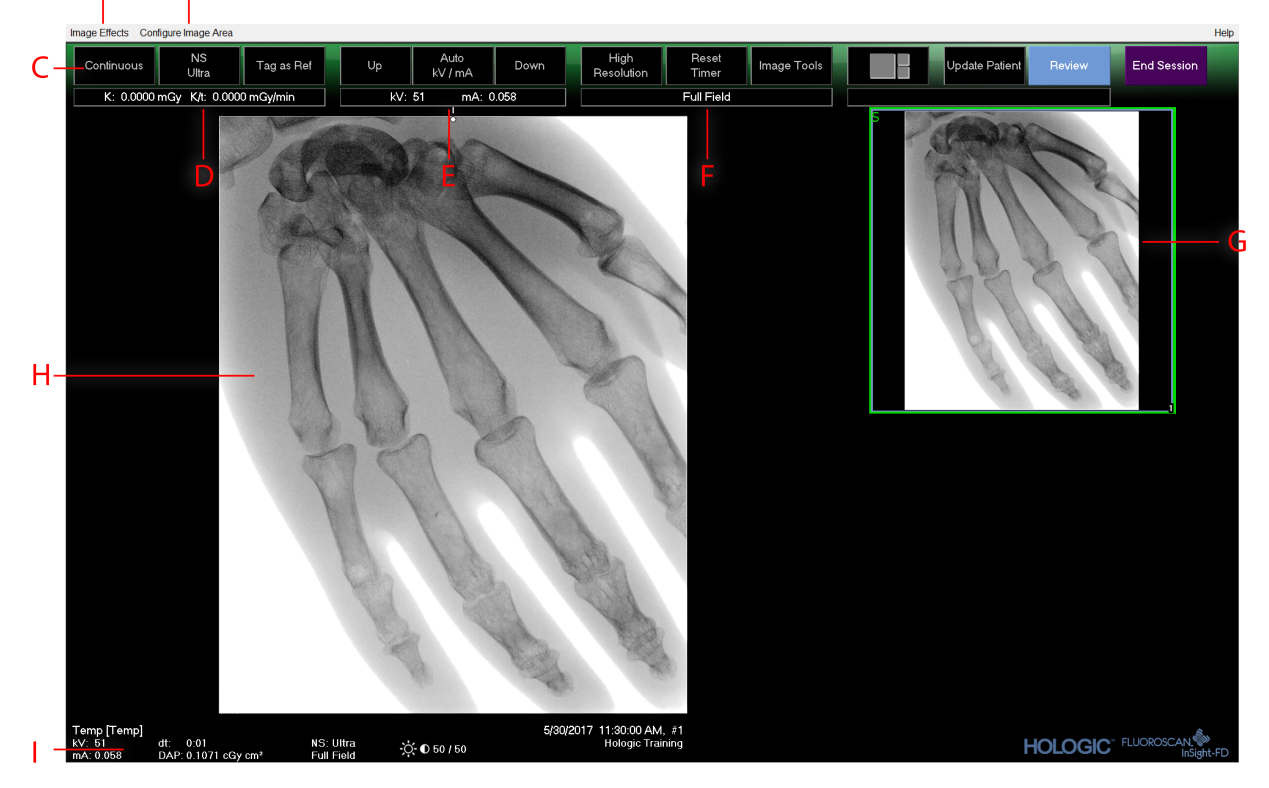

#### 영상 획득 화면 **표** 33

| Α | 영상 효과 메뉴(표 34)                                                                  |
|---|---------------------------------------------------------------------------------|
| В | 영상 영역 구성 메뉴( <mark>표 36</mark> )                                                |
| C | 기능 버튼(표 37)                                                                     |
| D | 엑스레이 튜브가 활성화되는 동안 AKR 및 누적 공기 커마를 표시합니다. 공기 커<br>마는 CMOS 감지기 입구 위 2 cm에서 계산됩니다. |
| Ε | 현재 전원 설정을 표시합니다.                                                                |
#### 표 33 영상 획득 화면 (계속)

| F | 콜리메이션 모드를 표시합니다. 제한된 필드는 작은 영역을 확대합니다.<br>전체 필드는 큰 영역을 표시합니다. 콜리메이션 스위치를 움직여 필드를 순환시<br>킬 수 있습니다. 콜리메이션 스위치는 엑스레이 헤드 아래에 있습니다<br>(18페이지 섹션 11 <i>시스템 구성요소</i> ). |
|---|----------------------------------------------------------------------------------------------------|
| G | 도구 세트 설명에 대한 필름스트립/도구 영역 (표 38).                                                                                                    |
| Н | 영상 영역*                                                                                                    |
| Ι | 누적 DAP를 표시합니다                                                                                                    |

\* 엑스레이 빛이 켜지고 엑스레이가 생성될 때, 표시되는 영상은 실시간 형광투시 영상입니다. 엑스레이 가 종료될 때, 시네 모드가 활성화될 때를 제외하고 영상은 최종 영상 고정이 됩니다.

#### 그림 32 영상 효과 메뉴

| Image Effects |                                                  | Configure Image Area              |   |                        |
|---------------|--------------------------------------------------|-----------------------------------|---|------------------------|
| ✓             | Image Enha<br>Flip<br>Dark Fluoro<br>Reverse Vid | _                                 |   |                        |
|               | Noise Suppl                                      | ression +                         |   | Ultra                  |
|               | Reset Defau<br>Save Currer                       | lts<br>t Enhancements as Defaults | ✓ | Auto<br>High<br>Modium |
|               | Update Offsets                                   |                                   |   | Low                    |

#### 표 34 영상 효과 메뉴

| 기능       | 설명                                                                                                    |
|----------|----------------------------------------------------------------------------------------------------|
| 영상 향상*   | 표 44의 영상 향상 필드에서 에지 및 샤프닝 구성 세트에 따라 향상된<br>영상                                                          |
| 플립*      | 영상은 사용자가 보기 전 플립됩니다.                                                                                   |
| 짙은 플루오로* | 영상이 흰색 영상 픽셀을 검은색으로 바꿉니다.                                                                              |
| 역비디오*    | 영상이 반전됩니다(검은색에서 흰색으로, 흰색에서 검은색으로)                                                                      |
| 노이즈 억제   | 노이즈 억제 레벨을 선택합니다 최고, 자동, 높음, 중간, 낮음 및 끄기<br>가 있습니다.<br>기본 설정은 45페이지 섹션 15.5 <i>의사 기본 설정</i> 을 참조하십시오.  |
| 기본값 재설정  | 영상 향상, 플립, 짙은 플루오로, 역비디오 및 노이즈 억제 설정을 현<br>재 의사의 기본 설정으로 지정된 기본 설정이나 방문 의사의 경우 시<br>스템 기본 설정으로 재설정합니다. |

#### **InSight FD 미니 C-암 사용자 가이드** 16. 애플리케이션 사용

#### 표 34 영상 효과 메뉴 (계속)

| 기능                  | 설명                                                                             |
|---------------------|--------------------------------------------------------------------------------|
| 현재 향상을 기본<br>값으로 저장 | <i>선택된 의사가 시스템에 등록되어 있는 경우 활성화됩니다</i> .<br>현재 영상 효과 설정을 선택된 의사의 기본 설정으로 저장합니다. |
| 오프셋 업데이트            | 플랫 필드 보정에 대한 오프셋을 업데이트합니다.                                                     |

\* 비활성화되거나 처음에 확인 또는 미확인될 수 있음. (45페이지 섹션 15.5 *의사 기본 설정* )

16.4.3 필름스트립 기호

다음 기호가 InSight 소프트웨어 내 필름스트립/썸네일 영상에서 나타납니다.

그림 33 필름스트립 기호

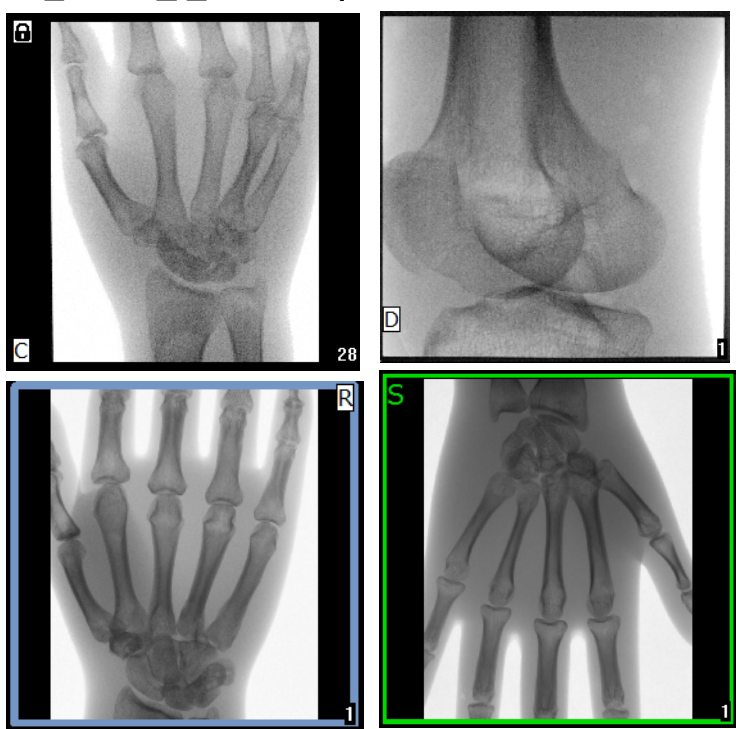

#### 표 35 필름스트립 기호

| 표시기        | 확인                     |
|------------|------------------------|
| С          | 시네 루프                  |
| D          | DICOM 스토리지 커밋          |
| R          | 참조 영상                  |
| S          | 저장(영상 주변의 초록색 윤곽으로 확인) |
| 9 <i>2</i> | 잠긴 영상(삭제 불가)           |

\*잠금 아이콘은 검토 화면에서 볼 수 있으며 잠금 아이콘 열 아래에 있는 상자를 선택하여 볼 수도 있습 니다. 해당 연구의 연구 및 영상이 잠기게 됩니다.

#### 그림 34 영상 영역 구성 메뉴

| Co                                                                                                    | nfigure Image Area                                            |                                  |
|----------------------------------------------------------------------------------------------------|---------------------------------------------------------------|----------------------------------|
| <ul> <li>Image: A start of the start of the start of</li></ul> | View Reference Ima<br>View Reference Ima<br>View Study Images | ages Only<br>ages Always<br>Only |
| ✓                                                                                                    | View Saved Images                                             | s Only                           |
|                                                                                                    | Display Annotations                                           | ;                                |
|                                                                                                    | Select Reference In                                           | nages                            |
|                                                                                                    |                                                               |                                  |

#### 표 36 영상 영역 구성 메뉴

| 기능              | 설명                                                                                                    |
|-----------------|----------------------------------------------------------------------------------------------------|
| 참조 영상만 보기       | 참조 영상으로 태그된 영상만 필름스트립에 표시됩니다. 여기에는<br>현재 세션 중 참조로 태그된 영상 및/또는 현재 환자에 대해 이전 연<br>구로부터 선택된 참조 영상이 포함됩니다.                                         |
| 참조 영상 항상 보<br>기 | 필름스트립 상단에 참조로 태그된 영상이 표시되고 뒤이어 현재 환<br>자에 대한 이전 연구로부터 선택된 참조 영상이 표시되며, 그다음 역<br>순으로 현재 세션에서 획득된 비참조영상이 표시됩니다                                   |
| 연구 영상만 보기       | 현재 세션에서 획득한 영상(참조 및 비참조)만 필름스트립에 표시됩<br>니다                                                                                                    |
| 저장된 영상 보기       | 시스템 영상 구성 메뉴에서 저장된 영상 보기를 선택하여 필름스트<br>립에 저장된 영상만 표시합니다.                                                                                       |
| 주석 표시           | 실시간 영상 영역에서 표시되는 영상에 주석을 표시합니다.                                                                                                    |
| 참조 영상 선택        | 사용자가 시스템에 있는 어떠한 현재 환자 연구에서도 영상을 선택<br>할 수 있도록 하는 참조 영상 선택 창이 나타납니다.<br>연구 영상만 보기가 체크되지 않은 경우 선택된 영상이 현재 세션 중<br>획득한 모든 참조 영상 뒤에 필름스트립에 배치됩니다. |

#### 그림 35 영상 획득 화면 버튼

| Image Effects Configure Image Area |            |    |                 |      |                 |                |             |                |        |             | Help |
|------------------------------------|------------|----|-----------------|------|-----------------|----------------|-------------|----------------|--------|-------------|------|
| Snapshot NS<br>Auto                | Tag as Ref | Up | Auto<br>KV / mA | Down | High Resolution | Reset<br>Timer | Image Tools | Update Patient | Review | End Session |      |
| K: 0.0000 mGy K/t: 0.0000 mGy/min  |            |    | kV: 40 mA: 0.0  | 20   |                 | Full Field     |             |                |        |             |      |

### 표 37 영상 획득 화면 버튼, 버튼 기능

| 버튼             | 영상         | 기능                                                                                                    |
|----------------|------------|----------------------------------------------------------------------------------------------------|
| 획득 모드 선택       | Snapshot   | 순환:<br>연속 — 엑스레이가 작동될 때 연속 영상이 나타납니다.<br>스냅샷 — 엑스레이가 작동될 때 한 영상을 캡처 및 표시<br>합니다.<br>시네 기록 — 시네 루프로 획득된 모든 영상을 수집합니다.<br>연속 및/또는 스냅샷 모드가 비활성화될 수 있습니다<br>(45페이지 섹션 15.5 <i>의사 기본 설정</i> ). |
| NS(노이즈 억<br>제) | NS<br>Auto | 구성 중 선택된 레벨을 순환합니다. 45페이지 표 20 의사<br>기본 설정, 섹션/필드 설명을 참조하십시오.<br>최고를 선택해 완전히 정지한 신체 영상을 획득합니다. 최<br>고 레벨 영상에 대한 영상 처리는 높은 노이즈 억제 수준<br>으로 프레임을 평균화합니다.                                    |
| 참조로 태그         | Tag as Ref | 현재 세션에 대해 참조 영상으로 영상을 표시하거나 표시<br>된 영상의 표시를 해제합니다.                                                                                                    |
| 위로             | Up         | kV 및/또는 mA를 점진적으로 하나씩 증가시킵니다.                                                                                                    |

#### 표 37 영상 획득 화면 버튼, 버튼 기능 (계속)

| 버튼                                                                                      | 영상              | 기능                                                                                                    |
|-----------------------------------------------------------------------------------------|-----------------|----------------------------------------------------------------------------------------------------|
| <b>엑스레이 전원</b><br>조정 선택<br>자동 kV/mA<br>자동 IQ kV/mA<br>수동 kV/mA<br>수동 kV<br>수동 mA<br>저선량 | Auto<br>kV / mA | 순환:         자동 모드         자동 kV/mA - 자동으로 kV/mA 조정.         자동 IQ kV/mA - 자동으로 kV/mA 조정.         자동 IQ 모드를 선택해 선명도가 개선되고 노이즈가 감소된 향<br>상된 영상을 획득합니다. 자동 IQ 모드를 사용하여 환자에 대한<br>엑스레이 선량을 증가시킵니다. ALARA에 따라 향상된 선명<br>도가 필요할 때 자동 IQ를 사용합니다.         저선량 모드         저선량 모드를 선택해 저선량이지만 모션 블러에 대해 증가된 감<br>도로 영상을 획득합니다.         수동 모드         수동 kV/mA - 동시에 kV/mA*가 활성화될 때 사용자는 수동<br>으로 kV/mA를 증가 또는 감소시킬 수 있습니다.         수동 kV - 동시에 kV/mA*가 비활성화될 때 사용자는 수동으<br>로 kV를 증가 또는 감소시킬 수 있습니다.         수동 mA - 동시에 kV/mA*가 비활성화될 때 사용자는 수동으<br>로 mA를 증가 또는 감소시킬 수 있습니다.         *동시에 kV/mA*가 비활성화될 때 사용자는 수동으<br>로 mA를 증가 또는 감소시킬 수 있습니다.         *동시에 kV/mA를 활성화 또는 비활성화하는 것은 45페이지 섹<br>선 15.5 의사 기본 설정 을 참조하십시오. |
| 위로                                                                                      | Up              | kV 및/또는 mA를 점진적으로 하나씩 증가시킵니다.                                                                                                    |
| 아래로                                                                                     | Down            | kV 및/또는 mA를 점진적으로 하나씩 감소시킵니다.                                                                                                    |
| 해상도 모드                                                                                  | High Resolution | 해상도 모드 버튼을 클릭해 고해상도 모드*와 표준 해상<br>도 간 전환합니다.<br>*고해상도 모드는 표준 해상도 모드보다 더 높은 선량에서 더 자<br>세한 사항을 캡처하나 모션 블러에 대해 더 민감합니다. 줌 도구<br>를 사용해 고해상도 영상에서 상세한 세부사항을 봅니다.                                                                                                    |
| 타이머 재설정                                                                                 | Reset<br>Timer  | 엑스레이 경고 타이머를 0으로 재설정하고 가청 경보를<br>끕니다.                                                                                                    |
| 영상 도구                                                                                   | Image Tools     | 필름스트립/도구 영역에서 도구 세트를 나타내거나 숨깁<br>니다.                                                                                                    |

#### 표 37 영상 획득 화면 버튼, 버튼 기능 (계속)

| 버튼      | 영상             | 기능                                            |  |  |
|---------|----------------|-----------------------------------------------|--|--|
| 형식 전환   |                | 현재 영상 크기와 필름스트립 영역에서 나타나는 썸네일<br>영상 수를 선택합니다. |  |  |
|         |                | ▶ 한 개의 필름스트립 영상                               |  |  |
|         |                | ▶ 두 개의 필름스트립 영상                               |  |  |
|         |                | ■ 세 개의 필름스트립 영상                               |  |  |
|         |                | ■ 네 개의 필름스트립 영상                               |  |  |
| 환자 업데이트 | Update Patient | 환자 창 선택 또는 입력으로 돌아갑니다.                        |  |  |
| 검토      | Review         | 영상 검토 화면이 표시됩니다.                              |  |  |
| 세션 종료   | End Session    | 현재 환자의 획득 세션을 종료합니다. 메인 화면으로 돌아<br>갑니다        |  |  |

#### 표 38 도구 세트

| 버튼    | 기능                                                                                                    |
|-------|----------------------------------------------------------------------------------------------------|
| 쥼     | 현재 영상을 두 배로 확대합니다. 영상의 다른 영역을 보려면 확대된<br>영상을 마우스 또는 터치스크린을 드래그하여 볼 수 있습니다.<br><b>핀치에서 줌</b> 터치스크린을 사용하여 영상을 확대하고 축소시킬 수<br>있습니다 – 안쪽으로 핀치하면 영상을 보통 크기로 축소하지만 바<br>깥쪽으로 핀치하면 줌을 활성화합니다. |
| 자유 회전 | 마우스나 터치스크린을 사용해 영상을 자유롭게 회전할 수 있습니다.                                                                                                    |
| 향상*   | 표 38에서 선택된 영상 향상 설정에 따라 영상 향상을 영상에 적용하<br>거나 영상에서 제거할 수 있습니다.                                                                                                    |
| 플립*   | 중앙에 대해 수평으로 영상을 플립하거나 플립하지 않습니다.                                                                                                    |
| 역비디오* | 역비디오를 영상에 적용하거나 영상에서 제거합니다(검은색에서 흰<br>색, 흰색에서 검은색)                                                                                                    |

#### 표 38 도구 세트 (계속)

| 버튼       | 기능                                                                                                    |  |  |
|----------|----------------------------------------------------------------------------------------------------|--|--|
| 짙은 플루오로* | 짙은 플루오로를 영상에 적용/영상에서 제거(흰색 영상 픽셀이 검은<br>색으로 변함)                                                                                                    |  |  |
| 왼쪽으로 회전  | 영상을 10도 올려 시계 반대방향으로 회전합니다.                                                                                                    |  |  |
| 오른쪽으로 회전 | 영상을 10도 올려 시계 방향으로 회전합니다.                                                                                                    |  |  |
| 모두 재설정   | 영상에서의 모든 영상 처리를 영상의 최신 저장 상태로 재설정합니다.                                                                                                    |  |  |
| 주석       | 사용자가 영상에 표시 또는 텍스트를 추가하거나 선택된 표시 또는<br>텍스트를 영상에서 제거할 수 있는 기능 버튼 및 필드가 포함되어 있<br>습니다.<br>주석은 이동할 수 있고/있거나 마우스 또는 터치스크린을 이용해 제<br>거할 수 있습니다.<br>주석을 제거하려면 주석을 선택하고 <b>삭제</b> 를 클릭합니다.<br>주석에는 다음이 포함됩니다. AP, PA, Lat, Obl_Lat, 왼쪽, 오른쪽, 텍<br>스트(텍스트는 영상의 텍스트 편집 상자에 배치) |  |  |
| 밝기/대조    | 선택된 영상의 밝기 및 대조를 조정할 수 있습니다.                                                                                                    |  |  |

\*이 버튼은 켜기, 끄기 또는 비활성화로 구성될 수 있습니다(45페이지 섹션 15.5 의사 기본 설정).

#### 16.4.4 참조 영상 창 선택

영상 영역 구성 메뉴에서 참조 영상 선택을 선택해 영상 획득화면에서 사용 가능합니다.

#### 그림 36 참조 영상 창 선택

|                       | Study Description |              | Physician | Accession #  |  |
|-----------------------|-------------------|--------------|-----------|--------------|--|
| /26/2016 11:01:29 AM  |                   |              | dr, 2     | 305211832004 |  |
| 1/4/2015 10:01:40 AM  |                   |              | dr, test  | 304801453021 |  |
| 5/13/2015 10:15:00 AM |                   |              |           | 304449358028 |  |
| 5/13/2015 10:11:16 AM |                   |              |           |              |  |
| /12/2015 12:54:47 PM  |                   |              |           | 304447561489 |  |
| /12/2015 12:53:54 PM  |                   |              |           | 304447569594 |  |
|                       |                   |              |           |              |  |
|                       |                   |              |           |              |  |
| elect Image(s)        |                   |              |           |              |  |
| Star -                |                   |              |           |              |  |
|                       |                   | Deselect All |           |              |  |

#### 표 39 참조 영상 창 선택, 선택 설명

| 섹션       | 설명                                                                                                    |
|----------|----------------------------------------------------------------------------------------------------|
| 환자 연구 선택 | 시스템에 저장된 현재 환자에 대한 이전 연구 선택 목록.<br>선택 목록은 각각의 열 라벨에서 클릭하면 어떠한 열에서든 분류될 수<br>있습니다. 찾아보기 섹션의 입력 필드 라벨이 선택된 분류 열과 일치하<br>도록 변경됩니다.                                                                       |
| 영상 선택    | 썸네일 영상의 선택 목록은 선택된 환자/연구 파일에 포함됩니다.<br>선택된 영상은 강조표시됩니다. 여러 개의 영상이 선택될 수 있습니다.<br>모든 영상은 <b>모두 선택하기</b> 또는 <b>모두 선택 해제하기</b> 를 클릭하여 선택/<br>선택해제될 수 있습니다. 필름스트립 레이아웃이 모든 영상을 나타내지<br>않은 경우 스크롤바가 표시됩니다. |

#### 표 40 참조 영상 선택 창, 버튼 기능

| 버튼                | 기능                                                                             |
|-------------------|--------------------------------------------------------------------------------|
| 모두 선택/모두 선<br>택해제 | 영상 선택 목록의 모든 영상을 선택 또는 선택해제합니다.                                                |
| 확인                | 영상 영역 구성 메뉴에서 연구 영상만 보기가 체크되지 않은 경우<br>모든 선택된 영상을 영상 획득 스크린의 필름스트립으로 반환합니<br>다 |
| 취소                | 영상 획득 화면에 어떠한 영상도 반환하지 않고 창을 닫습니다.                                             |

### 16.5 영상 검토 세션

16.5.1 검토용 연구 선택 창

참고

**검토**를 클릭해 메인 화면에서 사용 가능하고, **환자 선택**을 클릭해 검토 세션 중 검토 화면 에서 사용 가능합니다.

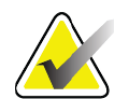

넓은 화면의 모니터에서, 단일 연구가 선택된 경우, 모니터 스 크린 오른쪽의 한 열에서 영상이 거꾸로 나타납니다.

| 그림 37 | 검토용 | 연구 |
|-------|-----|----|
|-------|-----|----|

| Select Stud | y for Review                                                                                                    |                                         |                                                                                                    |     |        |                                                                                   |                   |                                                                                                    |                                             |       |
|-------------|----------------------------------------------------------------------------------------------------|-----------------------------------------|----------------------------------------------------------------------------------------------------|-----|--------|-----------------------------------------------------------------------------------|-------------------|----------------------------------------------------------------------------------------------------|---------------------------------------------|-------|
| _ Search    | For:                                                                                                    |                                         |                                                                                                    |     |        |                                                                                   |                   |                                                                                                    |                                             |       |
| Pa          | tient Last Name                                                                                                    |                                         | Patient First Nar                                                                                    | ne  |        | MI                                                                                | Start Study Date  | <ul> <li>Select Phy</li> <li>Physician</li> </ul>                                                                                                    | vsician<br>Name                             | A BAR |
| Pa          | tient ID                                                                                                    |                                         | Accession Num                                                                                        | ber | Sex    | •                                                                                 | End Study Date    | Enter Phys                                                                                                    | sician                                      | 1550  |
|             |                                                                                                    |                                         |                                                                                                    |     |        |                                                                                   |                   | Last Name                                                                                                    | ,                                           | B     |
| Stu         | udy Description                                                                                                    |                                         |                                                                                                    |     |        |                                                                                   | Clear All         | First Name                                                                                                    | 9                                           | ABA   |
| Select p    | atient studies for Rev                                                                                                  | iew                                     |                                                                                                    |     |        |                                                                                   |                   |                                                                                                    |                                             | ABRAT |
|             | Last Name<br>Temp<br>Resolution Phant<br>Temp<br>Low Dose<br>Grid<br>Ankle<br>Toes<br>Hand<br>Fingers<br>LPMM<br>q<br>q | First Name<br>Comparison<br>Comparisons | MI Patient ID<br>Temp<br>Temp<br>1<br>Temp<br>Temp<br>Temp<br>Temp<br>Temp<br>Temp<br>12/2<br>q<br>q | Sex | DOB    | Accession #<br>3059461408<br>3058736240<br>3057066839<br>3052118320<br>3048014530 | Study Description | Study Date 7<br>5/28/2017 11:37:37 AM<br>5/4/2017 4:46:19 PM<br>6/3/2017 3:39:37 PM<br>4/20/2017 10:32:26 AM<br>3/9/2017 4:13:40 PM<br>3/8/2017 5:28:11 PM<br>3/8/2017 5:28:19:17 PM<br>3/8/2017 5:19:17 PM<br>3/8/2017 5:04:50 PM<br>3/8/2017 5:04:50 PM<br>1/27/2017 9:46:20 AM<br>5/28/2016 11:01:29 AM<br>1/4/2015 10:01:40 AM | Physician 5<br>temp, g<br>dr, 2<br>dr, test |       |
|             | Update List                                                                                                    |                                         |                                                                                                    |     |        |                                                                                   |                   | DAP Report                                                                                                    | Patient Details                             |       |
|             |                                                                                                    |                                         |                                                                                                    |     | Review | Enc                                                                               | Session           |                                                                                                    |                                             |       |

#### 표 41 검토용 연구 선택 창, 섹션/필드 설명

| 섹션/필드           | 설명                                                                                                    |
|-----------------|----------------------------------------------------------------------------------------------------|
| 검색              | 기준 입력 필드 검색<br>연구 시작 및/또는 연구 종료 날짜를 검색 기준으로 이용하려면, 체<br>크 박스가 반드시 체크되어야 합니다. 각 체크 박스는 박스 안을 클릭<br>하거나, 날짜 필드에 날짜를 입력하거나, 아래로 화살표 클릭 시 나타<br>나는 달력 페이지에서 날짜를 선택하여 체크할 수 있습니다.       |
| 의사 선택           | 선택 버튼 및 시스템에 등록된 의사의 드롭다운 선택 목록                                                                                                    |
| 의사 입력           | 환자 이름에 대한 선택 버튼 및 두 입력 필드 환자의 이름이 시스템에<br>등록되지 않을 때 사용합니다.                                                                                                    |
| 검토용 환자 연구<br>선택 | 시스템의 모든 환자/연구 기록 목록 선택<br>선택 목록은 "검색" 섹션에서 한 가지 이상의 필드를 작성하고 <b>업데<br/>이트 목록</b> 을 클릭하여 필터링될 수 있습니다.<br>선택 목록은 각각의 열 라벨에서 클릭하면 어떠한 열에서든 분류될<br>수 있습니다.<br>한 가지 이상의 연구가 선택될 수 있습니다. |

#### 표 42 검토용 연구 선택 창, 버튼 기능

| 버튼      | 기능                                                                                                    |
|---------|----------------------------------------------------------------------------------------------------|
| 모두 지우기  | <i>검색</i> 섹션에서 모든 입력 항목을 지웁니다.                                                                                                    |
| 목록 업데이트 | 목록을 제한하기 위해 <i>검색</i> 섹션에 포함된 기준을 이용하여 <i>검토용<br/>환자 연구 선택</i> 선택 목록을 업데이트합니다. 모든 <i>검색</i> 매개변수가<br>비어있는 경우, 시스템의 모든 연구 목록이 검색됩니다.                                    |
| DAP 보고서 | 선택된 환자에 대한 DAP 보고서를 표시합니다.<br>DAP 보고서 표시 화면에서 DICOM 전송을 클릭하여 DAP<br>보고서를 DICOM 대상에 전송합니다. 전송된 영상과 함께<br>DAP 보고서를 포함시키려면 DAP 보고서 포함을 선택해야<br>합니다. 그렇지 않을 경우, 영상만 전송됩니다. |
| 환자 세부사항 | 한 가지 연구만 선택된 경우 활성화됩니다.<br>환자 정보가 표시됩니다.                                                                                                    |
| 검토      | 검토 화면을 표시합니다. <i>최소 한 가지 연구가 선택되어 검토 버튼을</i><br><i>활성화해야 합니다</i> .                                                                                                    |
| 세션 종료   | 검토 세션 종료.                                                                                                    |

16.5.2 검토 화면

검토용 연구 선택 창에서, 그리고 검토를 클릭해 영상 획득 화면에서 사용 가능합니다.

#### 그림 38 영상 검토 화면

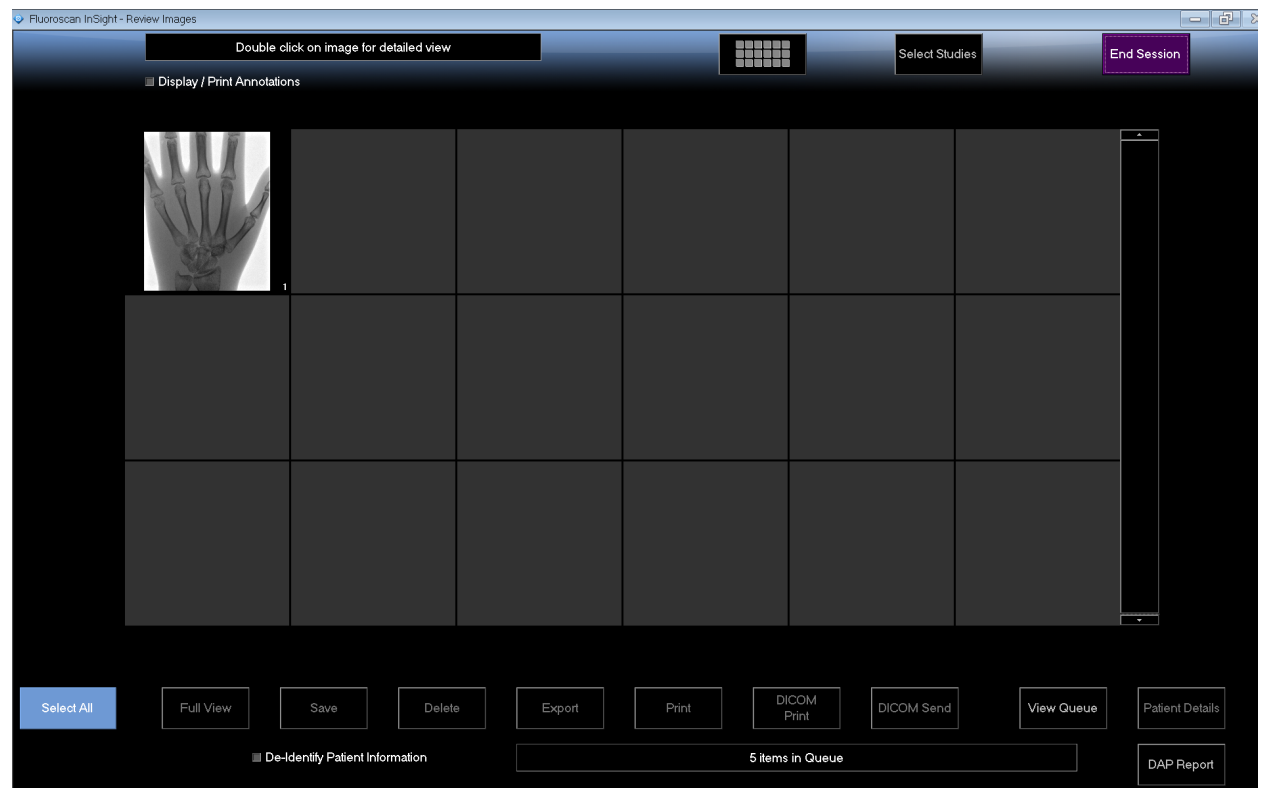

#### 표 43 검토 화면, 버튼 기능

| 버튼             | 기능                        |                                    |  |  |
|----------------|---------------------------|------------------------------------|--|--|
| 모드 선택 표시       | 영상0                       | 영상이 어떻게 표시되는지 결정합니다.               |  |  |
|                |                           | 두 개의 영상을 한 줄로 표시합니다.               |  |  |
|                |                           | 네 개의 영상을 두 줄로 표시합니다.               |  |  |
|                |                           | 여섯 개의 영상을 세 줄로 표시합니다.              |  |  |
| 연구 선택          | 검토0                       | 검토에 대한 연구를 선택합니다.                  |  |  |
| 주석 표시/인쇄       | 표시된 영상에서 주석을 표시하거나 인쇄합니다. |                                    |  |  |
| 저장된 영상만 표<br>시 | 획득                        | 획득 세션 중에만 볼 수 있습니다. 저장된 영상만 표시합니다. |  |  |

#### 표 43 검토 화면, 버튼 기능 (계속)

| 버튼              | 기능                                                                                                    |
|-----------------|----------------------------------------------------------------------------------------------------|
| 모두 선택/선택 해<br>제 | 서로 전환:<br><b>모두 선택</b> - 선택되지 않은 모든 영상을 선택합니다.<br><b>모두 선택 해제</b> - 선택된 모든 영상을 선택 해제합니다.                                                  |
| 전체 보기           | 향상 표시된 영상 화면에서 선택된 영상을 표시합니다(73페이지 섹<br>션 16.5.3 <i>향상 표시된 영상 화면</i> )                                                                    |
| 저장              | 환자 기록에 선택된 영상 또는 시네 루프를 저장합니다.<br>저장된 영상 수 또는 시네 루프 시간(분)이 저장 한계를 초과한 경우,<br>메시지가 표시됩니다.                                                  |
| 삭제              | 선택된 영상을 삭제합니다. 시스템 설정 <i>삭제 시 질문</i> 이 활성화된 경<br>우, 사용자는 삭제를 확인할 것을 요청받습니다. 확인할 경우 <b>예</b> 를 클<br>릭하고, 삭제를 취소할 경우 <b>아니요</b> 를 클릭합니다.    |
| 내보내기            | 이동식 미디어에 선택된 영상 또는 시네 루프를 복사합니다.<br><i>환자 정보 미확인</i> 에 체크 표시할 경우 <i>,</i> 환자 정보가 영상에서 제거됩<br>니다.                                          |
| 인쇄              | 선택된 영상을 로컬 프린터로 인쇄합니다.<br><i>주석 표시/인쇄</i> 에 체크 표시할 경우 영상이 주석과 함께 인쇄됩니다.<br><i>환자 정보 미확인</i> 에 체크 표시할 경우, 환자 정보가 영상에서 제거됩<br>니다.           |
| DICOM 인쇄        | 인쇄하려면 선택된 영상을 DICOM 노드 프린터에 전송합니다. <i>주석<br/>표시/인쇄</i> 에 체크 표시할 경우 영상이 주석과 함께 인쇄됩니다. <i>환자<br/>정보 미확인</i> 에 체크 표시할 경우, 환자 정보가 영상에서 제거됩니다. |
| DICOM 전송        | 선택된 영상을 DICOM 전송 노드에 전송합니다 <i>환자 정보 미확인</i> 에<br>체크 표시할 경우 <i>,</i> 환자 정보가 영상에서 제거됩니다.                                                    |
| 대기열 보기          | 모든 DICOM 전송 요청 상태를 표시합니다(84페이지 섹션 16.11<br><i>DICOM 대기열 보기 창</i> )                                                                        |
| 환자 세부사항         | 환자 정보가 표시됩니다. <b>추가 세부사항</b> 을 클릭해 <b>Vista 대화상자</b> 를<br>표시합니다(그림 40).                                                                   |
| DAP 보고서         | 선택된 환자에 대한 DAP 보고서를 표시합니다.<br><b>참고:</b> DAP 보고서 표시 화면에서 DICOM 전송을 클릭하여 DAP 보<br>고서를 DICOM 대상에 전송합니다.                                     |
| 환자 정보 미확인       | 특정 환자와 관련하여 보호된 환자 건강 정보 세부 사항을 생략합니<br>다.                                                                                                |

#### 표 43 검토 화면, 버튼 기능 (계속)

| 버튼                | 기능                                                                                                    |
|-------------------|----------------------------------------------------------------------------------------------------|
| 환자 업데이트/연<br>구 선택 | 획득 세션에서 환자 창 선택 또는 입력으로 돌아가 환자 정보를 보거<br>나 업데이트합니다.<br>검토 세션에서, 검토용 환자 선택 창으로 돌아가 다른 환자 연구를 선<br>택합니다. |
| 실행                | 획득 세션에서만 볼 수 있습니다.<br>영상 획득 화면으로 돌아갑니다.                                                                |
| 세션 종료             | 현재 세션을 종료합니다.                                                                                          |

#### 그림 39 환자 세부사항

| Patient Details    |           |
|--------------------|-----------|
| First Name:        |           |
| Last Name:         | q         |
| Patient ID:        | q         |
| Study Description: |           |
| Physician:         |           |
| Accession #:       |           |
| Birth Date:        |           |
| Location:          |           |
| Date Time:         | 5/13/2015 |
| Additional Data    | Close     |

#### 그림 40 VISTA 세부사항

| VISTA Details          |                             |  |  |  |  |
|------------------------|-----------------------------|--|--|--|--|
| Other Patient ID:      | Procedure Comments:         |  |  |  |  |
| Ethnic Group:          | Scheduled Code Value:       |  |  |  |  |
| Patient Comment:       | Scheduled Code Scheme:      |  |  |  |  |
| Pregnancy Status:      | Scheduled Code Description: |  |  |  |  |
| Medical Alerts:        | Requested Code Value:       |  |  |  |  |
| History:               | Requested Code Scheme:      |  |  |  |  |
| Current Location:      | Requested Code Description: |  |  |  |  |
| AE Title:              | Image Comments:             |  |  |  |  |
| Procedure Location:    | Requesting Service:         |  |  |  |  |
| Procedure Description: | Attending Physician:        |  |  |  |  |
| Performing Physician:  | Requesting Physician:       |  |  |  |  |
| Procedure Date:        |                             |  |  |  |  |
|                        | Close                       |  |  |  |  |

16.5.3 향상 표시된 영상 화면 영상 하나를 선택하여 **전체 보기**를 클릭하거나 영상을 더블 클릭하여 영상 검토 화면에서 이용할 수 있습니다.

#### 그림 41 향상 표시된 영상 화면

| Fluoroscan InSight - Enhanced Displayed Image                                                                                                    |                                                                                                    |
|----------------------------------------------------------------------------------------------------|----------------------------------------------------------------------------------------------------|
| Pluoroscan InSight - Enhanced Displayed Image                                                                                                    | Zoom Fréte<br>Zoom Flip Reverse<br>Video<br>Dark Rotate Rotate<br>Ruoro Lett Right<br>Reset All<br>Markers<br>Markers<br>AP PA |
| P S S S P                                                                                                    | Lat Obi_Lat<br>Left Right                                                                                                    |
|                                                                                                    | Remove<br>50                                                                                                    |
| Smith, Donna F [12345678] - Test 5/12/2015 12:54:47 PM, #1<br>KV: 51 dt: 0.00 NS: Auto ☆ 0 50 / 50<br>mA: 0.058 DAP: 0.0000 cGy cm² Full Field ☆ 0 50 / 50 |                                                                                                    |
| Print         Delete         Return         >>                                                                                                    |                                                                                                    |

도구 세트는 표 38에서 설명하는 도구 세트와 동일합니다.

#### 표 44 자세한 영상 보기 화면, 버튼 기능

| 버튼         | 기능                                                                                                    |
|------------|----------------------------------------------------------------------------------------------------|
| << (이전 영상) | 이전 영상을 표시합니다.                                                                                                    |
| 인쇄         | 영상 사본을 인쇄합니다.                                                                                                    |
| 삭제         | 현재 표시된 영상을 삭제합니다. 시스템 설정 <i>삭제 시 질문</i> 이 활성화<br>된 경우, 사용자는 삭제를 확인할 것을 요청받습니다. 확인할 경우<br><b>예</b> 를 클릭하고, 삭제를 취소할 경우 <b>아니요</b> 를 클릭합니다. |
| 돌아가기       | 검토 화면으로 돌아갑니다.                                                                                                    |
| >> (다음 영상) | 다음 영상을 표시합니다.                                                                                                    |

### 16.6 환자 연구 기록 유지

16.6.1 환자 연구 정보 업데이트 창 관리자가 메인 화면의 도구 메뉴에서 사용할 수 있습니다.

#### 그림 42 환자 연구 정보 업데이트 창

| Update Patient/Study Information |
|----------------------------------|
|                                  |

|                               |                                                                                        | Siddy                                                                                         | Date                                                                                                    |                                                                                                    |                                                                                                    |                                                                                                    |                                                                                                    |                                                                                                    |                                                                                                    |                                                                                                    |                                                                                                    |                                                                                                    |
|-------------------------------|----------------------------------------------------------------------------------------|-----------------------------------------------------------------------------------------------|----------------------------------------------------------------------------------------------------|----------------------------------------------------------------------------------------------------|----------------------------------------------------------------------------------------------------|----------------------------------------------------------------------------------------------------|----------------------------------------------------------------------------------------------------|----------------------------------------------------------------------------------------------------|----------------------------------------------------------------------------------------------------|----------------------------------------------------------------------------------------------------|----------------------------------------------------------------------------------------------------|----------------------------------------------------------------------------------------------------|
| First Name                    | MI                                                                                     | Patient ID<br>q<br>Temp<br>1<br>Temp<br>1<br>Temp<br>Temp                                     | Sex                                                                                                    | DOB                                                                                                    | 3                                                                                                    | 059664036<br>058736240                                                                                                    | Study [                                                                                                    | Description                                                                                                    | Study D:<br>6/5/2017<br>5/4/2017<br>5/3/2017<br>4/20/201<br>3/9/2017<br>3/8/2017<br>3/8/2017                                                                                                    | ate ∇<br>7 1:20:5<br>7 4:46:1<br>7 3:39:3<br>7 10:32<br>7 4:13:4<br>7 5:28:1<br>7 5:22:5                                                                                                    | Physician<br>temp, g                                                                                                    | E                                                                                                    |
| formation<br>Patient Last Nan | ne                                                                                     |                                                                                               |                                                                                                    |                                                                                                    | Pati                                                                                                    | ent First Nam                                                                                                    | e                                                                                                    |                                                                                                    |                                                                                                    | MI                                                                                                    |                                                                                                    |                                                                                                    |
| <sup>D</sup> atient ID        |                                                                                        |                                                                                               |                                                                                                    |                                                                                                    | Acc                                                                                                    | ession Numb                                                                                                    | per                                                                                                    | C Fema                                                                                                    | le ci                                                                                                    | Vale                                                                                                    |                                                                                                    |                                                                                                    |
| Study Descriptic              | on                                                                                     |                                                                                               |                                                                                                    |                                                                                                    |                                                                                                    |                                                                                                    |                                                                                                    | Month                                                                                                    | Day                                                                                                    | Year                                                                                                    |                                                                                                    |                                                                                                    |
|                               | First Name<br>Comparison<br>Comparisons<br>formation<br>Patient Last Nar<br>Patient ID | First Name MI Comparison Comparisons formation Patient Last Name Patient ID Study Description | First Name MI Patient ID q q Temp Comparison Comparisons Temp Temp Temp Temp Temp Temp Study Description | Pirst Name M Patient ID Sex<br>Temp<br>Comparison 1<br>Temp<br>Comparisons 1<br>Temp<br>Temp<br>Temp<br>Temp<br>Temp<br>Temp<br>Temp<br>Temp<br>Temp<br>Temp<br>Temp | MI     Patient ID     Sex     DOB       q     Temp     Temp       Comparison     1     Temp       Comparisons     1     Temp       Temp     Temp       Comparisons     1       Temp     Temp       Comparisons     1       Temp     Temp       Comparisons     1       Patient Last Name     Patient ID | First Name MI Patient ID Sex DOB A q 3 Temp Comparison 1 Temp 3 Comparisons 1 Temp Temp Temp Patient Last Name Patien Patient ID Acco | First Name MI Patient ID Sex DOB Accession # q 3059664036 Temp Comparison 1 Temp Temp Temp Temp Temp Patient Last Name Patient ID Accession Numb Study Description | First Name MI Patient ID Sex DOB Accession # Study<br>q 3059664036<br>Temp<br>Comparison 1<br>Temp<br>Comparisons 1<br>Temp<br>Temp | First Name MI Patient ID Sex DOB Accession # Study Description<br>q 3059664036<br>Temp<br>Comparison 1<br>Temp<br>Temp<br>T | First Name       MI       Patient ID       Sex       DOB       Accession #       Study Description       Study Description         q       3059664036       6/5/2017         Temp       3059736240       4/20/201         Comparison       1       3/9/2017         Temp       3058736240       4/20/201         Comparisons       1       3/9/2017         Temp       3/8/2017       3/8/2017         Temp       3/8/2017       3/8/2017         Temp       3/8/2017       3/8/2017         Temp       3/8/2017       3/8/2017         Formation | First Name       MI       Patient ID       Sex       DOB       Accession #       Study Description       Study Date       \cdots         q       3059664036       6/5/2017 1:20:5       5/4/2017 1:20:5       5/4/2017 1:20:5         Comparison       1       5/3/2017 3:39:3       5/3/2017 3:39:3         Temp       3058736240       4/20/2017 10:32         Comparisons       1       3/9/2017 4:13:4         Temp       3/8/2017 5:28:1       3/8/2017 5:28:1         Temp       3/8/2017 5:22:5       3/8/2017 5:22:5         Formation | First Name       MI       Patient ID       Sex       DOB       Accession #       Study Description       Study Date T       Physician         q       3059664036       6/5/2017 1:20:5       temp, g         Comparison       1       5/3/2017 3:39:3       temp, g         Comparisons       1       5/3/2017 1:20:5       temp, g         Comparisons       1       5/3/2017 3:39:3       4/20/2017 10:32         Comparisons       1       3/9/2017 5:28:1       3/9/2017 5:28:1         Temp       3/8/2017 5:28:1       3/8/2017 5:28:1         Temp       3/8/2017 5:22:5       Temp         Patient Last Name       Patient First Name       MI         Patient ID       Accession Number       Date of Birth         Study Description       Month       Day       Year |

#### **표** 45 환자/연구 정보 업데이트 창, 선택 설명

| 섹션             | 설명                                                                                                    |
|----------------|----------------------------------------------------------------------------------------------------|
| 환자 연구 선택       | 시스템의 환자/연구 기록의 선택 목록 및 검색 기준 섹션(찾아보기).<br>선택 목록은 각각의 열 라벨에서 클릭하면 어떠한 열에서든 분류될<br>수 있습니다.<br>찾아보기 섹션의 입력 필드 라벨이 선택된 분류 열과 일치하도록 변<br>경됩니다. |
| 찾아보기           | 환자/연구를 빠르게 찾는 데에 사용합니다.                                                                                                    |
| 환자 정보 업데이<br>트 | 선택된 환자/연구 기록의 정보를 표시합니다.                                                                                                    |

#### 환자/연구 정보 업데이트 창, 버튼 기능 **표** 46

| 버튼   | 기능                                                                                                    |
|------|----------------------------------------------------------------------------------------------------|
| 업데이트 | 선택된 연구의 모든 영상에서 환자 정보를 업데이트합니다.<br><i>참고 자동 등록 번호는 특정 환자와 연결됩니다. 이는 환</i><br><i>자 정보가 업데이트될 때 변경되지 않습니다.</i> |
| 취소   | 업데이트하지 않은 채로 창을 닫고 메인 화면으로 돌아갑니다.                                                                            |

### 16.7 영상 내보내기

메인 화면의 도구 메뉴에서 그리고 영상 검토 화면에서 사용 가능합니다.

#### 16.7.1 영상 검토 화면에서 내보내기

내보내기를 위해 USB 장치가 사용될 수 있습니다. 다음 단계를 실행하기 전에 시스템의 USB 포트에 USB 장치를 삽입합니다.

- 1. 영상 검토 화면(그림 43)에서 내보내기할 영상을 선택합니다.
- 2. 내보내기를 클릭하여 영상 내보내기 창을 엽니다(그림 44).
- 3. 내보낼 영상 선택: 파일 유형 및/또는 주석
- 4. 내보내기를 클릭합니다.

#### 그림 43 검토 화면에서 영상 내보내기

| Fluoroscan InSight - Review Images |                                 |                                                                                                    |                          |               |                 |
|------------------------------------|---------------------------------|----------------------------------------------------------------------------------------------------|--------------------------|---------------|-----------------|
| Double c                           | lick on image for detailed view |                                                                                                    | Select S                 | Studies       | Ind Session     |
| 🔳 Display / Print Annotatio        | ns                              |                                                                                                    |                          |               |                 |
|                                    |                                 | ort Images<br>Export Images To<br>CD Drive (D)<br>File Type<br>• DICOM<br>• TIFF<br>• JPEG<br>• Fluoroscan<br>I Include Annotations<br>• Embedded<br>• As Overtay<br>• As Annotation Files |                          |               |                 |
| Deselect All Full View             | Save Delete                     | Export Print                                                                                                    | DICOM<br>Print DICOM Sen | Id View Queue | Patient Details |
| De-                                | dentify Patient Information     | 5                                                                                                    | items in Queue           |               | DAP Report      |

#### 그림 44 영상 내보내기 패널

| Export Images                           |
|-----------------------------------------|
| Export Images To                        |
| 💱 CD Drive (D:) VirtualBox Guest Additi |
|                                         |
|                                         |
| File Type                               |
| ● DICOM                                 |
| ● TIFF                                  |
| • JPEG                                  |
| Fluoroscan                              |
|                                         |
|                                         |
| Include Annotations                     |
| <ul> <li>Embedded</li> </ul>            |
| <ul> <li>As Overlay</li> </ul>          |
| <ul> <li>As Annotation Files</li> </ul> |
|                                         |
|                                         |
| [m]                                     |
| Export Cancel                           |
|                                         |

16.7.2 영상 검토 화면에서 내보내기

1. 도구 메뉴(그림 45)에서 내보내기를 선택합니다.

#### 그림 45 도구 메뉴 내보내기

| Tools About Exit           |  |  |  |  |  |  |  |
|----------------------------|--|--|--|--|--|--|--|
| View Logs                  |  |  |  |  |  |  |  |
| View DICOM Queue           |  |  |  |  |  |  |  |
| Print DAP Report           |  |  |  |  |  |  |  |
| Update Patient Information |  |  |  |  |  |  |  |
| Worklist Entry             |  |  |  |  |  |  |  |
| Delete Images              |  |  |  |  |  |  |  |
| Import                     |  |  |  |  |  |  |  |
| Export                     |  |  |  |  |  |  |  |
| System Backup              |  |  |  |  |  |  |  |
| System Recover             |  |  |  |  |  |  |  |
| Install Options            |  |  |  |  |  |  |  |
| Service Tools              |  |  |  |  |  |  |  |

- 2. 내보내기를 클릭하여 영상 내보내기 창을 엽니다.
- 3. 영상 내보내기 창에서(그림 46), 파일을 내보낼 곳에서 연구를 선택합니다.

#### **InSight FD 미니 C-암 사용자 가이드** 16. 애플리케이션 사용

#### 그림 46 도구 메뉴에서 영상 내보내기

| and CD Dr           | ive (D:)           | •  | File Type: |           | CTIFF CJPEG  | <ul> <li>Fluoroscan</li> </ul> |
|---------------------|--------------------|----|------------|-----------|--------------|--------------------------------|
| elect Patient Study | Find<br>Study Date |    |            |           |              |                                |
| _ast Name           | First Name         | MI | Patient ID | Physician | Study Date   | √ √                            |
| Grid                |                    |    | Temp       |           | 3/8/2017 5:2 | 8:11 PM                        |
| nkle                |                    |    | Temp       |           | 3/8/2017 5:2 | 2:52 PM                        |
| land                |                    |    | Temp       |           | 3/8/2017 5:1 | 3:02 PM                        |
| ingers              |                    |    | Temp       |           | 3/8/2017 5:0 | 4:50 PM                        |
| PMM                 |                    |    | Temp       |           | 3/8/2017 5:0 | 0:46 PM                        |
| 1                   |                    |    | 12/2       | temp, g   | 1/2//2017 9  | 46:20 AM -                     |
| ARKAT               |                    |    | AREA       |           |              | Deselect All                   |
|                     |                    |    |            |           |              |                                |

4. 내보내기를 클릭하여 영상 내보내기 창을 엽니다.

- 5. 내보내기를 위한 영상 및 옵션을 선택합니다.
  - a. 내보낼 영상 선택
  - b. 파일을 내보낼 위치
  - c. 파일 유형
  - d. 환자 정보 미확인
  - e. 주석
- 6. 내보내기를 클릭합니다.

#### 표 47 내보내기 창, 섹션 설명

| 섹션      | 설명                                                                                            |
|---------|-----------------------------------------------------------------------------------------------|
| 영상 내보내기 | 현재 시스템에 사용 가능한 이동식 미디어 장치의 선택 목록. <i>다른 위<br/>치</i> 에서 사용자는 시스템 또는 네트워크에서 폴더를 검색할 수 있습<br>니다. |
| 파일 유형   | 파일 형식 선택.                                                                                     |

표 47 내보내기 창, 섹션 설명 (계속)

| 섹션        | 설명                                                                                                    |
|-----------|----------------------------------------------------------------------------------------------------|
| 환자 연구 선택  | 시스템의 환자/연구 기록의 선택 목록 및 검색 기준 섹션(찾아보기).<br>선택 목록은 각각의 열 라벨에서 클릭하면 어떠한 열에서든 분류될<br>수 있습니다. 찾아보기 섹션의 입력 필드 라벨이 선택된 분류 열과 일<br>치하도록 변경됩니다.<br>한 가지 이상의 연구가 선택될 수 있습니다. 한 연구가 선택될 때, 해<br>당 연구의 모든 영상은 영상 선택 섹션에 표시됩니다. 여러 연구가 선<br>택된 경우, 영상은 표시되지 않습니다. |
| 찾아보기      | 환자/연구를 빠르게 찾는 데에 사용합니다.                                                                                                    |
| 영상 선택     | <u>한</u> 환자/연구가 선택될 때 영상이 표시됩니다. 여러 연구가 선택될<br>때 영상은 표시되지 않습니다.<br>썸네일 영상의 선택 목록은 선택된 환자/연구 파일에 포함됩니다.<br>선택된 영상은 강조표시됩니다. 여러 개의 영상이 선택될 수 있습니<br>다. 모든 영상은 <b>모두 선택하기</b> 또는 <b>모두 선택 해제하기</b> 를 클릭하여<br>선택/선택해제될 수 있습니다.                           |
| 환자 정보 미확인 | 체크 표시된 경우, 내보내기 중인 영상에서 환자 식별 데이터를 삭제<br>합니다.                                                                                                    |
| 주석 포함     | 체크되어 있는 경우, 내보내기된 영상에 주석을 포함합니다. 다음은<br>포함 방법의 선택 사항입니다.<br>내장됨 - 주석이 비트맵 영상 안에 내장됩니다.<br>오버레이 -주석이 DICOM 오버레이로 포함됩니다.<br>주석 파일 - 주석이 개별 파일로 포함됩니다.                                                                                                  |

### 표 48 내보내기 창, 버튼 기능

| 버튼                | 기능                                                                                                    |
|-------------------|----------------------------------------------------------------------------------------------------|
| 환자 세부사항           | 한 영상만 선택됐을 때 활성화됩니다.<br>환자 정보가 표시됩니다.                                                                         |
| 모두 선택/모두 선<br>택해제 | 영상 선택 목록의 모든 영상을 선택 또는 선택해제합니다.                                                                               |
| 내보내기              | 선택된 영상을 선택된 형식으로 선택된 미디어 장치로 내보냅니다.<br>하나 이상의 연구가 선택된 경우, 각 연구의 모든 영상을 복사합니다.<br><i>시스템에서 영상이 삭제되지 않습니다</i> . |
| 취소                | 영상을 내보내기하지 않은 채로 창을 닫고 메인 화면으로 돌아갑니<br>다.                                                                     |

## 16.8 영상 가져오기 창

가져오기를 위해 USB 장치가 사용될 수 있습니다. 영상을 가져오기 전에 USB 장치를 시스 템의 USB 포트에 삽입합니다.

메인 화면의 도구 메뉴(그림 47)에서 사용 가능합니다.

### 그림 47 도구 메뉴

| Tools | <u>A</u> bout | Exit              |  |
|-------|---------------|-------------------|--|
| ١     | /iew Logs     |                   |  |
| ١     | /iew DICO     | M Queue           |  |
| F     | Print DAP I   | Report            |  |
| l     | Jpdate Pat    | tient Information |  |
| 1     | Vorklist Er   | ntry              |  |
| [     | Delete Ima    | ges               |  |
| l. li | mport         |                   |  |
| E     | Export        |                   |  |
| 5     | System Ba     | ckup              |  |
| 5     | System Re     | cover             |  |
|       | nstall Optic  | ons               |  |
|       | opue          |                   |  |

#### 그림 48 영상 가져오기 창

| rt Images           |            |                   |                      |                       |            |
|---------------------|------------|-------------------|----------------------|-----------------------|------------|
| nport Images From   |            |                   |                      |                       |            |
|                     |            | F1 InSight Befres | sh\lnSight Befresl 🔻 |                       |            |
|                     |            |                   |                      |                       |            |
| elect Patient Study |            |                   |                      |                       |            |
|                     |            | Find              |                      |                       |            |
|                     |            | Study Date        |                      |                       |            |
|                     |            |                   |                      |                       |            |
| ast Name            | First Name | MI Patient ID     | Physician            | Study Date 🗸          |            |
| emp                 |            | Temp              |                      | 5/26/2017 12:35:54 PM |            |
| aub                 |            | remp              |                      | 5/20/2017 12:31:08 PM |            |
| neor iniage(s)      |            |                   |                      | *                     |            |
|                     |            |                   |                      | Patie                 | nt Detail  |
|                     |            |                   |                      | Pate<br>Des           | nt Detail  |
|                     |            |                   |                      | Pate<br>Des           | nt Details |

#### 표 49 가져오기 창, 섹션 설명

| 섹션       | 설명                                                                                                    |
|----------|----------------------------------------------------------------------------------------------------|
| 영상 가져오기  | 현재 시스템에 사용 가능한 이동식 미디어 장치의 선택 목록. <b>다른 위</b><br><b>치</b> 에서 사용자는 시스템 또는 네트워크에서 폴더를 검색할 수 있습<br>니다.                                                                                                    |
| 환자 연구 선택 | 선택된 미디어 및 검색 기준 섹션(찾아보기)에서의 모든 환자/연구<br>기록의 선택 목록.<br>선택 목록은 각각의 열 라벨에서 클릭하면 어떠한 열에서든 분류될<br>수 있습니다. 찾아보기 섹션의 입력 필드 라벨이 선택된 분류 열과 일<br>치하도록 변경됩니다.<br>한 가지 이상의 연구가 선택될 수 있습니다. 한 연구가 선택될 때, 해<br>당 연구의 모든 영상은 영상 선택 섹션에 표시됩니다. 여러 연구가 선<br>택된 경우, 영상은 표시되지 않습니다. |
| 찾아보기     | 환자/연구를 빠르게 찾는 데에 사용합니다.                                                                                                    |
| 영상 선택    | <u>한</u> 환자/연구가 선택될 때 영상이 표시됩니다. 여러 연구가 선택될<br>때 영상은 표시되지 않습니다.<br>썸네일 영상의 선택 목록은 선택된 환자/연구 파일에 포함됩니다.<br>선택된 영상은 강조표시됩니다. 여러 개의 영상이 선택될 수 있습니<br>다. 모든 영상은 <b>모두 선택하기</b> 또는 <b>모두 선택 해제하기</b> 를 클릭하여<br>선택/선택해제될 수 있습니다.                                       |

#### 표 50 가져오기 창, 버튼 기능

| 버튼                | 기능                                            |
|-------------------|-----------------------------------------------|
| 환자 세부사항           | 한 영상만 선택됐을 때 활성화됩니다.<br>환자 정보가 표시됩니다 <b>.</b> |
| 모두 선택/모두 선<br>택해제 | 영상 선택 목록의 모든 영상을 선택 또는 선택해제합니다.               |
| 가져오기              | 선택된 영상을 시스템으로 가져옵니다.                          |
| 취소                | 영상을 가져오기하지 않은 채로 창을 닫고 메인 화면으로 돌아갑니<br>다.     |

### 16.9 작업목록 입력

작업목록 입력을 통해 서버 연결 없이 작업목록을 구성할 수 있습니다.

16.9.1 옵션 1 도구 하위메뉴

- 1. 도구를 선택합니다.
- 2. 작업목록 입력을 선택합니다.
- 3. 환자 정보를 입력합니다.
- 4. 작업목록에 환자 정보를 입력하기 위해 추가를 클릭합니다.

16.9.2 옵션 2 환자 정보 화면

- 환자 데이터가 환자 정보 화면에 입력된 후, 작업목록에 저장을 선택합니다(58페이 지 섹션 16.4.1 환자 창 선택 또는 입력).
- 2. **확인**을 클릭합니다.

### 16.10 영상 삭제 창

관리자가 **메인 화면**의 도구 메뉴에서 사용할 수 있습니다.

#### 그림 49 영상 삭제

| Delete Images                                  |                    |                                     |           |                                                                                                    |   |
|------------------------------------------------|--------------------|-------------------------------------|-----------|----------------------------------------------------------------------------------------------------|---|
| Select Patient Study                           | Find<br>Study Date |                                     |           |                                                                                                    |   |
| 🔒 Last Name First                              | Name MI            | Patient ID                          | Physician | Study Date 🗸                                                                                                    | ^ |
| □ q<br>□ q<br>□ q<br>□ d d<br>□ Temp<br>□ Temp | d                  | q<br>q<br>d<br>Temp<br>Temp<br>Temp |           | 5/18/2017 2:05:45 PM<br>5/18/2017 2:03:49 PM<br>5/16/2017 1:43:13 PM<br>4/18/2017 4:57:42 PM<br>3/21/2017 9:49:02 AM<br>3/13/2017 3:38:02 PM<br>3/8/2017 11:10:55 PM |   |
| - Select Image(s)                              |                    |                                     |           |                                                                                                    |   |
|                                                | Select a           | study to view imaç                  | Jes       |                                                                                                    |   |
|                                                |                    |                                     |           | Delete Cancel                                                                                                    | 1 |

|                                    | loludy | Find<br>Study Da | ate |                                             |                       |                                                                                                    |
|------------------------------------|--------|------------------|-----|---------------------------------------------|-----------------------|----------------------------------------------------------------------------------------------------|
| Last N<br>Q<br>Cine<br>Q<br>Q<br>Q | ame    | First Name       | M   | Patient ID<br>q<br>UN00<br>q<br>q<br>q<br>q | Physician<br>dr, test | Study Date         ⊂           11/4/2015         10:01:40            5/18/2015         11:31:58            5/13/2015         10:15:00            5/13/2015         10:11:16            5/12/2015         12:54:47 |
| ect Image                          | s)     |                  |     |                                             |                       |                                                                                                    |
|                                    |        |                  |     | Decel                                       |                       |                                                                                                    |

#### 그림 50 삭제를 위해 선택된 영상

#### 표 51 영상 삭제 창, 섹션 설명

| 섹션       | 설명                                                                                                    |
|----------|----------------------------------------------------------------------------------------------------|
| 환자 연구 선택 | 시스템의 환자/연구 기록의 선택 목록 및 검색 기준 섹션(찾아보기).<br>선택 목록은 각각의 열 라벨에서 클릭하면 어떠한 열에서든 분류될<br>수 있습니다. 찾아보기 섹션의 입력 필드 라벨이 선택된 분류 열과 일<br>치하도록 변경됩니다.<br>한 가지 이상의 연구가 선택될 수 있습니다. 한 연구가 선택될 때, 해<br>당 연구의 모든 영상은 영상 선택 섹션에 표시됩니다. 여러 연구가 선<br>택된 경우, 영상은 표시되지 않습니다. |
| 찾아보기     | 환자/연구를 빠르게 찾는 데에 사용합니다.                                                                                                    |
| 영상 선택    | <u>한</u> 환자/연구가 선택될 때 영상이 표시됩니다. 여러 연구가 선택될<br>때 영상은 표시되지 않습니다.<br>썸네일 영상의 선택 목록은 선택된 환자/연구 파일에 포함됩니다.<br>선택된 영상은 강조표시됩니다. 여러 개의 영상이 선택될 수 있습니<br>다. 모든 영상은 <b>모두 선택하기</b> 또는 <b>모두 선택 해제하기</b> 를 클릭하여<br>선택/선택해제될 수 있습니다.                           |

#### 표 52 영상 삭제 창, 버튼 기능

| 버튼                | 기능                                                                                                    |
|-------------------|----------------------------------------------------------------------------------------------------|
| 환자 세부사항           | 한 영상만 선택됐을 때 활성화됩니다.<br>환자 정보가 표시됩니다.                                                                                                    |
| 모두 선택/모두 선<br>택해제 | 영상 선택 목록의 모든 영상을 선택 또는 선택해제합니다.                                                                                                    |
| 삭제                | InSight FD 시스템의 영상 선택 목록에서 선택된 영상을 삭제합니다.<br>하나 이상의 연구가 선택된 경우, 각 연구의 모든 영상을 삭제합니다.<br>시스템 설정 삭제 시 질문이 활성화된 경우, 사용자는 삭제를 확인할<br>것을 요청받습니다. 확인할 경우 예를 클릭하고, 삭제를 취소할 경우<br>아니요를 클릭합니다. |
| 취소                | 영상을 삭제하지 않은 채로 창을 닫고 메인 화면으로 돌아갑니다.                                                                                                    |

### 16.11 DICOM 대기열 보기 창

도구 메뉴 및 영상 검토 화면에서 사용 가능합니다.

#### 그림 51 DICOM 대기열 보기

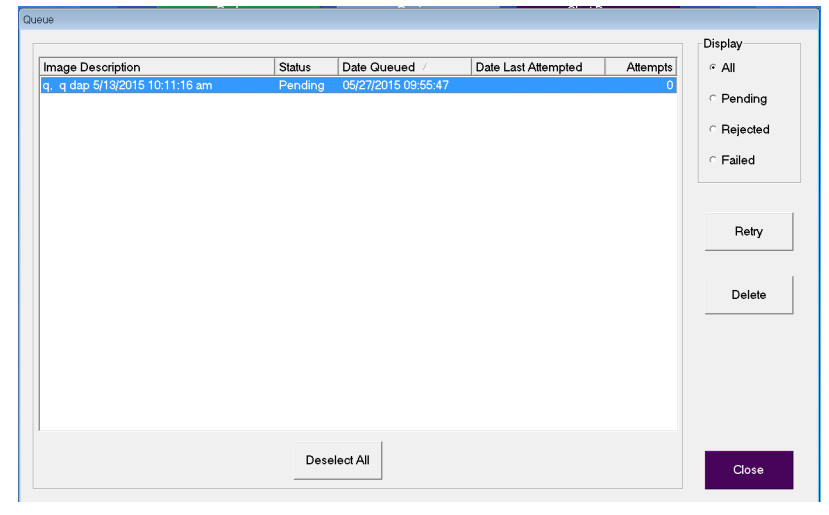

#### 표 53 대기열 창, 섹션 설명 및 버튼 기능

| 섹션/버튼             | 설명/기능                                        |
|-------------------|----------------------------------------------|
| DICOM 대기열<br>목록   | 필터링 가능한 대기열 요청 정보의 선택 목록.                    |
| 표시                | 선택된 라디오 버튼에 따라 선택 목록을 필터링합니다.                |
| 모두 선택/모두 선<br>택해제 | 대기열 목록에 열거된 모든 DICOM 요청을 선택 또는 선택 해제합니<br>다. |

| 섹션/버튼 | 설명/기능                                       |
|-------|---------------------------------------------|
| 삭제    | 선택된 DICOM 요청을 삭제합니다.                        |
| 재시도   | 시스템이 선택된 DICOM 요청 전송을 다시 시도합니다.             |
| 확인    | 대기열 창을 닫고 이전 화면(메인 화면 또는 영상 검토 화면)으로 돌아갑니다. |

#### 표 53 대기열 창, 섹션 설명 및 버튼 기능 (계속)

# 17 시스템 유지보수

## 17.1 시스템 백업

모든 사용자는 메인 화면의 도구 메뉴에서 시스템 백업을 선택하여 시스템 구성 및 캘리브 레이션 데이터를 선택된 이동식 미디어 장치로 백업할 수 있습니다.

### 17.2 시스템 복구

관리자는 메인 화면의 도구 메뉴에서 시스템 복구를 선택하여 선택된 이동식 미디어 장치 에서 시스템 구성 및 보정 데이터를 복구할 수 있습니다.

### 17.3 세척

InSight FD 미니 C-암의 외부 표면은 일주일에 한 번 세척해야 하며, 표면이 더러워진 후에 는 항상 세척해야 합니다. 캐비닛, 플렉스-암 및 C-암은 부드러운 천으로 닦거나 물, 이소프 로필 또는 메탄올로 적신 보풀 없는 일회용 티슈로 닦아냅니다. 10%의 표백 용액을 사용해 소독합니다. 표면을 닦아내되 문지르지 마십시오. 모니터의 터치 스크린을 닦아내는 데 상 용 유리 세정제를 사용할 수 있습니다.

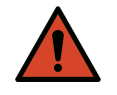

시스템에 세정제 또는 소독제를 사용하기 전에 AC 전력 공급 원에서 장비를 연결 해제합니다.

17.3.1 권장 소독제

#### 표 54 권장 물티슈

세정제

PDI Super Sani-Cloth 일회용 살균 물티슈

PDI Sani-Cloth plus 일회용 살균 천

경고:

#### 표 55 권장 화학제품

| 기반 유형                 | 일반 제품                                       |
|-----------------------|---------------------------------------------|
| <b>염소</b> (최대 10% 용액) | Clorox, Novalsan                            |
| 포름알데히드                | 포름알데히드 용액 37%, Vinco Formaldegen            |
| 글루타르알데히드              | Aldacide 200, Lysofume, Wavicide            |
| 페놀군                   | Lysol I.C., Beaucoup, Magna Clean, Tek-Trol |
| 알코올                   | Cavicide, 이소프로필 알코올, Medicide               |
| 산화제                   | 과산화수소 3% 용액, Lifegard Series                |
| 4차 암모늄                | Roccal-D, Bacto-Sep, Parvosol               |
| 비눗물                   |                                             |

### 17.4 예방 유지보수

Hologic은 공인된 서비스 직원에 의해 일 년에 최소 한 번 예방 유지보수를 수행할 것을 권 장합니다.

### 17.5 문제 해결

장비의 올바른 작동에 대한 지원은 Hologic 고객 지원에 문의하십시오.

미국 내 무료 전화: +1.800.321.4659

이메일: SkeletalHealth.Support@hologic.com

유럽, 남미 또는 아시아에서는 현지 대리점 또는 유통업체에 문의하십시오.

### 17.6 폐기

폐전기전자제품(WEEE)의

유럽 지침 2002/96/EC를 준수하여 폐기되어야 하는 장비.

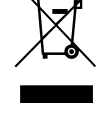

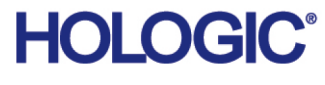

| <b></b> | Hologic, Inc.<br>36 Apple Ridge Road<br>Danbury, CT 06810 USA<br>1-800-447-1856                                                                                      |
|---------|----------------------------------------------------------------------------------------------------|
| 브라질 연락처 | Imex Medical Group do Brasil<br>Rua das Embaúbas, 601<br>Fazenda Santo Antônio<br>São José/SC<br>88104-561 Brasil<br>+55 48 3251 8800<br>www.imexmedicalgroup.com.br |
| EC REP  | Hologic BV<br>Da Vincilaan 5<br>1930 Zaventem<br>Belgium<br>Tel: +32 2 711 46 80                                                                                     |

Fax: +32 2 725 20 87

**CE** 2797

전 세계적의 더 많은 시설을 보려면 회사 웹 사이트를 참조하십시오. www.hologic.com